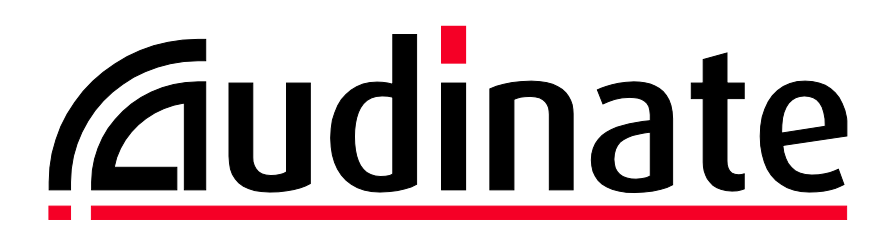

# **Managed Switch Tutorial**

## CISCO CBS350-8FP-2G

Also shown: "Next Hop Router" for Internet Service linking through Cisco RV340 Router

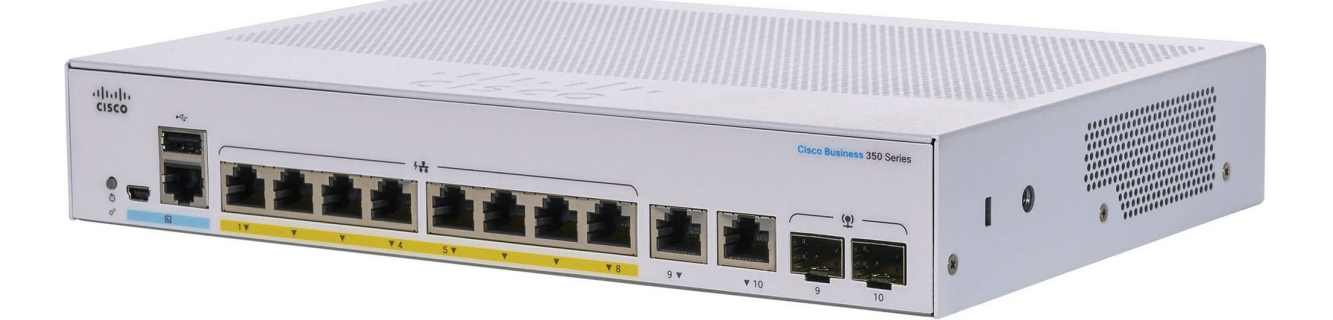

Guide Version:v1.00, September 2022Firmware Version:3.2.0.84 (used on CBS350-8FP-2G)

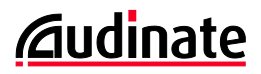

#### Copyright

© 2022 Audinate Pty Ltd All Rights Reserved.

Audinate®, the Audinate logo and Dante® are registered trademarks of Audinate Pty Ltd.

All other trademarks are the property of their respective owners.

Audinate products are protected by one or more of US Patents 7747725, 8005939, 7978696, 8171152 and other patents pending or issued. See www.audinate.com/patents.

#### Legal Notice and Disclaimer

Audinate retains ownership of all intellectual property in this document.

The information and materials presented in this document are provided as an information source only. While effort has been made to ensure the accuracy and completeness of the information, no guarantee is given, nor responsibility taken by Audinate for errors or omissions in the data.

Audinate is not liable for any loss or damage that may be suffered or incurred in any way as a result of acting on information in this document. The information is provided solely on the basis that readers will be responsible for making their own assessment, and are advised to verify all relevant representation, statements and information with their own professional advisers.

#### **Software Licensing Notice**

Audinate distributes products which are covered by Audinate license agreements and third-party license agreements.

For further information and to access copies of each of these licenses, please visit our website: <u>www.audinate.com/software-licensing-notice</u>

#### Contacts

| Australia:                                                       | North/South America:  | Europe, Middle East, Africa: | Asia/Pacific:                             |
|------------------------------------------------------------------|-----------------------|------------------------------|-------------------------------------------|
| Audinate Pty Ltd                                                 | Audinate, Inc         | Audinate Ltd                 | Audinate Limited                          |
| Level 7, 64 Kippax St                                            | 1200 NW Naito Parkway | Future Business Centre       | Suite 1106-08                             |
| Surry Hills NSW 2010                                             | Suite 630             | Kings Hedges Rd              | 11/F Tai Yau Building                     |
| AUSTRALIA                                                        | Portland, OR 97209    | Cambridge CB4 2HY            | No 181 Johnston Road                      |
| Tel. +61 2 8090 1000                                             | USA                   | United Kingdom               | Wanchai, Hong Kong                        |
| Postal Address:                                                  | Tel. +1 503 224 2998  | +44 (0) 1273 921695          | Tel. +(852)-3588 0030<br>+(852)-3588 0031 |
| Audinate Pty Ltd<br>PO Box 855<br>Broadway NSW 2007<br>AUSTRALIA |                       |                              | Fax +(852)-2975 8042                      |
| info@audinate.com<br>www.audinate.com                            |                       |                              |                                           |

Version 1.00, September 2022

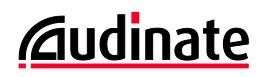

## Contents

| 1. | Pr                                                                                 | reface                                                                                                    | 4                                                                                                    |
|----|------------------------------------------------------------------------------------|----------------------------------------------------------------------------------------------------|----------------------------------------------------------------------------------------------------|
|    | 1.1.                                                                               | This a Tutorial. not a "Certified Switch Configuration"                                                                                                    | 4                                                                                                    |
|    | 1.2.                                                                               | What to Look for in a Managed Network Switch                                                                                                    | 4                                                                                                    |
|    | 1.3.                                                                               | CBS350-Series Naming Conventions                                                                                                    | 4                                                                                                    |
| 2. | Ва                                                                                 | asic Switch Set-Up                                                                                                    | 5                                                                                                    |
|    | 2.1.                                                                               | Initialize the Switch                                                                                                    | 5                                                                                                    |
|    | 2.2.                                                                               | Log in to the Management Interface, Set an Admin Password                                                                                                    | 6                                                                                                    |
|    | 2.3.                                                                               | Advanced Mode                                                                                                    | 7                                                                                                    |
|    | 2.4.                                                                               | Symbols                                                                                                    | 7                                                                                                    |
|    | 2.5.                                                                               | Update Firmware If Desired                                                                                                    | 8                                                                                                    |
|    | 2.6.                                                                               | Change the Management IP address                                                                                                    |                                                                                                    |
|    | 2.7.                                                                               | Switch Information Fields: Location, Contact, Log-in Banner                                                                                                    |                                                                                                    |
|    | 2.8.                                                                               | Stored Configurations: Running, Boot-Up and Factory Reset                                                                                                    | 13                                                                                                    |
|    | 2.9.                                                                               | Exporting/Saving Switch Configurations                                                                                                    | 14                                                                                                    |
|    | 2.10.                                                                              | . Loading a Saved Configuration to the Switch                                                                                                    | 15                                                                                                    |
| 3. | VL                                                                                 | LANs, Trunks, Link Aggregation Groups (LAGs)                                                                                                    | 16                                                                                                    |
|    | 3.1.                                                                               | Creating VLANs                                                                                                    | 17                                                                                                    |
|    | 3.2.                                                                               | Assigning Ports to VLANs                                                                                                    | 19                                                                                                    |
|    | 3.3.                                                                               | Assigning Ports to a Link Aggregation Group (LAG)                                                                                                    | 23                                                                                                    |
|    |                                                                                    |                                                                                                    |                                                                                                    |
| 4. | Op                                                                                 | ptimizing for Dante Audio-Video Traffic                                                                                                    | 25                                                                                                    |
| 4. | <b>O</b> p<br>4.1.                                                                 | ptimizing for Dante Audio-Video Traffic<br>Disable Energy Efficient Ethernet (EEE, Green Ethernet, 802.3az)                                                                                                    | <b>25</b><br>26                                                                                                    |
| 4. | <b>Or</b><br>4.1.<br>4.2.                                                          | <b>ptimizing for Dante Audio-Video Traffic</b><br>Disable Energy Efficient Ethernet (EEE, Green Ethernet, 802.3az)<br>Quality of Service (QoS)                                                                                                    | <b>25</b><br>26<br>27                                                                                                    |
| 4. | <b>O</b> ¢<br>4.1.<br>4.2.<br>4.3.                                                 | ptimizing for Dante Audio-Video Traffic<br>Disable Energy Efficient Ethernet (EEE, Green Ethernet, 802.3az)<br>Quality of Service (QoS)<br>IGMP Snooping                                                                                                    | <b>25</b><br>26<br>27<br>30                                                                                                    |
| 4. | <b>Or</b><br>4.1.<br>4.2.<br>4.3.                                                  | ptimizing for Dante Audio-Video Traffic<br>Disable Energy Efficient Ethernet (EEE, Green Ethernet, 802.3az)<br>Quality of Service (QoS)<br>IGMP Snooping<br>A Simple Demonstration in Unicast, Multicast and IGMP Snooping                                                                                                    | <b>25</b><br>26<br>27<br>30<br>30                                                                                                    |
| 4. | <b>O</b> ţ<br>4.1.<br>4.2.<br>4.3.                                                 | ptimizing for Dante Audio-Video Traffic<br>Disable Energy Efficient Ethernet (EEE, Green Ethernet, 802.3az)<br>Quality of Service (QoS)<br>IGMP Snooping<br>A Simple Demonstration in Unicast, Multicast and IGMP Snooping<br>Set IGMP Snooping based on IP Group Address                                                                                                    | 25<br>26<br>30<br>30<br>33                                                                                                    |
| 4. | <b>O</b> ţ<br>4.1.<br>4.2.<br>4.3.                                                 | ptimizing for Dante Audio-Video Traffic<br>Disable Energy Efficient Ethernet (EEE, Green Ethernet, 802.3az)<br>Quality of Service (QoS)<br>IGMP Snooping<br>A Simple Demonstration in Unicast, Multicast and IGMP Snooping<br>Set IGMP Snooping based on IP Group Address<br>Engage IGMP Snooping (and Choose One Switch as Querier)                                                                                                    | 25<br>26<br>27<br>30<br>30<br>33<br>33<br>34                                                                                           |
| 4. | Or<br>4.1.<br>4.2.<br>4.3.                                                         | ptimizing for Dante Audio-Video Traffic<br>Disable Energy Efficient Ethernet (EEE, Green Ethernet, 802.3az)<br>Quality of Service (QoS)<br>IGMP Snooping<br>A Simple Demonstration in Unicast, Multicast and IGMP Snooping<br>Set IGMP Snooping based on IP Group Address<br>Engage IGMP Snooping (and Choose One Switch as Querier)<br>Edit IGMP Snooping Parameters for Dante VLANs, Part 2.                                                                                                    | 25<br>26<br>27<br>30<br>30<br>33<br>33<br>34<br>34<br>36                                                                               |
| 4. | Or<br>4.1.<br>4.2.<br>4.3.                                                         | ptimizing for Dante Audio-Video Traffic<br>Disable Energy Efficient Ethernet (EEE, Green Ethernet, 802.3az)<br>Quality of Service (QoS)<br>IGMP Snooping<br>A Simple Demonstration in Unicast, Multicast and IGMP Snooping<br>Set IGMP Snooping based on IP Group Address<br>Engage IGMP Snooping (and Choose One Switch as Querier)<br>Edit IGMP Snooping Parameters for Dante VLANs, Part 2<br>A note for Mac OS users running Dante Virtual Soundcard                                                                                                    | 25<br>26<br>27<br>30<br>30<br>33<br>33<br>34<br>34<br>36<br>37                                                                         |
| 4. | Or<br>4.1.<br>4.2.<br>4.3.                                                         | ptimizing for Dante Audio-Video Traffic<br>Disable Energy Efficient Ethernet (EEE, Green Ethernet, 802.3az)<br>Quality of Service (QoS)<br>IGMP Snooping<br>A Simple Demonstration in Unicast, Multicast and IGMP Snooping<br>Set IGMP Snooping based on IP Group Address<br>Engage IGMP Snooping (and Choose One Switch as Querier)<br>Edit IGMP Snooping Parameters for Dante VLANs, Part 2.<br>A note for Mac OS users running Dante Virtual Soundcard<br>Manually Forwarding Multicast Streams                                                                                                    | 25<br>26<br>27<br>30<br>30<br>33<br>33<br>34<br>34<br>36<br>37<br>37                                                                   |
| 4. | Or<br>4.1.<br>4.2.<br>4.3.                                                         | ptimizing for Dante Audio-Video Traffic<br>Disable Energy Efficient Ethernet (EEE, Green Ethernet, 802.3az)<br>Quality of Service (QoS)<br>IGMP Snooping<br>A Simple Demonstration in Unicast, Multicast and IGMP Snooping<br>Set IGMP Snooping based on IP Group Address<br>Engage IGMP Snooping (and Choose One Switch as Querier)<br>Edit IGMP Snooping Parameters for Dante VLANs, Part 2.<br>A note for Mac OS users running Dante Virtual Soundcard<br>Manually Forwarding Multicast Streams<br>Option 1: Forward All Multicast for a Port                                                                                                    | 25<br>26<br>27<br>30<br>30<br>33<br>33<br>34<br>34<br>36<br>37<br>37<br>37<br>38                                                       |
| 4. | Or<br>4.1.<br>4.2.<br>4.3.                                                         | ptimizing for Dante Audio-Video Traffic<br>Disable Energy Efficient Ethernet (EEE, Green Ethernet, 802.3az)<br>Quality of Service (QoS)<br>IGMP Snooping<br>A Simple Demonstration in Unicast, Multicast and IGMP Snooping<br>Set IGMP Snooping based on IP Group Address<br>Engage IGMP Snooping (and Choose One Switch as Querier)<br>Edit IGMP Snooping Parameters for Dante VLANs, Part 2.<br>A note for Mac OS users running Dante Virtual Soundcard<br>Manually Forwarding Multicast Streams<br>Option 1: Forward All Multicast for a Port<br>Option 2: Manually Forwarding Individual Multicast Streams for a Port                                                                                                    | 25<br>26<br>27<br>30<br>30<br>33<br>33<br>34<br>34<br>36<br>37<br>37<br>37<br>38<br>38                                                 |
| 4. | Or<br>4.1.<br>4.2.<br>4.3.<br>4.4.                                                 | ptimizing for Dante Audio-Video Traffic<br>Disable Energy Efficient Ethernet (EEE, Green Ethernet, 802.3az)<br>Quality of Service (QoS)<br>IGMP Snooping<br>A Simple Demonstration in Unicast, Multicast and IGMP Snooping<br>Set IGMP Snooping based on IP Group Address<br>Engage IGMP Snooping (and Choose One Switch as Querier)<br>Edit IGMP Snooping Parameters for Dante VLANs, Part 2.<br>A note for Mac OS users running Dante Virtual Soundcard<br>Manually Forwarding Multicast Streams<br>Option 1: Forward All Multicast for a Port<br>Option 2: Manually Forwarding Individual Multicast Streams for a Port<br>ter-VLAN Routing, DHCP                                                                                                    | 25<br>26<br>27<br>30<br>30<br>33<br>33<br>34<br>36<br>37<br>37<br>38<br>38<br>38<br>40                                                 |
| 4. | Or<br>4.1.<br>4.2.<br>4.3.<br>4.4.<br>5.1.                                         | ptimizing for Dante Audio-Video Traffic<br>Disable Energy Efficient Ethernet (EEE, Green Ethernet, 802.3az)<br>Quality of Service (QoS)<br>IGMP Snooping<br>A Simple Demonstration in Unicast, Multicast and IGMP Snooping<br>Set IGMP Snooping based on IP Group Address.<br>Engage IGMP Snooping (and Choose One Switch as Querier)<br>Edit IGMP Snooping Parameters for Dante VLANs, Part 2.<br>A note for Mac OS users running Dante Virtual Soundcard<br>Manually Forwarding Multicast Streams<br>Option 1: Forward All Multicast for a Port<br>Option 2: Manually Forwarding Individual Multicast Streams for a Port<br>Reapply Lesson from Prior Chapter Switch Modifications.                                                                                                    | 25<br>26<br>27<br>30<br>30<br>33<br>33<br>34<br>36<br>37<br>37<br>37<br>38<br>38<br>38<br>40<br>41                                     |
| 4. | Or<br>4.1.<br>4.2.<br>4.3.<br>4.4.<br>5.1.<br>5.1.<br>5.2.                         | ptimizing for Dante Audio-Video Traffic<br>Disable Energy Efficient Ethernet (EEE, Green Ethernet, 802.3az)<br>Quality of Service (QoS)<br>IGMP Snooping<br>A Simple Demonstration in Unicast, Multicast and IGMP Snooping<br>Set IGMP Snooping based on IP Group Address<br>Engage IGMP Snooping (and Choose One Switch as Querier)<br>Edit IGMP Snooping Parameters for Dante VLANs, Part 2<br>A note for Mac OS users running Dante Virtual Soundcard<br>Manually Forwarding Multicast Streams<br>Option 1: Forward All Multicast for a Port<br>Option 2: Manually Forwarding Individual Multicast Streams for a Port<br>Reapply Lesson from Prior Chapter Switch Modifications<br>Add a DNS Server:                                                                                                    | 25<br>26<br>27<br>30<br>30<br>33<br>34<br>34<br>36<br>37<br>37<br>37<br>38<br>38<br>38<br>40<br>41                                     |
| 4. | Or<br>4.1.<br>4.2.<br>4.3.<br>4.4.<br>5.1.<br>5.2.<br>5.3.                         | ptimizing for Dante Audio-Video Traffic<br>Disable Energy Efficient Ethernet (EEE, Green Ethernet, 802.3az)<br>Quality of Service (QoS)<br>IGMP Snooping<br>A Simple Demonstration in Unicast, Multicast and IGMP Snooping<br>Set IGMP Snooping based on IP Group Address<br>Engage IGMP Snooping (and Choose One Switch as Querier)<br>Edit IGMP Snooping Parameters for Dante VLANs, Part 2<br>A note for Mac OS users running Dante Virtual Soundcard<br>Manually Forwarding Multicast Streams<br>Option 1: Forward All Multicast for a Port<br>Option 2: Manually Forwarding Individual Multicast Streams for a Port<br>Pter-VLAN Routing, DHCP<br>Assign Router IP Address in Each VLAN for Inter-VLAN routing                                                                                                    | 25<br>26<br>27<br>30<br>30<br>33<br>33<br>34<br>36<br>37<br>37<br>38<br>38<br>38<br>40<br>41<br>43<br>44                               |
| 4. | Or<br>4.1.<br>4.2.<br>4.3.<br>4.4.<br>5.1.<br>5.2.<br>5.3.<br>5.4.                 | ptimizing for Dante Audio-Video Traffic<br>Disable Energy Efficient Ethernet (EEE, Green Ethernet, 802.3az)<br>Quality of Service (QoS)<br>IGMP Snooping<br>A Simple Demonstration in Unicast, Multicast and IGMP Snooping<br>Set IGMP Snooping based on IP Group Address<br>Engage IGMP Snooping (and Choose One Switch as Querier)<br>Edit IGMP Snooping Parameters for Dante VLANs, Part 2<br>A note for Mac OS users running Dante Virtual Soundcard<br>Manually Forwarding Multicast Streams<br>Option 1: Forward All Multicast for a Port<br>Option 2: Manually Forwarding Individual Multicast Streams for a Port<br>Option 2: Manually Forwarding Individual Multicast Streams for a Port<br>Add a DNS Server:<br>Assign Router IP Address in Each VLAN for Inter-VLAN routing<br>Assign DHCP Service in VLANs 1 and 2                                                                                                    | 25<br>26<br>27<br>30<br>30<br>33<br>33<br>34<br>36<br>37<br>37<br>37<br>37<br>38<br>38<br>40<br>41<br>41<br>43<br>44<br>44             |
| 4. | Or<br>4.1.<br>4.2.<br>4.3.<br>4.4.<br>5.1.<br>5.1.<br>5.2.<br>5.3.<br>5.4.<br>5.5. | ptimizing for Dante Audio-Video Traffic         Disable Energy Efficient Ethernet (EEE, Green Ethernet, 802.3az)         Quality of Service (QoS)         IGMP Snooping         A Simple Demonstration in Unicast, Multicast and IGMP Snooping         Set IGMP Snooping based on IP Group Address         Engage IGMP Snooping (and Choose One Switch as Querier)         Edit IGMP Snooping Parameters for Dante VLANs, Part 2.         A note for Mac OS users running Dante Virtual Soundcard         Manually Forwarding Multicast Streams         Option 1: Forward All Multicast for a Port         Option 2: Manually Forwarding Individual Multicast Streams for a Port         Reapply Lesson from Prior Chapter Switch Modifications         Add a DNS Server:         Assign Router IP Address in Each VLAN for Inter-VLAN routing         Assign DHCP Service in VLANs 1 and 2.         Create a Static Route from the Switch to the Edge Router | 25<br>26<br>27<br>30<br>30<br>33<br>34<br>34<br>36<br>37<br>37<br>37<br>38<br>38<br>38<br>40<br>41<br>41<br>43<br>44<br>44<br>46<br>48 |

|    | 5.7. | Create the Static Route from the Router to the Switch |    |
|----|------|-------------------------------------------------------|----|
|    | 5.8. | Connect the Router and Switch                         |    |
| 6. | Sw   | vitch Utilities                                       | 52 |
|    | 6.1. | CPU Utilization                                       | 52 |
|    | 6.2. | Port Utilization                                      | 53 |
| 7. | Cr   | edits and Acknowledgements                            | 54 |

## 1. Preface

#### 1.1. This a Tutorial, not a "Certified Switch Configuration"

This tutorial is intended to give our industry hands-on experience making these settings in a real switch, using the Cisco CBS350-series. This tutorial assumes the reader has passed at least Dante Certification Level 2. The last sections may require knowledge from Dante Certification Level 3.

If you have found this guide without attending the Dante Certification Program, you may find the program helpful – you can enrol at <u>https://audinate.com/certify</u>.

In reality, many Dante networks require no special switch configuration. Of course, the skills learned in Dante Certification are helpful as your network grows in size, joins an enterprise network or spans multiple properties. The skills have less to do with operating Dante – it is all about having perspective on the network you are joining and knowing how to work with IT professionals.

This tutorial should not be misconstrued as a formula to make a "Dante-Certified Switch Configuration". Just like other design processes, network design and switch configuration are a combination of science and artform. As you go through the guide, this should become apparent.

#### 1.2. What to Look for in a Managed Network Switch

#### Categories: Unmanaged, SOHO, SMB, Enterprise

There are a few common categories of networking hardware, intended to represent a use case and thus a typical feature set. This usually defines a range of expectations around traffic management, performance, uptime, and price sensitivity.

**Unmanaged/Residential** – These products are great for plug-and-play networks at home, providing large port capacities at low cost that can be set up by non-technical people. Ports are more likely to be "oversubscribed", meaning the switch could run some ports at full speed but not all ports at full speed simultaneously. Customers in this category are price aware and as such they accept the need to restart their home router or switches.

**SOHO (Small Office/Home Office)**. These are designed for professionals working at home or in a small office, perhaps 10-20 people. Product reliability takes a step up; these customers know the cost of downtime and are willing to spend a bit more on the equipment to prevent problems. Basic traffic controls start to appear, especially those around VPN, VoIP and VLANs for a separate guest Wi-Fi SSID.

**SMB (Small and Medium Business).** Products move away from table-top designs, favoring rackmount chassis for routers and switches, or ceiling/wall-mount hardware for Wi-Fi access points. Products more commonly are built with "non-blocking architecture", meaning you can use of all ports at maximum speed, simultaneously. A wider array of traffic management features is found on these products, including QoS, IGMP Snooping, ACLs, and Layer 3 operations. SMB products often act as the core for a medium-sized office or on the periphery of an Enterprise core network.

**Enterprise** – These products are intended for deployment by networking professionals. The web configuration interfaces are usually not found, in favor of a command line interface that can be readily deployed across the whole range of products. These products will push the boundaries of performance and uptime with redundant hardware (especially power supplies) and isolated self-monitoring routines to report any issues and allow for remote-restart capabilities.

In Audinate's training program, we often suggest technicians have a known-good unmanaged switch available for simple troubleshooting. Because unmanaged switches won't block Dante traffic, they can be a good arbiter in determining whether the fault lies in the main network or if it is in the Dante device configuration.

Unmanaged switches may also be useful in simple, low-cost conference room designs. In more mission critical networks, it is commonly accepted that SMB switches are an affordable starting point.

#### **Physical Characteristics**

Rack Mountable – In the AV market, switches often go in a rack. It is helpful to avoid rack shelves.

**IEC Power Connections** - An internal power supply further reduces the clutter of external transformers in "wall wart" or "camel hump" supplies. Some switches may offer redundant power connections – and either or both could be available on IEC connections or through external power supplies. While these can protect against the failure of an internal power supply, it is also wise to connect these separate inputs from different breakers or to include at least one UPS.

**PoE Budget** – There are several PoE specifications, each subsequent version added more power to the end device. Most switches cannot provide that total voltage on every port simultaneously; the PoE budget describes the total voltage available to all ports at the same time.

| Year<br>Ratified | PoE<br>Standard | Descriptor | Informal<br>Name | Port-Supplied<br>Power |
|------------------|-----------------|------------|------------------|------------------------|
| 2003             | 802.3af         | Type 1     | ΡοΕ              | 15W                    |
| 2009             | 802.3at         | Type 2     | PoE+             | 30W                    |
| 2018             | 802.3bt         | Type 3     | PoE++            | 60W                    |
| 2010 002.55t     |                 | Type 4     |                  | 100W                   |

#### Ambient Noise – Because switches

are often designed to be placed in equipment closets and uptime is paramount, noisy fans are common. If the switch will be in a critical listening environment, it is worth seeking out switches that do not have fans. Generally, higher port count, speed over 1Gbit, PoE supplies, and internal power supplies all generate heat that increase the likelihood of noticeable fans.

**RJ45** and **SFP Connectors** – RJ45 should be familiar to anyone; SFP/SFP+ are discussed in Dante Certification program. SFP tends to support up to 1Gbps, SFP+ supports higher rates. SFP slots make the switch more versatile, should fiber-optic links be required at a future date. For centre-of-the-star switches, it is helpful to have all-SFP versions of a switch like the Cisco CBS350-8S-E-2G.

**Management Connections** – The interface for a managed switch can typically be accessed through the network. However, if a problem arises and there are no free ports on the unit, a technician may wish to plug directly into the switch. If all network ports are occupied, the technician would have to remove something.

To avoid this, managed switches typically offered a "console port" using a serial (RS232) connection. As serial ports became rare, USB began to appear. And today, we start to see Out of Band (OOB) ports.

And OOB port is a standard Ethernet port link that is not part of the switching network. (It is outside of the normal network traffic bandwidth). The OOB port only provides a link to the management interface. Often, it will not have a DHCP server, instead expecting a Link Local 169.254.0.0 /16 address.

#### **Logical Features, Speed Considerations**

**Friendly User Interface** – For those outside the IT profession, it may be advisable to look for a switch that is configured from a standard web browser or a graphic utility, rather than from a command-line interface. These are more commonly found on SMB switches and below.

**EEE Disable** – 802.3az, otherwise known as Energy Efficient Ethernet (EEE) or Green Ethernet, negatively impacts all real-time systems. Today, most switches come with EEE enabled, but it can be disabled on most managed switches. Some SOHO and unmanaged switches will offer the ability to disable this, as well.

**Port Speed of 1Gbit or Better** – Today, there is little point in buying switches below Gigabit speed for audio/video applications. 1Gbit ports are inexpensive, and sufficient for many uses.

**Trunk Port Speed** – Some switches will offer higher speeds on a few ports, usually on the right side. For instance, you could have 1Gbit ports throughout the switch, but a few 10Gbit ports for faster uplink. This is more common as the port count grows, increasing demands on trunk lines. If you need multiple locations with 10Gbps ports, you may also need to consider a switch with 10Gbps ports throughout to act as the "center-of-the-star" that all switches connect through.

**Non-Blocking Switching Capacity** – Most switches today have "non-blocking architecture", which means the switch will move as much traffic as the port speeds allow. This can be verified by looking in the specifications for "Switching Capacity", or a similar spec. This should be the sum of every port speed – doubled. The doubling of the number is to provide for full speed in and out of the port.

#### 1.3. CBS350-Series Naming Conventions

On the CBS350-series, there are some naming conventions, as best we can discern. We can use the CBS350-8P-E-2G for example, but we will also show other naming indicators. We'll highlight the ones that apply to our example:

\_\_\_\_\_

- 8 represents the number of device ports. 1Gbps speed is assumed, unless otherwise indicated.
- T means the ports are RJ45 with no PoE functionality.
- M means the ports are RJ45 with multi-gigabit speed, up to 2.5Gbps.
- MG means the ports are RJ45 with a mix of 1Gbps and 2.5Gbps speeds.
- X means the ports are RJ45 with 10Gbps speed.
- S means the ports are SFP slots.
- P means the ports are RJ45 with PoE+ capabilities with a moderate PoE budget.
- FP means the ports are RJ45 with PoE+ capabilities with a larger PoE budget.

-----

- **E** means the device has an external power supply. This is left out if the device has an internal supply. At the time this document is published, the 8-port switch is the only one available with an external power supply, and it is also available in an internal supply version for a higher price.

-----

- 2 means there are two additional ports visualized as a trunk line. These could be combo RJ45/SFP or SFP only.
- G means the additional ports are Gigabit.
- X means the additional ports are higher bandwidth likely 10 Gigabit.

## 2. Basic Switch Set-Up

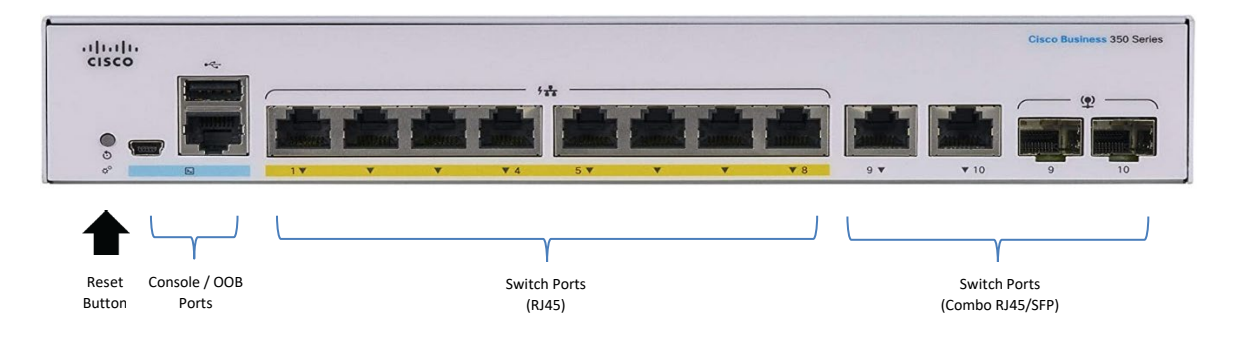

### 2.1. Initialize the Switch

Before programming any network switch from scratch, it is wise to initialize it just to be sure you are working from a known baseline configuration. If during this tutorial you make a mistake to the saved configuration and wish to start over, you can always get your switch back to a known starting point with this process:

- 1) Ensure the switch is properly booted and running. (Boot-up may take a few minutes.)
- 2) Press and hold the reset button until the front panel lights flash (approximately 15-30 seconds).

#### Helpful Tips:

Pressing and releasing the reset button before the initialization process simply reboots the switch. The switch's visual indicators will behave the same way whether you reboot or initialize the switch, and this can be confusing. If you suspect you lost your grip on the paperclip, wait for the switch to finish rebooting and repeat the initialization process, just to be sure.

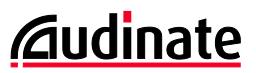

#### 2.2. Log in to the Management Interface, Set an Admin Password

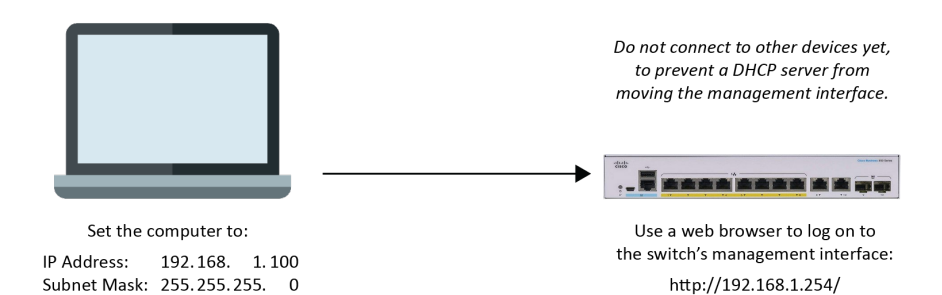

Start with your computer and the network switch only. The CBS350's management interface will follow a DHCP server if one is present, and that may take time to locate. In the absence of a DHCP server, the management interface will default to **192.162.1.254** /24.

- 1) Connect your computer to a switch port. For this example, port 5.
- 2) Set your computer's network interface to a port that will connect to that IP address such as:

| IP Address:  | 192.168.1.100 |
|--------------|---------------|
| Subnet Mask: | 255.255.255.0 |

3) Open a web browser and go to:

http://192.168.1.254/

4) The default log-in credentials are:

Username: cisco Password: cisco

Once you log in, the switch will probably ask you to establish new credentials for the admin account.

You will be required to create a new Username and Password.

#### Helpful Tips:

It may take a managed network switch anywhere from one to four minutes to boot up. The management interface will not be accessible until (or may be intermittent) until it finishes booting. Set a stopwatch on your cell phone or computer and make a note of how long it takes to log in to the management interface. That will help you plan your time on future reboot processes.

| Internet Protocol Version 4 (TCP/IPv4)                                                                                | Properties                                                           | ×   |
|----------------------------------------------------------------------------------------------------|----------------------------------------------------------------------|-----|
| General                                                                                                    |                                                                      |     |
| You can get IP settings assigned auton<br>this capability. Otherwise, you need to<br>for the appropriate IP settings. | natically if your network supports<br>ask your network administrator |     |
| Ogbtain an IP address automatical                                                                                     | ly                                                                   |     |
| Use the following IP address:                                                                                         |                                                                      | - 1 |
| IP address:                                                                                                    | 192 . 168 . 1 . 100                                                  |     |
| Subnet mask:                                                                                                    | 255 . 255 . 255 . 0                                                  |     |
| Default gateway:                                                                                                    |                                                                      |     |
| Obtain DNS server address auton                                                                                       | natically                                                            |     |
| • Use the following DNS server add                                                                                    | resses:                                                              | - 1 |
| Preferred DNS server:                                                                                                 |                                                                      |     |
| Alternate DNS server:                                                                                                 |                                                                      |     |
| Validate settings upon exit                                                                                           | Ad <u>v</u> anced                                                    |     |
|                                                                                                    | OK Cance                                                             | ł   |

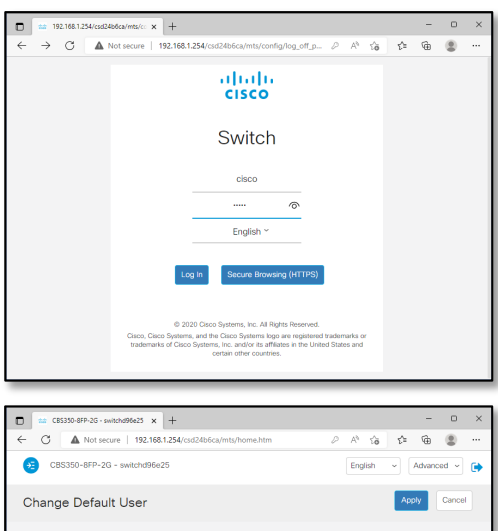

| For security reasons, it is<br>This will delete the defar              | s required to create a ne<br>ult user. | w administration user for device management.                                                                                     |
|------------------------------------------------------------------------|----------------------------------------|----------------------------------------------------------------------------------------------------|
| The minimum requireme                                                  | ints for password are as               | follows:                                                                                                    |
| · Cannot be the same as                                                | s the user name.                       |                                                                                                    |
| Minimum length is 8.                                                   |                                        |                                                                                                    |
|                                                                        |                                        |                                                                                                    |
| - Minimum number of ch                                                 | aracter classes is 3. CP               |                                                                                                    |
| Minimum number of ch                                                   | aracter classes is 3. CP               |                                                                                                    |
| Minimum number of ch User Name:                                        | aracter classes is 3. Or<br>admin      | anacter classes are upper case, lower case, numeric, and special characters. (5/20 characters used)                              |
| - Minimum number of ch<br>User Name:<br>Password:                      | admin                                  | anacter classes are upper case, lower case, numeric, and special characters.<br>(5/20 characters used)<br>(9/64 characters used) |
| - Minimum number of ch<br>User Name:<br>Password:<br>Confirm Password: | admin                                  | executer classes are upper case, lower case, numeric, and special characters. (5/20 characters used) (8/64 characters used)      |

### 2.3. Advanced Mode

By default, the CBS350 will begin in Basic mode, and the menu bar will be hidden. Many features this guide require the menus in "Advanced Mode" to see all settings. To make sure they are accessible, let's set your menu to look like ours:

- 1) In the upper-right corner, select the dropdown menu that says "Basic" and set it to "Advanced"
- 2) Click the blue menu icon in the upper left to expose the left menu bar. We want that menu exposed.

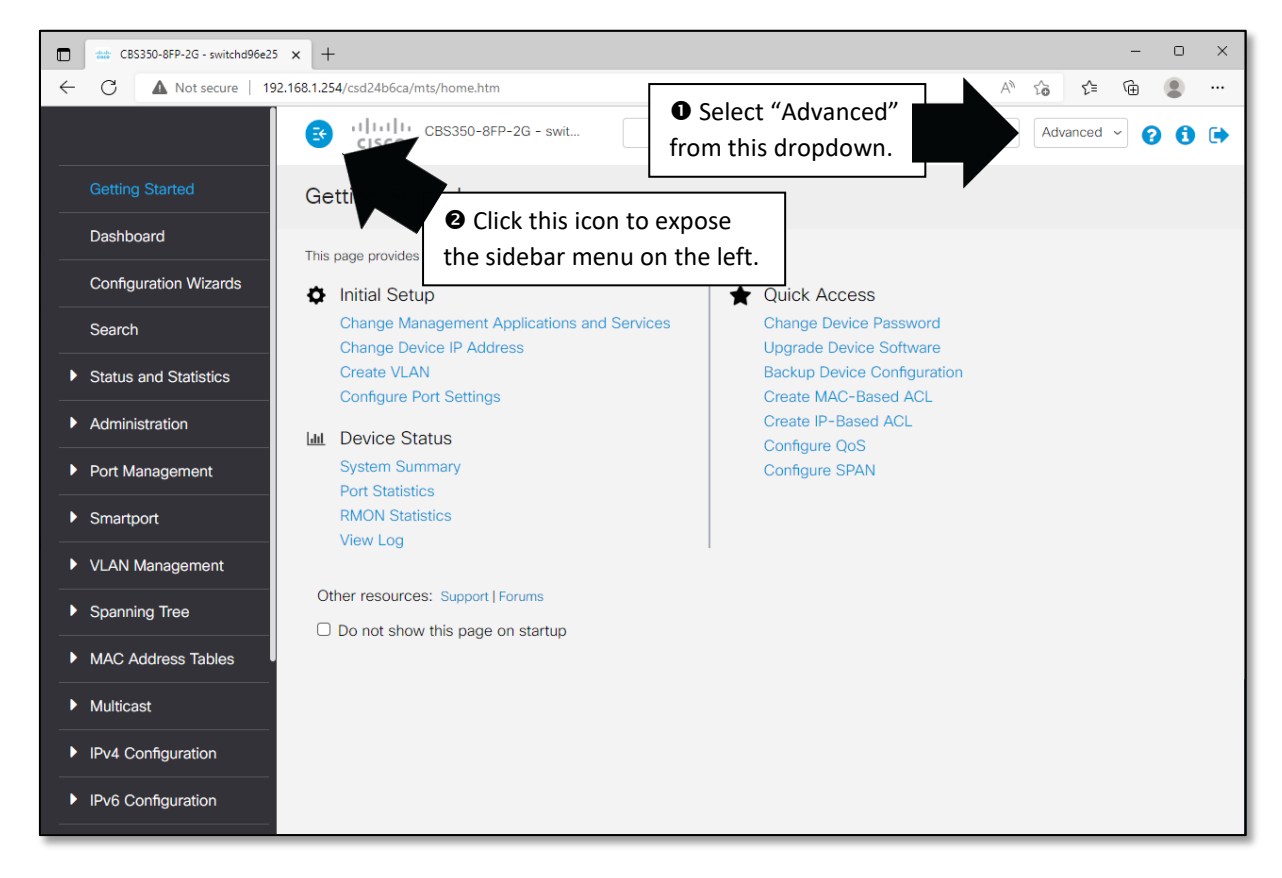

#### 2.4. Symbols

Here are some symbols you will encounter in the menus, and how we will refer to them:

🛨 Add or New 🛛 🖉 Edit 🛛 🖺 Save

#### 2.5. Update Firmware... If Desired

When first commissioning a system, it may be desirable to have all switches at the same firmware version. This allows you to export the configuration from one switch and copy it to another. Also, it ensures the management interface, options and behaviour are identical amongst your switches.

IT managers commonly keep their switches completely up to date to get all security patches. By contrast, audio-video professionals many subscribe to the old adage, "If it ain't broke, don't fix it." Updating may introduce a new bug or require reprogramming, which in turn creates a troubleshooting process. Which wisdom will win out in your situation likely depends on the switch's level of exposure to the outside world.

|              | ttat CBS            | 350-8FP-2G - switchd96e25 | × +                                              |                                                                                      |           |                                                                                       | - • ×                                        |
|--------------|---------------------|---------------------------|--------------------------------------------------|--------------------------------------------------------------------------------------|-----------|---------------------------------------------------------------------------------------|----------------------------------------------|
| $\leftarrow$ | С                   | A Not secure 192          | 2.168.1.254/csd24b6ca/mts/hom                    | e.htm                                                                                |           |                                                                                       | 2 A to to to 🗈 🖷                             |
|              |                     |                           | CISCO                                            | 0-8FP-2G - switchd96                                                                 |           | 🔍 🖺 admin English                                                                     | ✓ Advanced ✓ ? 3 ➡                           |
|              | Getting             | Started                   | System Summa                                     | Ŷ                                                                                    |           |                                                                                       |                                              |
|              | Dashbo              | bard                      | System Information                               |                                                                                      | •         | Softwara Information                                                                  |                                              |
|              | Configu             | uration Wizards           | System Description:                              | CBS350-8FP-2G 8-Port Gigabit                                                         | th        | Firmware Version (Active Image):                                                      | 3.0.0.69                                     |
|              | Search              |                           | System Location:<br>System Contact:              |                                                                                      |           | Firmware MD5 Checksum (Active Image):<br>Firmware Version (Non-active):               | 7520543df10e96a355ec0d1bd5785e39<br>3.0.0.69 |
| -            |                     | and Statistics            | Host Name:<br>System Object ID:                  | switchd96e25<br>1.3.6.1.4.1.9.6.1.1004.10.15<br>0.dec(c) 0.bc(c) 25 min(c) and 17 an |           | Firmware MD5 Checksum (Non-active):                                                   | 7520543dt10e96a355ec0d1bd5785e39             |
|              |                     | n Summary                 | Current Time:<br>Base MAC Address:               | 00:30:21;2022-Sep-17<br>34:b8:83:d9:6e:25                                            | (C(S)     |                                                                                       |                                              |
|              | CPU U               | tilization                | Jumbo Frames:                                    | Disabled                                                                             |           |                                                                                       |                                              |
|              | Port Ut             | ilization                 |                                                  |                                                                                      |           |                                                                                       |                                              |
|              | Interfac            | ce                        | TCP/UDP Services S                               | Status Edit                                                                          |           | PoE Power Information                                                                 | Detail                                       |
|              | Etherlik            | æ                         | HTTP Service:<br>HTTPS Service:<br>SNMP Service: | Enabled<br>Enabled<br>Disabled                                                       |           | Maximum Available PoE Power(W):<br>Total PoE Power Consumption(W):<br>PoE Power Mode: | 120<br>0<br>Class Limit                      |
|              | GVRP                |                           | Telnet Service:<br>SSH Service:                  | Disabled<br>Disabled                                                                 |           |                                                                                       |                                              |
|              | 802.1x              | EAP                       |                                                  |                                                                                      |           |                                                                                       |                                              |
|              | ACL                 |                           | Serial Number: PSZ26251                          | F8E PID VID: CBS350-8FP-2G V02                                                       |           |                                                                                       |                                              |
|              | Hardwa<br>Utilizati | are Resource<br>ion       | elado<br>cisco<br>o en IIII                      | <u> </u>                                                                             |           |                                                                                       |                                              |
|              | Health              | and Power                 | Ø 17 m                                           | 7 74 57 7 7 Y                                                                        | 9* ¥10 9* | <u>10</u>                                                                             |                                              |

To check the firmware on your switch and update it (if necessary):

1) Go to Status and Statistics > System Summary to see the current firmware in your switch.

Compare this FW version to the latest versions on Cisco's web site. *If you ask your favorite search engine for "Cisco CBS350 firmware download", it may offer a link to the switch model resource page.* 

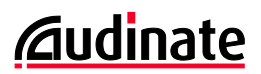

If a firmware update is desired....

| CBS350-8FP-2G - switchd96e25         | × +                                               |                                     |           |         |              | - 0      | ×  |
|--------------------------------------|---------------------------------------------------|-------------------------------------|-----------|---------|--------------|----------|----|
| ← C ▲ Not secure   19                | 2.168.1.254/csd24b6ca/mts/ho                      | me.htm                              |           | P A     | ° to t≞      | <b>H</b> |    |
| <ul> <li>Administration</li> </ul>   | CISCO                                             | 350-8FP-2G - switchd96              | 🔍 🖺 admin | English | - Advanced - | 00       | •  |
| System Settings                      | Firmware Oper                                     | rations                             |           |         | Apply        | Canc     | el |
| Console Settings                     |                                                   |                                     |           |         |              |          |    |
| User Accounts                        | Active Firmware File:<br>Active Firmware Version: | image1.bin<br>3.0.0.69              |           |         |              |          |    |
| Idle Session Timeout                 | Operation Type:                                   | Update Firmware     Backup Firmware |           |         |              |          |    |
| Time Settings                        | Coov Method:                                      | Swap Image     HTTP/HTTPS           |           |         |              |          |    |
| System Log                           |                                                   | O USB<br>O TETP                     |           |         |              |          |    |
| ▼ File Management                    |                                                   | O SCP (File transfer via SSH)       |           |         |              |          |    |
| Firmware Operations                  | File Name:                                        | Choose File image_cbsigned.bin      |           |         |              |          |    |
| File Operations                      |                                                   |                                     |           |         |              |          |    |
| File Directory                       |                                                   |                                     |           |         |              |          |    |
| DHCP Auto Update                     |                                                   |                                     |           |         |              |          |    |
| Cisco Business<br>Dashboard Settings |                                                   |                                     |           |         |              |          |    |
| ▶ PNP                                |                                                   |                                     |           |         |              |          |    |
| Reboot                               |                                                   |                                     |           |         |              |          |    |
| Hardware Resources                   |                                                   |                                     |           |         |              |          |    |
| Discovery - Bonjour                  |                                                   |                                     |           |         |              |          |    |

- 2) Download the firmware file from Cisco's web site to your computer.
- 3) Open Administration > File Management > Firmware Operations.
  - a. Click Operation Type: Update Firmware.
  - b. Click **Choose File** and locate the firmware file on your computer.
  - c. Click Apply.

This process may take approximately 3 minutes. Once uploaded, we need to swap to the new firmware and reboot the machine.

- d. Select the Operation Type: Swap Image.
- e. Select your new firmware version under Active Image After Reboot.
- f. Click Apply.
- 4) Do not reboot yet! Click the blinking 🖺 icon at the top to save the changes you've made so far.
- 5) Open Administration > Reboot.
  - a. Click **Reboot** in the upper right.

### 2.6. Change the Management IP address

Chances are, you'll want to set the IP address of the management interface to a known address that works in your network scheme. If you will also be implementing inter-VLAN routing on this switch (covered in Chapter 5), this address will also be the router address from the management VLAN. In our example, we will assume a single VLAN with a hardware router at 192.168.1.1. We'll set this switch to 192.168.1.2. You can adapt this to your network as desired.

IT departments will often create a special VLAN for management of network devices, keeping those interfaces away from the people on their network. But for this exercise, we'll let the Dante VLAN also have access to the switch configuration screens.

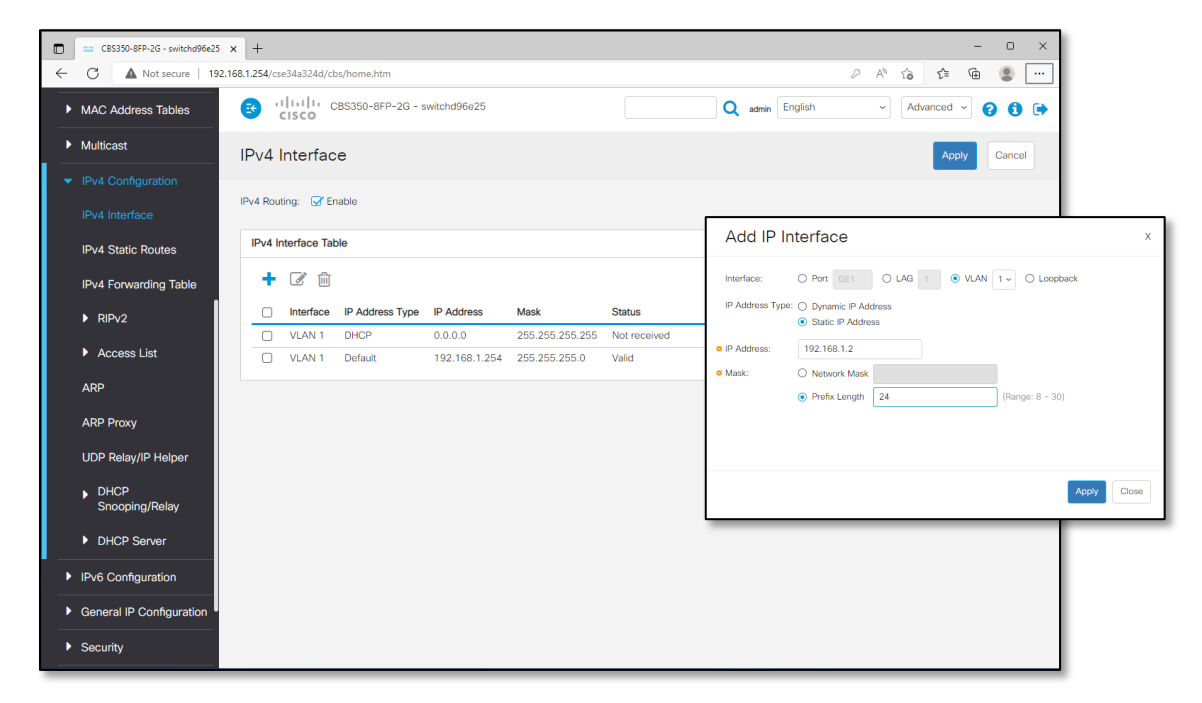

#### 1) Open IPv4 Configuration > IPv4 Interface.

We will see the switch has two options – DHCP and the default address currently.

2) Click Add... to create your new management interface.

This firmware doesn't appear to allow editing of the management interface. When we create this new address in the same subnet as the old one, the old one will be automatically removed in Step 5. If you are creating a management interface in a new subnet, you decide to keep ore remove the old one.

- 3) Set this as a **Static IP Address** at **192.168.1.2**.
- 4) Enter the Subnet Mask as a prefix of 24-bits (or spell it out as a mask of 255.255.255.0.)
- 5) Click **Apply**.

The switch will pop-up a dialog box saying the prior dynamic address will be removed when this is added. Click **OK** through that. The switch will now be taking a new management IP address, so we'll need to log-in to the management screen again.

| Сс | onfirm Interface Creation                                                                                                    | х |
|----|----------------------------------------------------------------------------------------------------|---|
|    | This interface already has a dynamic IP address. Adding the static IP address will delete the dynamic IP address from this interface. |   |
|    | Do you want to continue?                                                                                                    |   |
|    | Don't show me this again                                                                                                    |   |
|    | OK Cance                                                                                                    | H |

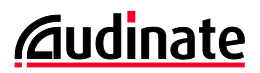

6) Log in to the switch at the new IP address (192.168.1.2) and enter your credentials.

*Remember* – *if you changed the subnet of the management interface, you now need to change your computer's IP configuration to connect locally.* 

#### 7) Open IPv4 Configuration > IPv4 Interface.

You should now see one management IP address at the designed address.

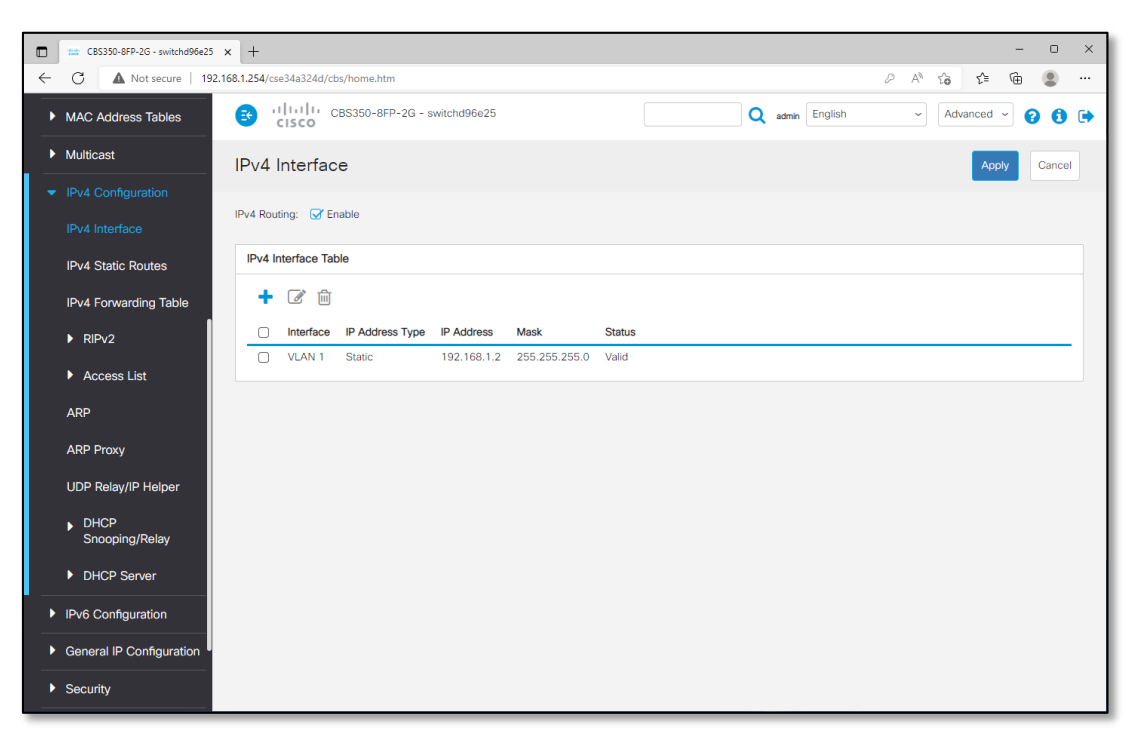

Reminder: Now is a good time to save.

#### 2.7. Switch Information Fields: Location, Contact, Log-in Banner

If there are multiple switches in the network, it can be helpful to label the switch according to its location. On the physical switch, console tape or a labeller can be used on the front and/or back panels to document the management IP address and any notes about the configuration. But when you log in, it is also nice to have the log-in screen confirm which switch you are in and who to contact for changes and support.

The System Location and System Contact field will only be seen in the set-up screens. So if you want to hide this information from prying eyes, this is where to put that information. If you want to identify the switch at the log-in screen, use the Login Banner feature as shown, here:

| CBS350-8FP-2G - switchd96e2          | 5 × +                      |                                                    |                    |                          |                                                     | -                                                                                                    | o x                                   |              |      |
|--------------------------------------|----------------------------|----------------------------------------------------|--------------------|--------------------------|-----------------------------------------------------|----------------------------------------------------------------------------------------------------|---------------------------------------|--------------|------|
| ← C ▲ Not secure   19                | 92.168.1.2/cse34a324d/cbs/ | home.htm                                           |                    |                          | A                                                   | 6 6 6                                                                                                   |                                       |              |      |
| Status and Statistics                | 🚭 uludu o<br>cisco         | BS350-8FP-2G - switchd96e25                        |                    | Q admin                  | English ~                                           | Advanced ~                                                                                              | 0 🕩                                   |              |      |
| <ul> <li>Administration</li> </ul>   | System Sett                | ings                                               |                    |                          |                                                     | Apply Car                                                                                               | icel                                  |              |      |
| System Settings                      | System Setting             | -                                                  |                    |                          |                                                     |                                                                                                    |                                       |              |      |
| Console Settings                     | System Description:        | CBS350-8FP-2G 8-Port Gigabit PoE Managed Switch    |                    | 🗖 😆 192.                 | .168.1.2/cse34a324d/cbs/con 🗙                       | +                                                                                                    | _                                     | -            | o x  |
| User Accounts                        | System Location:           | Training Room (13/160 characters used)             |                    | <ul><li>&lt; 0</li></ul> | A Not secure   192.16                               | 58.1.2/cse34a324d/c 🖉                                                                                   | AN to t                               | ≡ @          | ۰۰ ۱ |
| Idle Session Timeout                 | System Contact:            | Training Mgr x4307 (18/160 characters used)        |                    |                          | (                                                   | Student 14<br>Training Room                                                                             |                                       |              |      |
| Time Settings                        | Host Name:                 | Use Default                                        |                    |                          |                                                     |                                                                                                    |                                       |              |      |
| System Log                           |                            | O User Defined switchd96e25 (12/58 char            | acters used; Defau |                          |                                                     | CISCO                                                                                                   |                                       |              |      |
| File Management                      | Custom Banner              | Settings                                           |                    |                          |                                                     | Switch                                                                                                  |                                       |              |      |
| Cisco Business<br>Dashboard Settings | Login Banner:              | Student 14<br>Training Room<br>Cisco CBS350-8FP-2G |                    |                          |                                                     | Switch                                                                                                  |                                       |              |      |
|                                      |                            |                                                    |                    |                          |                                                     | Usemanie                                                                                                |                                       |              |      |
| F FINF                               |                            | (46/1000 characters used)                          |                    |                          |                                                     | Password                                                                                                |                                       |              |      |
| Reboot                               | Preview                    |                                                    |                    |                          |                                                     | English ~                                                                                               |                                       |              |      |
| Hardware Resources                   | Malaama Baaaan             |                                                    |                    |                          |                                                     |                                                                                                    | _                                     |              |      |
| Discovery - Bonjour                  | welcome banner.            |                                                    |                    |                          | Log Ir                                              | Secure Browsing (HT                                                                                     | TPS)                                  |              |      |
| Discovery - LLDP                     |                            | (0/1000 characters used)                           |                    |                          | © 2021-202                                          | 22 Cisco Systems, Inc. All Rights                                                                       | Reserved.                             |              |      |
| Discovery - CDP                      | Preview                    |                                                    |                    |                          | Cisco, Cisco Systems, ar<br>trademarks of Cisco Sys | nd the Cisco Systems logo are re-<br>stems, Inc. and/or its affiliates in t<br>certain other countries. | sistered trademar<br>he United States | us or<br>and |      |

- 1) Open Administration > System Settings.
- 2) Edit the fields as desired and click **Apply** to confirm the new settings.
- 3) Click **Preview** to see what your Log-In Banner will look like.

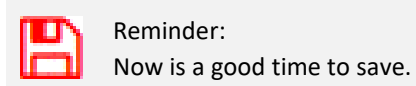

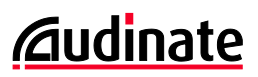

## 2.8. Stored Configurations: Running, Boot-Up and Factory Reset

Most managed switches have three switch configuration memory locations:

- Running Configuration
- Boot-up Configuration
- Factory Reset Configuration

The first two are easy to understand if you think about a Microsoft Word document.

When changes are made to a Word doc, the change only exists in the computer's memory. If the user quits Word without saving, the changes to the document are lost. Next time the document is opened, the user sees the last saved version.

Managed switches work the same way. Any management changes made are stored in

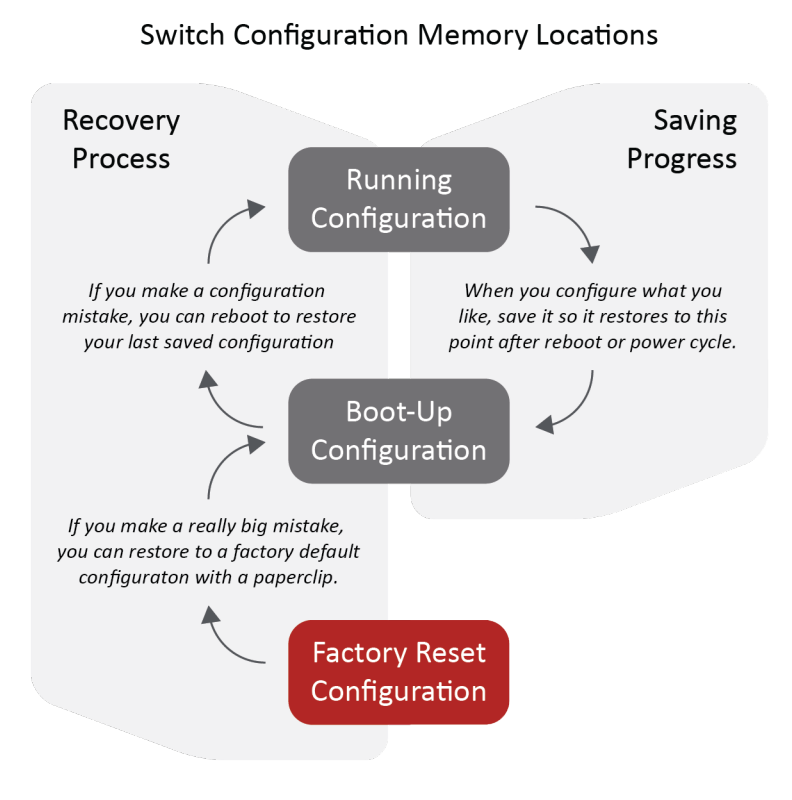

memory (Running Configuration). However, if the switch reboots without saving the configuration, it restores to the last saved version (Boot-up Configuration). This can be a simple way to recover from a complex configuration mistake, especially if you save configuration periodically. Effectively, this is like a restore point.

Of course, most people have used a paperclip to restore the Factory Reset configuration. What you're really doing is loading a configuration from a protected memory location to the Boot-up Configuration. When the switch reboots, that configuration will be loaded in to running configuration.

The blinking diskette icon is your indication that changes have been made but not saved. As we know:

- To save the running configuration to boot-up configuration, click the flashing diskette icon.
- To reboot the machine (and go back to your boot-up configuration, go to Administration > Reboot

## 2.9. Exporting/Saving Switch Configurations

Managed switches offer the ability to export their configuration to a file. This is commonly used to create a back-up of the configuration. This can also be used to copy configurations from one switch to another, though this will require changes to features that should be unique per switch, such as the management IP address, log-in banner information, and so on. This can be done in a simple text editor.

To export the settings of a switch:

| CBS350-8FP-2G - switchd96e25         | × +                        |                                            | - 0 ×                |
|--------------------------------------|----------------------------|--------------------------------------------|----------------------|
| ← C ▲ Not secure   192               | .168.1.2/cse34a324d/cbs/hc | me.htm                                     | A to to 🕲            |
| Status and Statistics                | G cisco                    | S350-8FP-2G - switchd96e25                 | h v Advanced v 💡 🚯 🕞 |
| <ul> <li>Administration</li> </ul>   | File Operation             | s                                          | Apply Cancel         |
| System Settings                      |                            |                                            |                      |
| Console Settings                     | Operation Type:            | Update File     Backup File     Developed  |                      |
| User Accounts                        | Source File Type:          | Running Configuration                      |                      |
| Idle Session Timeout                 |                            | Startup Configuration Mirror Configuration |                      |
| Time Settings                        |                            | O Logging File                             |                      |
| System Log                           |                            | Language File     Dashboard Info File      |                      |
| ✓ File Management                    | Copy Method:               | ● HTTP/HTTPS<br>○ USB                      |                      |
| Firmware Operations                  |                            | O Internal Flash                           |                      |
| File Operations                      |                            | O SCP (File transfer via SSH)              |                      |
| File Directory                       | Sensitive Data Handling    | C Exclude                                  |                      |
| DHCP Auto Update                     |                            | Encrypt                                    |                      |
| Cisco Business<br>Dashboard Settings |                            | U maintext                                 |                      |
| ▶ PNP                                |                            |                                            |                      |
| Reboot                               |                            |                                            |                      |
| Hardware Resources                   |                            |                                            |                      |

1) Open Administration > File Management > File Operations

#### 2) Under File Operation, select Backup File.

This instructs the switch to save the configuration (rather than load it). In the picture, notice the arrow from the switch to the computer, indicating the data flow direction.

- 3) Under Source File Type, select Running Configuration.
- 4) Under Copy Method, select HTTP/HTTPS.
- 5) Under Sensitive Data Handling, choose Encrypt.
- 6) Click Apply.

The file will download to your machine as a .txt file.

At right, is an example of a configuration file opened in a standard text editor. We've highlighted sections that you may want to customize before loading to another computer. If you do this, be careful not to change the formatting of the file.

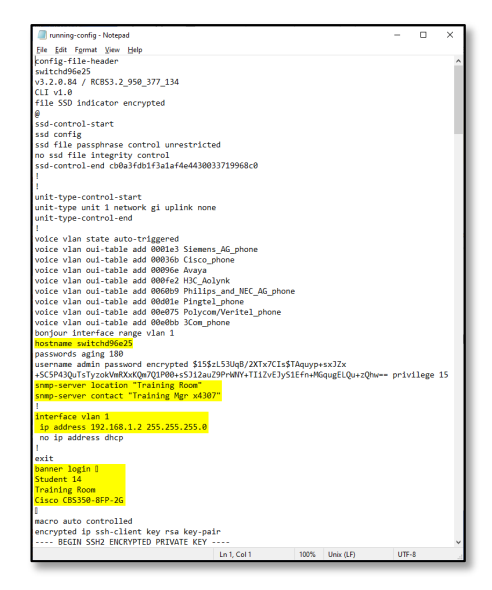

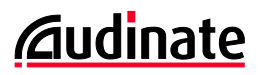

 $\Box \times$ 

...

#### Loading a Saved Configuration to the Switch 2.10.

When loading configuration files, Cisco suggests they must come from the same model and same firmware switch. Also, be aware that the file will contain the management IP address, host name, and other information that should likely be unique. If you choose to use this feature to duplicate settings from one switch to the next, be sure to edit those before copying the information in, or keep the switch isolated from the main network until you can make those data fields unique.

☆ CBS350-8FP-2G - switchd96e25 × + 4 C Not secure | 192.168.1.2/cse34a324d/cbs/home.htm A۵ sã s≦= ۰<u>ه</u> CBS350-8FP-2G - switchd96e25 Q admin English Advanced ~ 00 Status and Statistics **File Operations** Cancel System Settings Operation Type: Update File O Backup File Console Settings Duplicate User Accounts Destination File Type: O Running Configuration Startup Configuration Idle Session Timeout Mirror Configuration Logging File Time Settings C Language File O Dashboard Info File System Log Copy Method: HTTP/HTTPS File Management O USB O Internal Flash Firmware Operations ) TETP O SCP (File transfer via SSH) File Directory Choose File running-config.txt File Name: DHCP Auto Update Cisco Business Dashboard Settings

To load a configuration from a file on your computer:

- 1) Open Administration > File Management > File Operation.
- 2) Under File Operation, select Update File.

This instructs the switch to load the configuration (rather than save it). In the picture, notice the arrow from the computer to the switch, indicating the data flow direction.

- 3) Under Source File Type, select Start-up Configuration.
- 4) Under Copy Method, select HTTP/HTTPS.
- 5) Click Choose File and locate the configuration file on your computer.
- 6) Click Apply.

PNP Reboot

Hardware Resources

Once the configuration loads, it should reboot. Remember, when you log back in, you'll need to log in to the management IP address in the configuration file with the credentials from the configuration file.

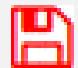

Reminder:

Now is a good time to save.

## 3. VLANs, Trunks, Link Aggregation Groups (LAGs)

To succeed in this chapter, the reader needs to have a firm grasp on the concepts taught in Audinate's Dante Certification Level 2, Second Edition. To sign up for this free, on-demand training program, go to <u>https://audinate.com/certify</u>.

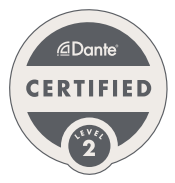

Switch Example Design (Chapter 3)

| Port:                                           | 1              | 2  | 3 | 4 | 5 | 6               | 7   | 8 | 9                      | 10             |
|-------------------------------------------------|----------------|----|---|---|---|-----------------|-----|---|------------------------|----------------|
| VLAN/Tagged<br>"U" is untagged<br>"T" is tagged | 1 - U<br>(Dant | e) |   |   |   | 2 - U<br>(Contr | ol) |   | 1 - U (Da<br>2 - T (Co | nte)<br>ntrol) |
| Туре                                            | Acces          | S  |   |   |   |                 |     |   | Trunk                  |                |
| Special                                         |                |    |   |   |   |                 |     |   | LAG #1                 |                |

In this chapter, the instructions show how to break a switch in to VLANs, establish a trunk line to carry multiple VLANs, and how to create a Link Aggregation Group (LAG) across multiple ports. In this case, the LAG will be used on the trunk lines to provide more bandwidth from this switch to the next switch.

#### 3.1. Creating VLANs

IT Professionals will often break the network in to multiple VLANs, organizing devices by functional groups, physical location, or other means. It is common for IT departments to limit the size of a VLAN to a 24-bit subnet, maybe even smaller.

In Dante Certification Level 2, we discuss how a 24-bit subnet will lead to a local network with 254 available IP addresses. In Dante Certification Level 3, Second Edition, we discuss how this minimizes network chatter from multicast and broadcast messages from various network services.

| CBS350-8FP-2G - switchd96e25                          | < +                                                                        | - D X                                              |
|-------------------------------------------------------|----------------------------------------------------------------------------|----------------------------------------------------|
| ← C ▲ Not secure   192.1                              | 68.1.2/cse34a324d/cbs/home.htm                                             | A ta ta 🕲                                          |
| Status and Statistics                                 | CBS350-8FP-2G - switchd96e25                                               | Q admin English v Advanced v 2 1 (*                |
| Administration                                        | VLAN Settings                                                              |                                                    |
| Port Management                                       | V8 AN Table                                                                |                                                    |
| Smartport                                             |                                                                            |                                                    |
| ✓ VLAN Management                                     |                                                                            |                                                    |
| VLAN Settings                                         | Link Status ULAN ID VLAN Name Originators VLAN Interface State SNIMP Traps |                                                    |
| Interface Settings                                    | D 1 Default Enabled Enabled                                                |                                                    |
| Port to VLAN                                          |                                                                            |                                                    |
| Port VLAN Membership                                  |                                                                            | Add VLAN ×                                         |
| VLAN Translation                                      |                                                                            | VLAN                                               |
| Private VLAN Settings                                 |                                                                            | • VLAN ID: 2 (Range: 2 - 4094)                     |
| GVRP Settings                                         |                                                                            | VLAN Name: Control Network (15/32 characters used) |
| VLAN Groups                                           |                                                                            | VLAN Interface State: 🖌 Enable                     |
| Voice VLAN                                            |                                                                            | Link Status SNMP Iraps: 12 Enable                  |
| <ul> <li>Access Port Multicast<br/>TV VLAN</li> </ul> |                                                                            | © VLAN Range: (Range: 2 - 4094)                    |
| Customer Port<br>Multicast TV VLAN                    |                                                                            | Apply Close                                        |

To create the second VLAN:

#### 1) Open VLAN Management > VLAN Settings

- **a.** Click the **+** icon to add a new VLAN.
- **b.** Enter a **VLAN ID**. In this example, make it VLAN 2.
- c. Enter the VLAN Name for your documentation. In this example, use Control Network.
- d. Click Apply.

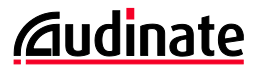

| CBS350-8FP-2G - switchd96e25 ×            | +     |          |                   |                 |             |                      |                           |   |                        |                       | - 0          | ×          |       |       |
|-------------------------------------------|-------|----------|-------------------|-----------------|-------------|----------------------|---------------------------|---|------------------------|-----------------------|--------------|------------|-------|-------|
| ← C ▲ Not secure   192.168.               | .1.2/ | cse34    | 4a324d/cbs/       | /home.htm#      |             |                      |                           |   |                        | A <sup>n</sup> tõ ti≡ | ۲ ک          |            |       |       |
| <ul> <li>Status and Statistics</li> </ul> | æ     | , I<br>C | liulii (<br>cisco | CBS350-8FP-2G - | switchd96   |                      |                           | Q | B admin English        | ~ Advanced            | 00           | ۲          |       |       |
| Administration                            | VL.   | AN       | Settin            | gs              |             |                      |                           |   |                        |                       |              |            |       |       |
| Port Management                           |       |          |                   |                 |             |                      |                           |   |                        |                       |              |            |       |       |
| Smartport                                 | VL    | AN '     | Table             |                 |             |                      |                           |   |                        |                       |              | - 1        |       |       |
| <ul> <li>VLAN Management</li> </ul>       |       | +        | <b>B</b>          |                 |             |                      |                           |   |                        |                       |              |            |       |       |
| VLAN Settings                             |       | 0        | VLAN ID           | VLAN Name       | Originators | VLAN Interface State | Link Status<br>SNMP Traps |   |                        |                       |              |            |       |       |
| Interface Settings                        |       | g        | 1                 |                 | Default     | Enabled              | Enabled                   |   |                        |                       |              |            |       |       |
|                                           |       |          | 2                 | Control Network | Static      | Enabled              | Enabled                   |   |                        |                       |              |            |       |       |
| Port to VLAN                              |       |          |                   |                 |             |                      |                           | Г |                        |                       |              |            |       |       |
| Port VLAN Membership                      |       |          |                   |                 |             |                      |                           |   | Edit VLAN              |                       |              |            |       | ×     |
| VLAN Translation                          |       |          |                   |                 |             |                      |                           |   | VLAN ID:               | 1 ~                   |              |            |       |       |
| Private VLAN Settings                     |       |          |                   |                 |             |                      |                           |   | VLAN Name:             | Dante Network         | (13/32 chara | acters use | d)    |       |
| GV/PP Settings                            |       |          |                   |                 |             |                      |                           |   | VLAN Interface State:  | G Enable              |              |            |       |       |
| Contr Settings                            |       |          |                   |                 |             |                      |                           |   | Link Status SNMP Traps | : 장 Enable            |              |            |       |       |
| VLAN Groups                               |       |          |                   |                 |             |                      |                           |   |                        |                       |              |            |       |       |
| Voice VLAN                                |       |          |                   |                 |             |                      |                           |   |                        |                       |              |            |       |       |
| Access Port Multicast     TV VLAN         |       |          |                   |                 |             |                      |                           |   |                        |                       |              |            |       |       |
| Customer Port<br>Multicast TV VI AN       |       |          |                   |                 |             |                      |                           |   |                        |                       |              |            | Apply | Close |

To go back and add a name the first VLAN:

- 2) Check the box for the first VLAN and click the  $\square$  icon to edit.
  - a. Update the VLAN Name. In this example, use Dante Network.
  - b. Click Apply.

| CBS350-8FP-2G - switchd96e25        | × +         |             |                 |             |                      |                           |   |               | - 0                                     |
|-------------------------------------|-------------|-------------|-----------------|-------------|----------------------|---------------------------|---|---------------|-----------------------------------------|
| C A Not secure   192.1              | 168.1.2/cse | 34a324d/cbs | /home.htm#      |             |                      |                           |   |               | A 😘 🗲 🕀 😩                               |
| Status and Statistics               | •           | cisco       | CBS350-8FP-2G - | switchd96   |                      |                           | Q | admin English | <ul><li>Advanced &lt; (2) (1)</li></ul> |
| Administration                      | VLAN        | ∖ Settin    | igs             |             |                      |                           |   |               |                                         |
| Port Management                     |             |             |                 |             |                      |                           |   |               |                                         |
| Smartport                           | VLAN        | Table       |                 |             |                      |                           |   |               |                                         |
| <ul> <li>VLAN Management</li> </ul> | +           | Ø 🖻         |                 |             |                      |                           |   |               |                                         |
| VLAN Settings                       |             | VLAN ID     | VLAN Name       | Originators | VLAN Interface State | Link Status<br>SNMP Traps |   |               |                                         |
| Interface Settings                  | 0           | 1           | Dante Network   | Default     | Enabled              | Enabled                   |   |               |                                         |
| Port to VI AN                       |             | 2           | Control Network | Static      | Enabled              | Enabled                   |   |               |                                         |
| Port VLAN Membership                |             |             |                 |             |                      |                           |   |               |                                         |
| VLAN Translation                    |             |             |                 |             |                      |                           |   |               |                                         |
| Private VLAN Settings               |             |             |                 |             |                      |                           |   |               |                                         |
| GVRP Settings                       |             |             |                 |             |                      |                           |   |               |                                         |
| VLAN Groups                         |             |             |                 |             |                      |                           |   |               |                                         |
| Voice VLAN                          |             |             |                 |             |                      |                           |   |               |                                         |
| Access Port Multicast     TV VLAN   |             |             |                 |             |                      |                           |   |               |                                         |
| Customer Port<br>Multicast TV VI AN |             |             |                 |             |                      |                           |   |               |                                         |

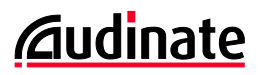

#### 3.2. Assigning Ports to VLANs

Once all VLANs are created, each port must be assigned to VLAN(s). There are two modes:

**Ports 1-8: Access, Untagged** – "Access" means the port will have direct access to a single VLAN, with no 802.1Q tags. This is appropriate for network endpoints like Dante devices, computers, printers, etc.

**Ports 9-10: Trunk, One VLAN Untagged and all other VLANs Tagged** – "Trunk" means the port can transport multiple VLANs. In this situation, one VLAN (usually the maintenance VLAN) can remain untagged, but the rest will need to be tagged.

On a trunk line, it is common practice to leave one VLAN untagged - this is commonly used for the switch configuration VLAN. This allows a technician to plug their laptop directly to any trunk port and access the configuration screen. Because data from the other VLANs will be tagged, it will be ignored by the laptop.

• Make sure your computer is plugged in to a port that will remain in the VLAN with the switch management interface. In this example, this would be ports 1-5. If you assign the port your computer is using to a VLAN that does not have access to the management port, you can simply move your connection and log back in. *If you didn't think about this and forgot to leave one port with access to the switch management screen, you can reboot your switch and be restored to your last saved configuration.* 

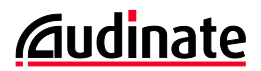

## **Assigning VLANs to Access Ports**

In the example, ports 1-5 are already set to VLAN 1, as desired. We need to assign ports 6-8 to VLAN 2.

| CBS350-8FP-2G - switchd96e25                          | × +                   |                |                |          |   |               | - 0                                 | > ×  |
|-------------------------------------------------------|-----------------------|----------------|----------------|----------|---|---------------|-------------------------------------|------|
| ← C ▲ Not secure   192.                               | 168.1.2/cse34a324d/cb | ;/home.htm     |                |          |   |               | A 16 19 🖲                           |      |
| Status and Statistics                                 | es cisco              | CBS350-8FP-20  | 3 - switchd96  |          | Q | admin English | <ul> <li>Advanced &lt; 🕜</li> </ul> | 0 🕩  |
| Administration                                        | Port to VLA           | N              |                |          |   |               | Apply Car                           | ncel |
| Port Management                                       | VI AN Members         | hin Table      |                |          |   |               |                                     |      |
| Smartport                                             |                       |                |                |          |   |               |                                     |      |
| ✓ VLAN Management                                     | Filter: VLAN I        | equals to 1    | r Dart w       | Go       |   |               |                                     |      |
| VLAN Settings                                         | AND //                | tenace type eq | uais to Port * | 60       |   |               |                                     |      |
| Interface Settings                                    | GE1                   | Access         | Untagged ~     | PVID     |   |               |                                     | - 1  |
| Port to VLAN                                          | GE2                   | Access         | Untagged v     |          |   |               |                                     |      |
| Port VLAN Membership                                  | GE3                   | Access         | Untagged v     |          |   |               |                                     |      |
|                                                       | GE4                   | Access         | Untagged v     | 5        |   |               |                                     |      |
| VLAN Translation                                      | GE5                   | Access         | Untagged ~     | <b>`</b> |   |               |                                     |      |
| Private VLAN Settings                                 | GE6                   | Access         | Untagged 👻     | <b></b>  |   |               |                                     |      |
| C)/DD Cattings                                        | GE7                   | Access         | Untagged v     | <b></b>  |   |               |                                     |      |
| GVRP Settings                                         | GE8                   | Access         | Untagged 👻     | <b></b>  |   |               |                                     |      |
| VLAN Groups                                           | GE9                   | Access         | Untagged v     | 5        |   |               |                                     |      |
| Voice VLAN                                            | GE10                  | Access         | Untagged ~     |          |   |               |                                     |      |
| <ul> <li>Access Port Multicast<br/>TV VLAN</li> </ul> |                       |                |                |          |   |               |                                     |      |
| Customer Port                                         |                       |                |                |          |   |               |                                     |      |

1) Open VLAN Management and select Port to VLAN.

All ports are showing their membership for VLAN 1: "Untagged".

a. At the top, select VLAN ID equals 2, and click Go.

The list below will update. All ports are showing their membership for VLAN 2: "Excluded"

- b. On GE6, GE7 and GE8, set the Membership Type to **Untagged**.
- 2) Click **Apply**. When complete, your screen should look like the image below:

| CBS350-8FP-2G - switchd96e25 :                          | × +                     |                       |                       |                                                                                                    |                        |           |     |        |         |      |      |       | -   | 0      | × |
|---------------------------------------------------------|-------------------------|-----------------------|-----------------------|----------------------------------------------------------------------------------------------------|------------------------|-----------|-----|--------|---------|------|------|-------|-----|--------|---|
| ← C ▲ Not secure   192.1                                | 68.1.2/cse34a324d/cbs/h | ome.htm               |                       |                                                                                                    |                        |           |     |        |         | A∌ . | ô    | £^≡   | ŵ   |        |   |
| Status and Statistics                                   | S cisco                 | 3S350-8FP-2G          | - switchd96           |                                                                                                    |                        | Q         | 🖹 a | dmin 🗌 | English | ~    | Adva | inced | - 3 | 0      | • |
| Administration                                          | Port to VLAN            |                       |                       |                                                                                                    |                        |           |     |        |         |      |      | Apply |     | Cancel |   |
| Port Management                                         |                         |                       |                       |                                                                                                    |                        |           |     |        |         |      |      |       |     |        |   |
| Smartport                                               | Success. To per         | manently save         | the configuration, go | o to the File Operatio                                                                                                    | ns page or click the S | Save icon |     |        |         |      |      |       |     |        |   |
| ✓ VLAN Management                                       | VLAN Membership         | Table                 |                       |                                                                                                    |                        |           |     |        |         |      |      |       |     |        |   |
| VLAN Settings                                           |                         |                       |                       |                                                                                                    |                        |           |     |        |         |      |      |       |     |        |   |
| Interface Settings                                      | Filter: VLAN ID         | equals to 2 ~         |                       |                                                                                                    |                        |           |     |        |         |      |      |       |     |        |   |
| Port to VLAN                                            | AND Inte                | <i>rface Type</i> equ | als to Port ~         | Go                                                                                                    |                        |           |     |        |         |      |      |       |     |        |   |
| Port VLAN Membership                                    | GE1                     | VLAN Mode             | Membership Type       | PVID                                                                                                    |                        |           |     |        |         |      |      |       |     |        |   |
| VLAN Translation                                        | GE2                     | Access                | Excluded ~            |                                                                                                    |                        |           |     |        |         |      |      |       |     |        |   |
| Private VLAN Settings                                   | GE3                     | Access                | Excluded ~            |                                                                                                    |                        |           |     |        |         |      |      |       |     |        |   |
|                                                         | GE4                     | Access                | Excluded ~            |                                                                                                    |                        |           |     |        |         |      |      |       |     |        |   |
| GVRP Settings                                           | GE5                     | Access                | Excluded ~            |                                                                                                    |                        |           |     |        |         |      |      |       |     |        |   |
| VLAN Groups                                             | GE6                     | Access                | Untagged ~            |                                                                                                    |                        |           |     |        |         |      |      |       |     |        |   |
| Voice VLAN                                              | GE7                     | Access                | Untagged 👻            |                                                                                                    |                        |           |     |        |         |      |      |       |     |        |   |
|                                                         | GE8                     | Access                | Untagged v            | 1. Alian and a second second s |                        |           |     |        |         |      |      |       |     |        |   |
| <ul> <li>Access Port Multicast<br/>TV VLAN</li> </ul>   | GE9                     | Access                | Excluded ~            |                                                                                                    |                        |           |     |        |         |      |      |       |     |        |   |
|                                                         | GE10                    | Access                | Excluded ~            |                                                                                                    |                        |           |     |        |         |      |      |       |     |        |   |
| <ul> <li>Customer Port<br/>Multicast TV VLAN</li> </ul> |                         |                       |                       |                                                                                                    |                        |           |     |        |         |      |      |       |     |        | - |

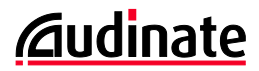

## Assigning Ports as Trunk with Multiple VLANs

In our example, we want to set ports 9-10 as trunk lines carrying VLANs 1 and 2. To do that:

| CBS350-8FP-2G - switchd96e25                                                                                                    | x +                                                                                                    |
|----------------------------------------------------------------------------------------------------|----------------------------------------------------------------------------------------------------|
| ← C ▲ Not secure   192                                                                                                    | 1681.2/cas343244/cbg/home.htm# A 🙃 🎓 😨 …                                                                                                    |
| Administration                                                                                                    | G t∐tu∐t C8S350-8FP-2G - switchd96 Q admin English ✓ Advanced ✓ Ø () ()                                                                                                    |
| Port Management                                                                                                    | Interface Settings Edit Interface Settings ×                                                                                                    |
| Smartport     VLAN Management     VLAN Settings     Interface Settings     Port to VLAN     Port VLAN Membership     VLAN Translation | Global Ethertype Targing: © Dot1 q - 8100       Imerace:       @ Port @E - OLd 1         O Dot1 al - 88a8       3100       Switchport Mode:       @ Layr 3         0 3100       3200       Imerace:       @ Layr 3         Interface Settings Table       @ Lue Global Seting (Dot1a)       @ Dot1al - 88a8         @ Interface Settings Table       @ Lue Global Seting (Dot1a)       @ Dot1al - 88a8         @ Interface Settings Table       @ Dot1al - 88a8       @ Dot1al - 88a8         @ Interface Settings Table       @ Dot1al - 88a8       @ Dot1al - 88a8         @ Interface Settings Table       @ Dot1al - 88a8       @ Dot1al - 88a8         @ Interface Settings Table       @ Dot1al - 88a8       @ Dot1al - 88a8         @ Interface Settings Table       @ Anno Unsugado Doty       @ Anno Unsugado Doty                                                                                                    |
| Private VLAN Settings                                                                                                    | Interface<br>Entry No. Interface Switchport Mode VLAN Mode Primary VLAN: None                                                                                                    |
| GVRP Settings                                                                                                    | O 1 GE1 Layer 2 Access Secondary VLAN - Host:                                                                                                    |
| VLAN Groups                                                                                                    | O         2         GE2         Layer 2         Access         Available Secondary VLANe:         Selected Secondary VLANe:           O         3         GE3         Layer 2         Access         Access                                                                                                    |
| Voice VLAN                                                                                                    | O 4 GE4 Layer 2 Access                                                                                                    |
| Access Port Multicast     TV VLAN                                                                                                    | O         5         GE5         Layer 2         Access           O         6         GE6         Layer 2         Access           O         7         GE7         Layer 2         Access                                                                                                    |
| <ul> <li>Customer Port<br/>Multicast TV VLAN</li> </ul>                                                                               | O 8 GEB Layer 2 Access Dot1q - 8100 (Global) N/A N/A                                                                                                    |
| Spanning Tree                                                                                                    | Image: Product of the state of the state of the |

- 1) Open VLAN Management and open Interface Settings.
- 2) Select the radio button for the first trunk line (port 9) and click the *icon* to edit.
  - a. Select Interface to VLAN Mode as Trunk.
- 3) Click Apply.
- 4) Repeat the process for port 10. *When complete, your screen should look like the image below:*

|   | the CBS350-8FP-2G - switchd96e25 | × +           |              |                    |                 |                        |                        |               |                      |              |                 |        |       | -   | 0      | × |
|---|----------------------------------|---------------|--------------|--------------------|-----------------|------------------------|------------------------|---------------|----------------------|--------------|-----------------|--------|-------|-----|--------|---|
| ← | C A Not secure   192.            | .168.1.2/cse3 | 34a324d/cbs/ | home.htm#          |                 |                        |                        |               |                      |              | A <sup>s,</sup> | ŵ      | £j≡   | œ   | ۲      |   |
|   |                                  | <b>B</b>      | cisco        | BS350-8FP          | -2G - switchd96 |                        |                        | Q             | 🖹 adm                | English      | ~               | Adva   | inced | ~ 3 | ) ()   | ۲ |
|   | Getting Started                  | Interf        | face Se      | ttings             |                 |                        |                        |               |                      |              |                 |        | Apply |     | Cancel |   |
|   | Dashboard                        | Global E      | thertype Tag | ging: 💿 Da         | t1a - 8100      |                        |                        |               |                      |              |                 |        |       |     |        |   |
|   | Configuration Wizards            |               |              | O Do               | t1ad - 88a8     |                        |                        |               |                      |              |                 |        |       |     |        |   |
|   | Search                           |               |              | 0 92               | 00              |                        |                        |               |                      |              |                 |        |       |     |        |   |
| • | Status and Statistics            |               |              |                    |                 |                        |                        |               |                      |              |                 |        |       |     |        |   |
| • | Administration                   | Intert        | ace Settings | Table              |                 |                        |                        |               |                      |              |                 |        |       |     |        | - |
| • | Port Management                  | 6             | ] 🖉          |                    |                 |                        |                        |               |                      |              |                 |        |       |     |        |   |
| ► | Smartport                        | Filte         | er: Interfac | e <i>Type</i> equa | als to Port ~   | Зо                     |                        |               |                      |              |                 |        |       |     |        |   |
| • | VLAN Management                  |               | Entry No.    | Interface          | Switchport Mode | Interface<br>VLAN Mode | Ethertype Tagging      | Frame<br>Type | Ingress<br>Filtering | Primary VLAN | Secondar        | y VLAN | s     |     |        |   |
|   | VLAN Settings                    | 0             | 1            | GE1                | Layer 2         | Access                 | Dot1q - 8100 (Global)  | N/A           | N/A                  |              |                 |        |       |     |        |   |
|   |                                  | 0             | 2            | GE2                | Layer 2         | Access                 | Dot1q - 8100 (Global)  | N/A           | N/A                  |              |                 |        |       |     |        |   |
|   | Interface Settings               | 0             | 3            | GE3                | Layer 2         | Access                 | Dot1q - 8100 (Global)  | N/A           | N/A                  |              |                 |        |       |     |        |   |
|   | Port to VLAN                     | 0             | 4            | GE4                | Layer 2         | Access                 | Dot1q - 8100 (Global)  | N/A           | N/A                  |              |                 |        |       |     |        |   |
|   |                                  | 0             | 5            | GE5                | Layer 2         | Access                 | Dot1q - 8100 (Global)  | N/A           | N/A                  |              |                 |        |       |     |        |   |
|   | Port VLAN Membership             | 0             | 6            | GE6                | Layer 2         | Access                 | Dot1q - 8100 (Global)  | N/A           | N/A                  |              |                 |        |       |     |        |   |
|   | VLAN Translation                 |               | /            | GE/                | Layer 2         | Access                 | Dot1q - 8100 (Global)  | N/A           | N/A                  |              |                 |        |       |     |        |   |
|   |                                  |               | 0            | GEO                | Layer 2         | Trunk                  | Dottig = 8100 (Global) | N/A           | N/A                  |              |                 |        |       |     |        |   |
|   | Private VLAN Settings            | 0             | 10           | GE10               | Laver 2         | Trunk                  | Dot1g - 8100 (Global)  | N/A           | N/A                  |              |                 |        |       |     |        |   |
|   | GVRP Settings                    |               |              |                    |                 |                        | 2                      |               |                      |              |                 |        |       |     |        |   |

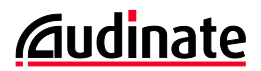

## **Confirming Trunk Assignments**

|              | CBS350-8FP-2G - switchd96e25 × | 4           |               |                |                      |                     |                           |                           |          | -     |   | × |
|--------------|--------------------------------|-------------|---------------|----------------|----------------------|---------------------|---------------------------|---------------------------|----------|-------|---|---|
| $\leftarrow$ | C A Not secure   192.16        | 58.1.2/cse3 | 4a324d/cbs/h  | nome.htm#      |                      |                     |                           |                           | 4" to .  | ć= ⊕  | ۲ |   |
|              |                                | ₿ '         | cisco         | BS350-8F       | P-2G - switchd96     |                     | Q                         | admin English             | ~ Advanc | ced ~ | 0 | • |
|              | Getting Started                | Port \      | VLAN M        | lembe          | rship                |                     |                           |                           |          |       |   |   |
|              | Dashboard                      | E Eastai    | ddaa mambaab  |                | acced member         | U. Unioned member   | L Incohine MI AN          | D DM/D                    |          |       |   |   |
|              | Configuration Wizards          | M - Multi   | icast TV VLA  | N In-I         | nternally used VLAN  | G - Guest VLAN      | Pp - Private VLAN Primary | Ps - Private VLAN Seconda | ry       |       |   |   |
|              | Search                         | Port VI     | LAN Member    | ship Table     |                      |                     |                           |                           |          |       |   |   |
| •            | Status and Statistics          | Jo          | in VLAN       | Details.       |                      |                     |                           |                           |          |       |   |   |
| Þ            | Administration                 | Filte       | r; Interface  | <i>Type</i> eq | uals to Port ~ G     | 0                   |                           |                           |          |       |   |   |
| Þ            | Port Management                |             | Interface     | Mode           | Administrative VLANs | Operational VLANs   | LAG                       |                           |          |       |   |   |
| •            | Smartport                      | 0           | GE1           | Access         | 1U                   | 1U                  |                           |                           |          |       |   | - |
| -            |                                | 0           | GE2           | Access         | 10                   | 1U                  |                           |                           |          |       |   |   |
| Ī            | VLAN Management                | 0           | GE3           | Access         | 10                   | 1U                  |                           |                           |          |       |   |   |
|              | VLAN Settings                  | 0           | GE4           | Access         | 1U                   | 1U                  |                           |                           |          |       |   |   |
|              |                                | 0           | GE5           | Access         | 10                   | 10                  |                           |                           |          |       |   |   |
|              | Interface Settings             | 0           | GE6           | Access         | 2U                   | 2U                  |                           |                           |          |       |   |   |
|              | Port to VLAN                   | 0           | GE7           | Access         | 2U                   | 2U                  |                           |                           |          |       |   | _ |
|              |                                | 0           | GE8           | Access         | 2U                   | 2U                  |                           |                           |          |       |   |   |
|              | Port VLAN Membership           | 0           | GE9           | Trunk          | 1U, 2T, 3-4094I      | 1U, 2T              |                           |                           |          |       |   |   |
|              | VLAN Translation               | 0           | GE10          | Trunk          | 1U, 2T, 3-4094I      | 1U, 2T              |                           |                           |          |       |   |   |
|              | Private VLAN Settings          | F - Forbi   | dden membe    | er T-T         | agged member         | U - Untagged member | I - Inactive VLAN         | P - PVID                  |          |       |   |   |
| javascri     | stvoid(0); Settings            | M - Multi   | icast TV VLAI | N In - I       | nternally used VLAN  | G - Guest VLAN      | Pp - Private VLAN Primary | Ps - Private VLAN Seconda | у        |       |   |   |

To confirm all VLAN and Access/Trunk assignments:

#### 1) Open VLAN Management > Port VLAN Memberships.

There is a key at the top and bottom, shows the letter codes for each port assignment. (The key at top and bottom is helpful when the switch has larger port counts.) In this display, we can see:

- Ports 1-5 are on VLAN 1, untagged.
- Ports 6-8 are on VLAN 2, untagged.
- Ports 9-10 are trunk lines carrying VLAN 1 untagged, and VLAN 2 tagged.

Ignore the third VLAN – that is likely an automatic feature in Cisco. It shows "I" for inactive and should remain that way.

## 3.3. Assigning Ports to a Link Aggregation Group (LAG)

A Link Aggregation Group (LAG) bundles multiple connections between switches for more bandwidth without creating a broadcast storm. With this setting made, the switches know this group of ports is to be treated as one logical path.

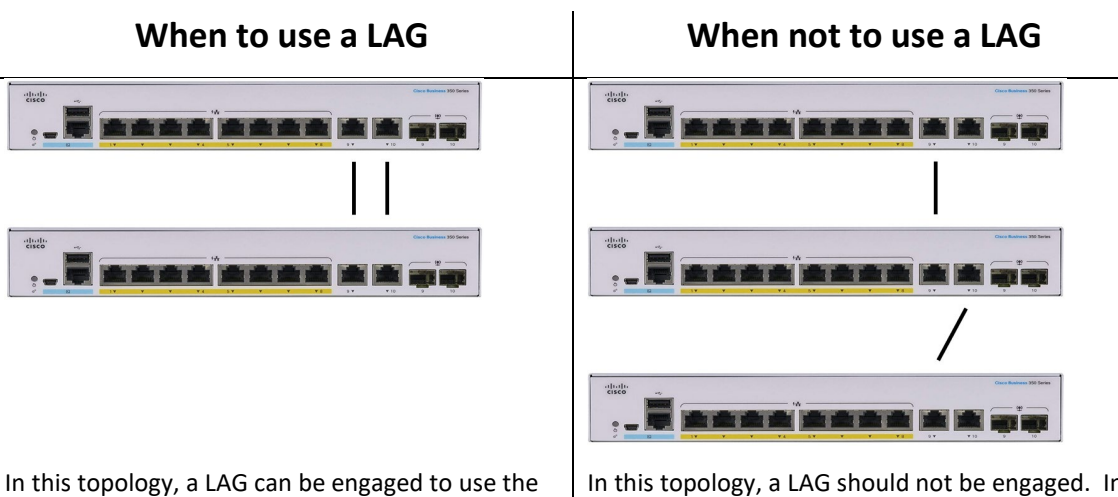

In this topology, a LAG can be engaged to use the bandwidth of both links between the two switches. Without a LAG, STP would make one link dormant to prevent a broadcast storm. In this topology, a LAG should not be engaged. In fact, once you create a LAG, those ports must go to the same switch or bad things will happen. (Yes, that is a sufficiently technical explanation.)

To be clear, if the two trunk ports need to go to different switches, you do not configure them in a link aggregation group. This is only useful if multiple trunk links will connect the same two switches together.

#### LAGs and Redundancy

In the IT space, LAGs are also considered a form of redundancy. If a LAG is programmed and only one cable is present, it will use that one link. You can set this up, add and remove the cables and watch the switch adapt to the new cable paths.

In a sense, this is similar to Spanning Tree Protocol (STP). The difference is LAGs will use the bandwidth of all links, STP puts cables in a dormant state, so the same bandwidth is available when a back-up link is used.

It is worth noting that LAGs and STP will not respond seamlessly when a link fails. Older STP protocols could take a minute or more; modern Rapid Spanning Tree Protocol (RSTP) may react more quickly – perhaps 5 seconds. These will not provide seamless failover like Dante's Redundant Networks capability (running a completely separate, duplicate network). In mission critical systems, these differences should be considered in network design.

And of course, it is possible to use STP or LAGs on Dante networks set up redundantly for incredibly high uptime. However, this returns to the discussion of, "How much redundancy do you want or need?" This is a good conversation to have in the design phase of a project.

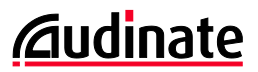

To make a LAG on ports 9-10:

| CBS350-8FP-2G - switchd96e25         | 5 x +                                                 | - • ×                                               |
|--------------------------------------|-------------------------------------------------------|-----------------------------------------------------|
| ← C ▲ Not secure   19                | 22.168.1.2/cse34a324d/cbs/home.htm                    | A* ta t= Ta 😩 …                                     |
| Status and Statistics                | (111111) CBS350-8FP-2G - switchd96     (15C0          | ) 🖺 admin English 🗸 Advanced 🗸 🕢 🚯                  |
| Administration                       | LAG Management                                        | Apply Cancel                                        |
| <ul> <li>Port Management</li> </ul>  | Load Balance Algorithm:   MAC Address                 |                                                     |
| Port Settings                        | O IP/MAC Address                                      |                                                     |
| Error Recovery Settings              | LAG Management Table                                  |                                                     |
| Loopback Detection<br>Settings       | C                                                     |                                                     |
| <ul> <li>Link Aggregation</li> </ul> | LAG Name LACP Link State Active Member Standby Member |                                                     |
| LAG Management                       | LAG 1 Link Not Present                                | Edit LAG Membership ×                               |
| LAG Settings                         | O LAG 2 Link Not Present                              | -                                                   |
|                                      | O LAG 3 Link Not Present                              | LAG: 1 -                                            |
| LAUP                                 | O LAG 4 Link Not Present                              | LAG Name: To Center of Star (17/64 characters used) |
| ► UDLD                               | LAG 5     Link Not Present                            | LACP: Grable                                        |
| ▶ PoE                                | LAG 7     Link Not Present                            |                                                     |
|                                      | O LAG 8 Link Not Present                              | Port List: LAG Members:                             |
| Green Ethernet                       |                                                       | GE3 GE9                                             |
| Smartport                            |                                                       | GE5 GE10                                            |
|                                      |                                                       | GE6                                                 |
| VLAN Management                      |                                                       | GE7                                                 |
| Spanning Tree                        |                                                       | GE8                                                 |
| MAC Address Tables                   |                                                       | Appy Close                                          |

1) Open Port Management menu, Link Aggregation and select the LAG Management.

- a. Select the radio button for an available LAG (i.e. LAG1) and click the 🖉 icon to edit.
- b. In the port list, select GE9 and click the right arrow to make it a LAG member.
- c. Repeat for GE10.
- 2) Click Apply.

## Verifying LAG Configuration

To confirm assignment to the LAG, go to Port Management and select Port Settings.

| CBS350-8FP-2G - switchd96e25       | × +                    |             |                       |                         |                           |            |          |               |                |     |                     | -      |       | × |
|------------------------------------|------------------------|-------------|-----------------------|-------------------------|---------------------------|------------|----------|---------------|----------------|-----|---------------------|--------|-------|---|
| ← C ▲ Not secure   192.            | .168.1.2/cse34a324d/cb | s/home.htr  | n#                    |                         |                           |            |          |               |                |     | A% 50               | ć= G   | ۲     |   |
| Status and Statistics              | 🕃 uludu<br>cisco       | CBS350-     | 3FP-2G - switchd96    |                         |                           |            | ۹        | 🖺 admir       | English        |     | ~ Advar             | nced 🗸 | 9 0   | ۲ |
| Administration                     | Port Setting           | IS          |                       |                         |                           |            |          |               |                |     |                     | Apply  | Cance | я |
| ✓ Port Management                  |                        | ~ .         |                       |                         |                           |            |          |               |                |     |                     |        |       |   |
| Port Settings                      | Jumbo Frames:          | Enat        | ile<br>Ile            |                         |                           |            |          |               |                |     |                     |        |       |   |
| Error Recovery Settings            | Jumbo frames conf      | iguration c | hanges will take effe | ct after saving the cor | figuration and re         | booting th | e switch |               |                |     |                     |        |       |   |
| Loopback Detection<br>Settings     | Port Settings Tab      | le          |                       |                         |                           |            |          |               |                |     |                     |        |       |   |
| Link Aggregation                   | tè <i>C</i>            |             |                       |                         |                           | Time Ran   | ige      |               |                |     |                     |        |       |   |
| ► UDLD                             | Entry No               | . Port      | Port Type             | Operational Status      | Link Status<br>SNMP Traps | Name       | State    | Port<br>Speed | Duplex<br>Mode | LAG | Protection<br>State |        |       |   |
| ▶ PoE                              | 0 1                    | GE1         | 1000M-Copper          | Up                      | Enabled                   |            |          | 1000M         | Full           |     | Unprotected         |        |       |   |
|                                    | 0 2                    | GE2         | 1000M-Copper          | Down                    | Enabled                   |            |          |               |                |     | Unprotected         |        |       |   |
| <ul> <li>Green Ethernet</li> </ul> | 0 3                    | GE3         | 1000M-Copper          | Down                    | Enabled                   |            |          |               |                |     | Unprotected         |        |       |   |
| Smartport                          | 0 4                    | GE4         | 1000M-Copper          | Down                    | Enabled                   |            |          |               |                |     | Unprotected         |        |       |   |
|                                    | 0 5                    | GE5         | 1000M-Copper          | Down                    | Enabled                   |            |          |               |                |     | Unprotected         |        |       |   |
| VLAN Management                    | 0 6                    | GE6         | 1000M-Copper          | Down                    | Enabled                   |            |          |               |                |     | Unprotected         |        |       |   |
| Spanning Tree                      | 0 7                    | GE7         | 1000M-Copper          | Down                    | Enabled                   |            |          |               |                |     | Unprotected         |        |       |   |
|                                    | 0 8                    | GE8         | 1000M-Copper          | Down                    | Enabled                   |            |          |               |                |     | Unprotected         |        |       |   |
| MAC Address Tables                 | 0 9                    | GE9         | 1000M-ComboC          | Down                    | Enabled                   |            |          |               |                | 1   | Unprotected         |        |       |   |
| Multicast                          | 0 10                   | GE10        | 1000M-ComboC          | Down                    | Enabled                   |            |          |               | /              | 1   | Unprotected         |        |       |   |
| IPv4 Configuration                 |                        |             |                       |                         |                           |            |          |               |                |     |                     |        |       |   |

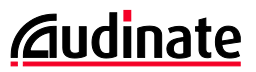

## 4. Optimizing for Dante Audio-Video Traffic

To succeed in this chapter, the reader needs to have a firm grasp on the concepts taught in Audinate's Dante Certification Level 2, Second Edition. To sign up for this free, on-demand training program, go to <u>https://audinate.com/certify</u>.

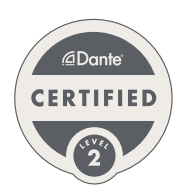

Switch Example Design

| Port:                                           | 1                           | 2                              | 3 | 4 | 5 | 6              | 7    | 8 | 9                      | 10              |
|-------------------------------------------------|-----------------------------|--------------------------------|---|---|---|----------------|------|---|------------------------|-----------------|
| VLAN/Tagged<br>"U" is untagged<br>"T" is tagged | 1 - U<br>(Dante)            |                                |   |   |   | 2 - U<br>(Cont | rol) |   | 1 - U (Da<br>2 - T (Co | inte)<br>ntrol) |
| Туре                                            | Access                      |                                |   |   |   |                |      |   | Trunk                  |                 |
| Special                                         | Forward<br>All<br>Multicast | Manual<br>Forward<br>Multicast |   |   |   |                |      |   | LAG #1                 |                 |

In this chapter, the instructions show how to disable Energy Efficient Ethernet (EEE), establish Quality of Service (QoS) and engage IGMP snooping v3. Because some devices may have challenges with IGMP snooping – such as a MacOS computer running Dante Virtual Soundcard – instructions are also offered on how to manually override IGMP snooping on some ports in bulk or on specific streams.

#### 4.1. Disable Energy Efficient Ethernet (EEE, Green Ethernet, 802.3az)

Like most switches, the CBS350-series defaults with Energy Efficient Ethernet (EEE) activated. While it is noble to save energy "one microwatt at a time", this feature is known to interrupt traffic and skew clock synchronization for real-time systems. Disabling this feature is always recommended for critical live performance systems.

| CBS350-8FP-2G - switchd96e25                               | × +                                                            |                                                                          |                                                   |   |               | - o ×                              |
|------------------------------------------------------------|----------------------------------------------------------------|--------------------------------------------------------------------------|---------------------------------------------------|---|---------------|------------------------------------|
| ← C ▲ Not secure   192                                     | 2.168.1.2/cse34a324d/cbs/home.ht                               | n#                                                                       |                                                   |   |               | A to to 🕲 …                        |
| Status and Statistics                                      | CISCO CBS350-                                                  | 8FP-2G - switchd96                                                       |                                                   | Q | admin English | ✓ Advanced ✓ ? ?                   |
| Administration                                             | Properties                                                     |                                                                          |                                                   |   | Apply         | Cancel Reset Energy Saving Counter |
| <ul> <li>Port Management</li> <li>Port Settings</li> </ul> | For the functions and/or para<br>you may have to configure the | meters configured on this page to b<br>a corresponding port based parame | become effective,<br>eters on Port Settings page. |   |               |                                    |
| Error Recovery Settings                                    | Energy Detect Mode:<br>Short Reach:                            | Enable     Enable                                                        |                                                   |   |               |                                    |
| Loopback Detection<br>Settings                             | Port LEDs:                                                     | C Enable                                                                 |                                                   |   |               |                                    |
| Link Aggregation                                           | 802.3 Energy Efficient Ethern                                  | at (EEE): Lable                                                          |                                                   |   |               |                                    |
| ► UDLD                                                     |                                                                |                                                                          | l                                                 |   |               |                                    |
| ▶ PoE                                                      |                                                                |                                                                          |                                                   |   |               |                                    |
| <ul> <li>Green Ethernet</li> </ul>                         |                                                                |                                                                          |                                                   |   |               |                                    |
| Properties                                                 |                                                                |                                                                          |                                                   |   |               |                                    |
| Port Settings                                              |                                                                |                                                                          |                                                   |   |               |                                    |
| Smartport                                                  |                                                                |                                                                          |                                                   |   |               |                                    |
| VLAN Management                                            |                                                                |                                                                          |                                                   |   |               |                                    |
| Spanning Tree                                              |                                                                |                                                                          |                                                   |   |               |                                    |
| MAC Address Tables                                         |                                                                |                                                                          |                                                   |   |               |                                    |

- 1) Open Port Management > Green Ethernet > Properties.
- 2) Uncheck any boxes for
  - a. Energy Detect Mode
  - b. Short Reach
  - c. 802.3 Energy Efficient Ethernet (EEE)
- 3) Click **Apply** to confirm.

When you click apply, you may lose connection with the switch for a period of time, say 15-30 seconds. Refresh your screen to reload.

## 4.2. Quality of Service (QoS)

### What is QoS and When it is Helpful?

Quality of Service (QoS) allows us to prioritize some traffic over others. There are three main times this becomes a consideration for Dante networks:

- 1) Converged Networks (Networks that carry multiple traffic types, like audio and internet service)
- 2) Saturated Networks (Critical Paths reach or exceed 70% of bandwidth capacity)
- 3) You have Dante devices with 100Mbit interfaces. (In this case, QoS will improve clocking stability)

It is important to realize that QoS Is not magic – it does not create more bandwidth. So, if your network is saturating, it may be time to consider a Link Aggregation Group (LAG) or upgrading to a switch with faster trunk links. More bandwidth is a better cure than QoS.

Note – on the CBS350-series, QoS settings will apply across all VLANs. Not only is the QoS engage switch common to all VLANs, but the priorities will be identical on all VLANs.

#### Dante QoS Values, Understanding QoS Queues

On the CBS350-series, the DSCP values are shown with the DSCP label and Decimal Value, so we've greyed out the hex and binary values.

| Туре           | Priority | DSCP Label | Decimal | Hex  | Binary |
|----------------|----------|------------|---------|------|--------|
| Clocking (PTP) | High     | CS7        | 56      | 0x38 | 111000 |
| Dante Audio    | Medium   | EF         | 46      | 0x2E | 101110 |
| Control        | Low      | CS1        | 8       | 0x08 | 001000 |

Dante DSCP Classes

DSCP values on the packets will range from 0-63. These numbers do not signify the importance of the data, the CBS350 switch will read these values and place the packets in one of eight QoS priority queues as we decide. (Other switches may have different numbers of ques - the older Cisco SG300-series had four queues.)

When we think of our "first priority", we think of an order of tasks. So, the first priority is the first step, or the highest priority. In QoS, it is inverted - the highest value is the highest priority. Since the CBS3500-series has 8 QoS Queues, then queue 8 is the highest priority. It is common for beginners to set up QoS completely backwards – so watch out for this!

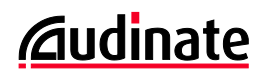

## Setting QoS for Dante

#### To set QoS for Dante:

| CBS350-8FP-2G - switchd96e25                            | +                                                  |                                          | - 0    | × |
|---------------------------------------------------------|----------------------------------------------------|------------------------------------------|--------|---|
| ← C ▲ Not secure   192.10                               | 8.1.2/cse34a324d/cbs/home.htm#                     | A <sup>N</sup> t <b>∂</b> t <sup>⊆</sup> | ۵      |   |
| Access Control                                          | S 111111 CBS350-8FP-2G - switchd96 Q admin English | ~ Advanced ~                             | 00     | ۲ |
| <ul> <li>Quality of Service</li> <li>General</li> </ul> | QoS Properties                                     | Apply                                    | Cancel |   |
| QoS Properties<br>Queue                                 | QoS Mode: O Disable<br>O Basic<br>I Advanced       |                                          |        |   |
| CoS/802.1p to<br>Queue                                  | Interface CoS Configuration Table                  |                                          |        |   |
| DSCP to Queue                                           | Pan Restore CoS Defaulte                           |                                          |        | - |
| Bandwidth                                               |                                                    |                                          |        |   |
| Egress Shaping Per<br>Queue                             | Filter: Interface Type equals to Port - Go         |                                          |        |   |
| VLAN Ingress Rate<br>Limit                              | Entry No. Interface Default CoS                    |                                          |        |   |
| iSCSI                                                   | D 1 GE1 0                                          |                                          |        |   |

#### 1) Go to Quality of Service > General > QoS Properties.

- a. Select the **Advanced** radio button for QoS Mode.
- b. Click Apply.

| CBS350-8FP-2G - switchd96e25           | × +             |                  |           |                               |                    |   |               |                               | -        | 0    | × |
|----------------------------------------|-----------------|------------------|-----------|-------------------------------|--------------------|---|---------------|-------------------------------|----------|------|---|
| ← C ▲ Not secure   192.                | 168.1.2/cse34a3 | 24d/cbs/home.ht  | tm#       |                               |                    |   |               | A∥ 20 <b>0 20</b> ≣           | <u>ب</u> |      |   |
| Access Control                         | ili<br>cıs      | cBS350-          | -8FP-2G   | - switchd96                   |                    | Q | admin English | <ul> <li>Advanced </li> </ul> | •        | 0    | • |
| <ul> <li>Quality of Service</li> </ul> | Queue           |                  |           |                               |                    |   |               | Apply                         | Ca       | ncel |   |
|                                        |                 | -                |           |                               |                    |   |               |                               |          |      |   |
| QoS Properties                         | Queue           | Scheduling Me    | ethod     |                               |                    |   |               |                               |          |      |   |
| Queue                                  | Queue           | Strict Priority  | WRR       | WRR Weight                    | % of WRR Bandwidth |   |               |                               |          |      |   |
| CoS/802.1p to<br>Queue                 | 1               | ۲                | 0         | 1                             |                    |   |               |                               |          |      |   |
| DSCP to Queue                          | 2               | ۲                | 0         | 2                             |                    |   |               |                               |          |      |   |
| Bandwidth                              | 3               | ۲                | 0         | 4                             |                    |   |               |                               |          |      |   |
| Egress Shaping Per<br>Queue            | 4               | ۲                | 0         | 8                             |                    |   |               |                               |          |      |   |
| VLAN Ingress Rate<br>Limit             | 5               | ۲                | 0         | 16                            |                    |   |               |                               |          |      |   |
| iSCSI                                  | 6               | ۲                | 0         | 32                            |                    |   |               |                               |          |      |   |
| TCP Congestion<br>Avoidance            | 7               | ۲                | 0         | 64                            |                    |   |               |                               |          |      |   |
|                                        | 8               | ۲                | 0         | 128                           |                    |   |               |                               |          |      |   |
| Global Settings                        | Queue 1 has     | the lowest prior | ity, queu | e 8 has the highest priority. |                    |   |               |                               |          |      |   |

#### 2) Go to Quality of Service > General > Queue.

- a. Ensure all queues are set to Strict Priority.
- b. If any changes were made, click Apply.

| CBS350-8FP-2G - switchd96e25           | ( +                     |                         |                          |              |              |               |              | - 0 ×            |  |  |  |  |  |
|----------------------------------------|-------------------------|-------------------------|--------------------------|--------------|--------------|---------------|--------------|------------------|--|--|--|--|--|
| ← C ▲ Not secure   192.16              | 58.1.2/cse34a324d/cbs/h | ome.htm#                |                          |              |              |               | A* 20        | 순 🕀 😩 …          |  |  |  |  |  |
| Security                               | CISCO                   | 3S350-8FP-2G - swi      | tchd96                   |              | Q            | admin English | ~ Ad         | vanced - 😯 🕄 🕩   |  |  |  |  |  |
| Access Control                         |                         |                         |                          |              |              |               | Analys Com   | Desters Defaults |  |  |  |  |  |
| <ul> <li>Quality of Service</li> </ul> | DSCP to Que             | eue                     |                          |              |              |               | Can          | Restore Derauits |  |  |  |  |  |
| ✓ General DSCP to Queue Table          |                         |                         |                          |              |              |               |              |                  |  |  |  |  |  |
| QoS Properties                         | Ingress DSCP            | Output Queue            | Ingress DSCP             | Output Queue | Ingress DSCP | Output Queue  | Ingress DSCP | Output Queue     |  |  |  |  |  |
| Queue                                  | 0 (BE)                  | 1 -                     | 16 (CS2)                 | 1 -          | 32 (CS4)     | 1 ~           | 48 (CS6)     | 1 ~              |  |  |  |  |  |
| CoS/802.1p to                          | 1                       | 1 -                     | 17                       | 1 -          | 33           | 1 ~           | 49           | 1 ~              |  |  |  |  |  |
| Queue                                  | 2                       | 1 -                     | 18 (AF21)                | 1 🛩          | 34 (AF41)    | 1 ~           | 50           | 1 ~              |  |  |  |  |  |
| DSCP to Queue                          | 3                       | 1 ~                     | 19                       | 1 ~          | 35           | 1 ~           | 51           | 1 ~              |  |  |  |  |  |
| Bandwidth                              | 4                       | 1 ~                     | 20 (AF22)                | 1 ~          | 36 (AF42)    | 1 ~           | 52           | 1 ~              |  |  |  |  |  |
| Egress Shaping Per<br>Oueue            | 5                       | 1 ~                     | 21                       | 1 -          | 37           | 1 -           | 53           | 1 ~              |  |  |  |  |  |
| VI AN Incress Rate                     | 6                       | 1 ~                     | 22 (AF23)                | 1 ~          | 38 (AF43)    | 1 ~           | 54           | 1~               |  |  |  |  |  |
| Limit                                  | 7                       | 1~                      | 23                       | 1 -          | 39           | 1 ~           | 55           | 1 ~              |  |  |  |  |  |
| iSCSI                                  | 8 (CS1)                 | 6~                      |                          | 1 ~          | 40 (CS5)     | 1 ~           | 56 (CS7)     | 8~               |  |  |  |  |  |
| TCP Congestion                         | 9                       | 1~                      |                          | 1 ~          | 41           | 1 ~           | 57           | 1~               |  |  |  |  |  |
| Avoidance                              | 10 (AF11)               | 1 -                     | 26 (AF31)                | 1 -          | 42           | 1 ~           | 58           | 1~               |  |  |  |  |  |
| <ul> <li>QoS Basic Mode</li> </ul>     | 11                      | 1 ~                     | 27                       | 1 ~          | 43           | 1 ~           | 59           | 1 ~              |  |  |  |  |  |
| Global Settings                        | 12 (AF12)               | 1 ~                     | 28 (AF32)                | 1 🛩          | 44           | 1 ~           | 60           | 1 ~              |  |  |  |  |  |
| Interface Settings                     | 13                      | 1 ~                     | 29                       | 1 ~          | 45           | 1~            | 61           | 1 ~              |  |  |  |  |  |
| OoS Advanced Mode                      | 14 (AF13)               | 1 ~                     | 30 (AF33)                | 1 ~          | 46 (EF)      | 7 ~           |              | 1 ~              |  |  |  |  |  |
| <ul> <li>QoS Statistics</li> </ul>     | 15                      | 1 -                     | 31                       | 1 -          | 47           | 1~            |              | 1~               |  |  |  |  |  |
| ► SNMP                                 | Queue 1 has the lowe    | st priority, queue 8 ha | is the highest priority. |              |              |               |              |                  |  |  |  |  |  |

#### 3) Go to Quality of Service > General > DSCP to Queue.

- a. Set all DSCP values to queue 1 (or some value below 6), for now.
- b. Set DSCP value of **56 (SC7)** to enter queue **8**.
- c. Set DSCP value of **46 (EF)** to enter queue **7**.
- d. Set DSCP value of **8 (CS1)** to enter queue **6**.
- e. Click Apply to confirm

|              | the CBS350+8FP+2G - switchd96e25 | × +                       |                                              |   |               |                   | -   |        | × |
|--------------|----------------------------------|---------------------------|----------------------------------------------|---|---------------|-------------------|-----|--------|---|
| $\leftarrow$ | C A Not secure   192             | .168.1.2/cse34a324d/cbs/h | ome.htm#                                     |   |               | A™ 56 51≣         | œ   |        |   |
| •            | Multicast                        | G cisco                   | IS350-8FP-2G - switchd96                     | Q | admin English | ~ Advanced        | ~ ( | 0      | • |
|              | IPv4 Configuration               | Global Setting            | as                                           |   | DSCP C        | Iverride Table Ap | ply | Cancel |   |
| Þ            | IPv6 Configuration               |                           | -                                            |   |               |                   |     |        |   |
| Þ            | General IP Configuration         | Trust Mode:               | <ul> <li>CoS/802.1p</li> <li>DSCP</li> </ul> |   |               |                   |     |        |   |
|              | Security                         | Default Mode Status:      | Cos/802.1p-DSCP     Trusted                  |   |               |                   |     |        |   |
| Þ            | Access Control                   |                           | O Not Trusted                                |   |               |                   |     |        |   |
|              | Quality of Service               | Override Ingress DSCF     | : 🗍 Enable                                   |   |               |                   |     |        |   |
|              |                                  |                           |                                              |   |               |                   |     |        |   |

- 4) Go to Quality of Service > QoS Advanced Mode > Global Settings.
  - a. Set Trust Mode to DSCP.
  - b. Set Default Mode Status to Trusted.

Leave Ingress DSCP unchecked.

c. Click Apply to confirm.

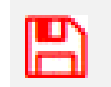

Reminder: Now is a good time to save.

#### 4.3. IGMP Snooping

Dante networks certainly use multicast for discovery and clocking, but that is a small data load. This may account for 20Kbps on a small network, which would be about 0.002% of a 1Gbit port's capacity.

Dante audio and video are unicast by default. When flows are flipped to multicast, an unmanaged switch would forward all of that to all ports. The audio-video traffic can be more substantial, at which point IGMP snooping becomes more valuable.

When considering what is "a lot" of multicast, think in terms of the slowest port in the VLAN. The presence of 100Mbit or even 10Mbit ports will accelerate the benefits of IGMP snooping as media networks grow.

#### A Simple Demonstration in Unicast, Multicast and IGMP Snooping

It is easy to understand the impact of IGMP Snooping using a few Dante devices and Dante Controller. In Dante Controller's Network Status tab, we can see how much data any device is sending or receiving.

| 🗉 🗲 🖬 🗲 🛛                 | fi 🖾 🖽 🤇               | ۵ ۵               |                     |                   | Primary Le          | ader Clock: Y     | 000-FoH-Yamaha-     | TF3                |                   |        | 0 |
|---------------------------|------------------------|-------------------|---------------------|-------------------|---------------------|-------------------|---------------------|--------------------|-------------------|--------|---|
| Routing Device Info Clock | Status Network St      | atus Events       |                     |                   |                     |                   |                     |                    |                   |        |   |
| Device Name               | Subscription<br>Status | Primary<br>Status | Secondary<br>Status | Primary<br>Tx B/W | Secondary<br>Tx B/W | Primary<br>Rx B/W | Secondary<br>Rx B/W | Latency<br>Setting | Latency<br>Status | Packet |   |
| Amp-LobbyAndRestroom      |                        | 100Mbps           | N/A                 | < 1 Mbps          |                     | < 1 Mbps          |                     | 1 msec             |                   |        | - |
| Amp-ParkingLot            |                        | 100Mbps           | N/A                 | < 1 Mbps          | }                   | < 1 Mbps          |                     | 1 msec             |                   |        |   |
| Auditorium-Lectern-Mic    |                        | 100Mbps           | N/A                 | < 1 Mbps          |                     | < 1 Mbps          |                     | 1 msec             |                   |        |   |
| DanteAV-Rx                |                        | 1Gbps             | N/A                 | < 1 Mbps          |                     | < 1 Mbps          |                     | 1 msec             |                   |        |   |
| DanteAV-Tx                |                        | 1Gbps             | N/A                 | < 1 Mbps          |                     | < 1 Mbps          |                     | 1 msec             |                   |        |   |
| FOH-DAW                   |                        | 1Gbps             | N/A                 | < 1 Mbps          |                     | < 1 Mbps          |                     | 1 msec             |                   |        |   |
| Mon-Mackie-DL32R          |                        | 1Gbps             | N/A                 | < 1 Mbps          |                     | < 1 Mbps          |                     | 1 msec             |                   |        |   |
| Y000-FoH-Yamaha-TF3       |                        | 1Gbps             | N/A                 | < 1 Mbps          |                     | < 1 Mbps          |                     | 1 msec             |                   |        |   |
| Y001-StageBox-StageLeft   |                        | 1Gbps             | N/A                 | < 1 Mbps          |                     | < 1 Mbps          |                     | 1 msec             |                   |        |   |
| Y002-StageBox-StageRight  |                        | 1Gbps             | N/A                 | < 1 Mbps          |                     | < 1 Mbps          |                     | 1 msec             |                   |        |   |

• Start with a clean slate.

We begin by removing all subscriptions. In the Network Status Tab, we can see every device is sending and receiving < 1Mbps. In this case, this is the clocking and discovery traffic – quite negligible.

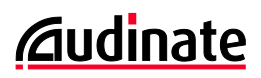

| 🗋 😏 🖬 🚖 🌡                 | fi 🖾 🕀 🖇               | ۵ 🚷               |                     |                   | Primary Le          | ader Clock: Y     | 000-FoH-Yamaha-     | TF3                |                   |                  | 0 |
|---------------------------|------------------------|-------------------|---------------------|-------------------|---------------------|-------------------|---------------------|--------------------|-------------------|------------------|---|
| Routing Device Info Clock | Status Network St      | tatus Events      |                     |                   |                     |                   |                     |                    |                   |                  |   |
| Device<br>Name            | Subscription<br>Status | Primary<br>Status | Secondary<br>Status | Primary<br>Tx B/W | Secondary<br>Tx B/W | Primary<br>Rx B/W | Secondary<br>Rx B/W | Latency<br>Setting | Latency<br>Status | Packet<br>Errors |   |
| Amp-LobbyAndRestroom      |                        | 100Mbps           | N/A                 | < 1 Mbps          |                     | < 1 Mbps          |                     | 1 msec             |                   |                  | ^ |
| Amp-ParkingLot            |                        | 100Mbps           | N/A                 | < 1 Mbps          |                     | < 1 Mbps          |                     | 1 msec             |                   |                  |   |
| Auditorium-Lectern-Mic    |                        | 100Mbps           | N/A                 | < 1 Mbps          |                     | < 1 Mbps          |                     | 1 msec             |                   |                  |   |
| DanteAV-Rx                |                        | 1Gbps             | N/A                 | < 1 Mbps          |                     | < 1 Mbps          |                     | 1 msec             |                   |                  |   |
| DanteAV-Tx                |                        | 1Gbps             | N/A                 | < 1 Mbps          |                     | < 1 Mbps          |                     | 1 msec             |                   |                  |   |
| FOH-DAW                   | 0                      | 1Gbps             | N/A                 | < 1 Mbps          |                     | 23 Mbps           |                     | 1 msec             |                   |                  |   |
| Mon-Mackie-DL32R          | 0                      | 1Gbps             | N/A                 | < 1 Mbps          |                     | 23 Mbps           |                     | 1 msec             |                   |                  |   |
| Y000-FoH-Yamaha-TF3       | 0                      | 1Gbps             | N/A                 | < 1 Mbps          |                     | 23 Mbps           |                     | 1 msec             |                   |                  |   |
| Y001-StageBox-StageLeft   |                        | 1Gbps             | N/A                 | 71 Mbps           |                     | < 1 Mbps          |                     | 1 msec             |                   |                  |   |
| Y002-StageBox-StageRight  |                        | 1Gbps             | N/A                 | < 1 Mbps          |                     | < 1 Mbps          |                     | 1 msec             |                   |                  |   |

See the impact of sending unicast to multiple destinations

This example sends all 16 audio channels from the stagebox to three different audio consoles. We can see the three consoles are receiving 23Mbps each, but the transmitter is sending 71Mbps – it is having to send that data out three times.

For the math sticklers, we know 3x 23Mbps = 69Mbps. The discrepancy is a rounding variance.

| ] 😏 💼 🚖                 | 🚠 🔛 🗄 🕯                | ۵ ۵               |                     |                   | Primary Le          | ader Clock: Y     | 000-FoH-Yamaha-     | TF3                |                   |        |
|-------------------------|------------------------|-------------------|---------------------|-------------------|---------------------|-------------------|---------------------|--------------------|-------------------|--------|
| outing Device Info Cloc | k Status Network St    | atus Events       |                     |                   |                     |                   |                     |                    |                   |        |
| Device A                | Subscription<br>Status | Primary<br>Status | Secondary<br>Status | Primary<br>Tx B/W | Secondary<br>Tx B/W | Primary<br>Rx B/W | Secondary<br>Rx B/W | Latency<br>Setting | Latency<br>Status | Packet |
| Amp-LobbyAndRestroom    |                        | 100Mbps           | N/A                 | < 1 Mbps          |                     | 22 Mbps           |                     | 1 msec             |                   |        |
| Amp-ParkingLot          |                        | 100Mbps           | N/A                 | < 1 Mbps          |                     | 22 Mbps           |                     | 1 msec             |                   |        |
| Auditorium-Lectern-Mic  |                        | 100Mbps           | N/A                 | < 1 Mbps          |                     | 22 Mbps           |                     | 1 msec             |                   |        |
| DanteAV-Rx              |                        | 1Gbps             | N/A                 | < 1 Mbps          |                     | 21 Mbps           |                     | 1 msec             |                   |        |
| DanteAV-Tx              |                        | 1Gbps             | N/A                 | < 1 Mbps          |                     | 21 Mbps           |                     | 1 msec             |                   |        |
| OH-DAW                  | <b>S</b>               | 1Gbps             | N/A                 | < 1 Mbps          |                     | 21 Mbps           |                     | 1 msec             |                   |        |
| Ion-Madvie-DL32R        | <b>O</b>               | 1Gbps             | N/A                 | < 1 Mbps          |                     | 21 Mbps           |                     | 1 msec             |                   |        |
| (000-FoH-Yamaha-TF3     | 0                      | 1Gbps             | N/A                 | < 1 Mbps          |                     | 21 Mbps           |                     | 1 msec             |                   |        |
| (001-StageBox-StageLeft |                        | 1Gbps             | N/A                 | 21 Mbps           |                     | < 1 Mbps          |                     | 1 msec             |                   |        |
| Y002-StageBox-StageRigh | t                      | 1Gbps             | N/A                 | < 1 Mbps-0        |                     | 21 Mbps           |                     | 1 msec             |                   |        |

€ Convert those flows to Multicast – a little multicast without IGMP snooping is OK.

Now that we convert the audio channels to multicast, the transmitter only has to send it once, and it is taking 21Mbps.

Again, for the mathematically inclined, notice the stream reduced in size 23Mbps to 21Mbps. Multicast streams are packed a bit more efficiently. The payload is the same; the network overhead changed.

If we look in the Tx and Rx bandwidth readouts, we can see the transmission bandwidth from that device, as well as the receipt of that traffic at every port on the network. From this, we know IGMP snooping is not running, yet. If you have a modest amount of multicast, this might be OK.

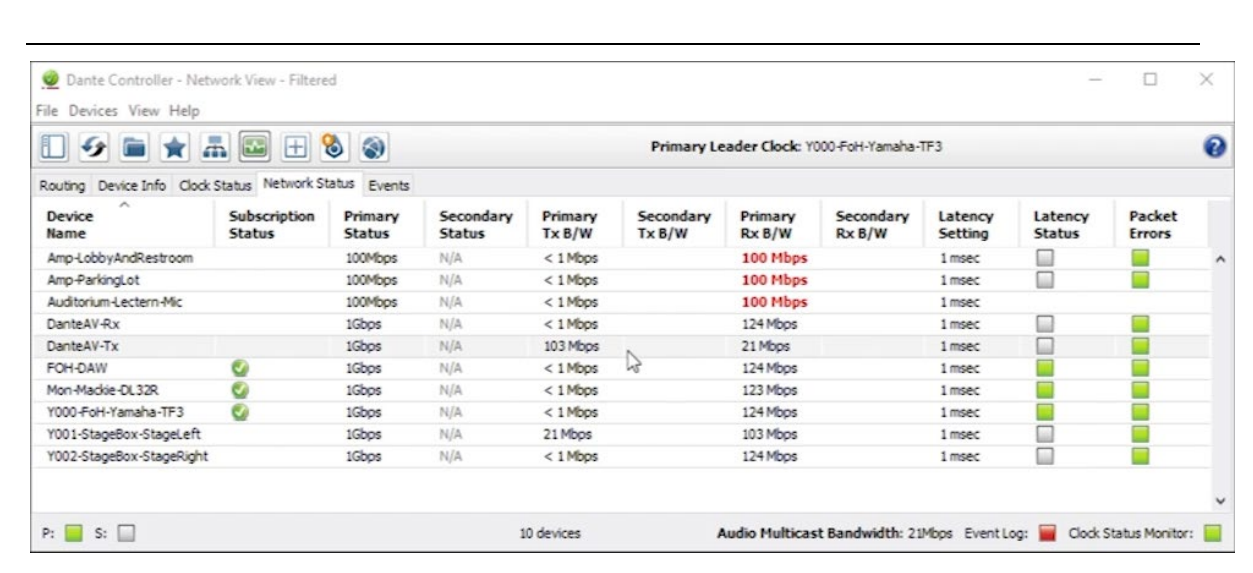

**④** Too much multicast will start to overwhelm ports.

In the example above, we added a multicast video stream in multicast that is a bit over 100Mbps. Remember that multicast transmitters don't know who should receive the stream, they just transmit the data and let the switch figure out where to send it. In this case – without IGMP snooping – that stream is hitting all destinations, even though no device requested it.

The combined traffic of the audio and video multicast flows is now approximately 124Mbps of multicast. We can see the three 100Mbps network interfaces at the top of the list are completely overwhelmed – Dante Controller indicates that by showing them in red.

| 🗋 🕗 🖬 🔺 🖁                 | 5 🖾 🕀 🤇                | ۵ ۵               |                     |                   | Primary Le          | eader Clock: Y    | 000-FoH-Yamaha-     | TF3                |                   |                  | 0 |
|---------------------------|------------------------|-------------------|---------------------|-------------------|---------------------|-------------------|---------------------|--------------------|-------------------|------------------|---|
| Routing Device Info Clock | Status Network St      | tatus Events      |                     |                   |                     |                   |                     |                    |                   |                  |   |
| Device<br>Name            | Subscription<br>Status | Primary<br>Status | Secondary<br>Status | Primary<br>Tx B/W | Secondary<br>Tx B/W | Primary<br>Rx B/W | Secondary<br>Rx B/W | Latency<br>Setting | Latency<br>Status | Packet<br>Errors |   |
| Amp-LobbyAndRestroom      |                        | 100Mbps           | N/A                 | < 1 Mbps          |                     | < 1 Mbps          |                     | 1 msec             |                   |                  | - |
| Amp-ParkingLot            |                        | 100Mbps           | N/A                 | < 1 Mbps          |                     | < 1 Mbps          |                     | 1 msec             |                   |                  |   |
| Auditorium-Lectern-Mic    |                        | 100Mbps           | N/A                 | < 1 Mbps          |                     | < 1 Mbps          |                     | 1 msec             |                   |                  |   |
| DanteAV-Rx                |                        | 1Gbps             | N/A                 | < 1 Mbps          |                     | < 1 Mbps          |                     | 1 msec             |                   |                  |   |
| DanteAV-Tx                |                        | 1Gbps             | N/A                 | 103 Mbps          | N                   | < 1 Mbps          |                     | 1 msec             |                   |                  |   |
| FOH-DAW                   | 0                      | 1Gbps             | N/A                 | < 1 Mbps          | 13                  | 21 Mbps           |                     | 1 msec             |                   |                  |   |
| Mon-Madvie-DL32R          | 0                      | 1Gbps             | N/A                 | < 1 Mbps          |                     | 21 Mbps           |                     | 1 msec             |                   |                  |   |
| Y000-FoH-Yamaha-TF3       | 0                      | 1Gbps             | N/A                 | < 1 Mbps          |                     | 21 Mbps           |                     | 1 msec             |                   |                  |   |
| Y001-StageBox-StageLeft   |                        | 1Gbps             | N/A                 | 21 Mbps           |                     | < 1 Mbps          |                     | 1 msec             |                   |                  |   |
| Y002-StageBox-StageRight  |                        | 1Gbps             | N/A                 | < 1 Mbps          |                     | < 1 Mbps          |                     | 1 msec             |                   |                  |   |

• If we turn on IGMP Snooping, we can see the traffic only goes to the destinations that requested it. We can see the audio from the stagebox is going to three different mixers. Meanwhile, since the video signal wasn't requested by any device, it was not delivered anywhere, yet. Once a video receiver subscribes, it will receive the stream.

**Audinate** 

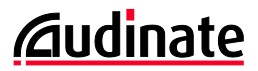

## Set IGMP Snooping based on IP Group Address

On the CBS350-series, IGMP snooping can be enabled on a per-VLAN basis. This is not true of all network switches – some only offer a global switch for all VLANs. In this example, we only need to turn on IGMP snooping on VLAN 1.

| CBS350-8FP-2G - switchd96e25                         | × +                                     |                                                                                                    |                 | - o ×                              |
|------------------------------------------------------|-----------------------------------------|----------------------------------------------------------------------------------------------------|-----------------|------------------------------------|
| ← C ▲ Not secure   192                               | .168.1.2/cse34a324d/cbs/home.htm        | #                                                                                                    |                 | A to to 🕲                          |
| Spanning Tree                                        | CISCO CBS350-8                          | FP-2G - switchd96e25                                                                                      | Q admin English | Advanced ~ ? 1                     |
| MAC Address Tables                                   | Properties                              |                                                                                                    | Apply           | Cancel Reset Energy Saving Counter |
| <ul> <li>Multicast</li> <li>Properties</li> </ul>    | Bridge Multicast Filtering Status       | s: 🕑 Enable                                                                                               |                 |                                    |
| MAC Group Address                                    | VLAN ID:<br>Forwarding Method for IPv6: | 1 →<br>● MAC Group Address                                                                                |                 |                                    |
| IP Multicast Group<br>Address                        |                                         | IP Group Address     Source Specific IP Group Address                                                     |                 |                                    |
| <ul> <li>IPv4 Multicast<br/>Configuration</li> </ul> | Forwarding Method for IPv4:             | <ul> <li>MAC Group Address</li> <li>IP Group Address</li> <li>Source Specific IP Group Address</li> </ul> |                 |                                    |
| <ul> <li>IPv6 Multicast<br/>Configuration</li> </ul> |                                         |                                                                                                    |                 |                                    |
| IGMP/MLD Snooping IP<br>Multicast Group              |                                         |                                                                                                    |                 |                                    |
| Multicast Router Port                                |                                         |                                                                                                    |                 |                                    |
| Forward All                                          |                                         |                                                                                                    |                 |                                    |
| Unregistered Multicast                               |                                         |                                                                                                    |                 |                                    |
| IPv4 Configuration                                   |                                         |                                                                                                    |                 |                                    |

- 1) Open **Multicast > Properties.** 
  - a. Check the box for Bridge Multicast Filtering Status.
  - b. Select the VLAN ID on which you would like to engage IGMP Snooping. *If there are no VLANs, use VLAN ID 1.*
  - c. Under Forwarding Method for IPv4, select the radio button for IP Group Address.
  - d. Click Apply.
- 2) If you create more VLANs, you will need to repeat this process on each VLAN you would like to have IGMP Snooping engaged on.

### Engage IGMP Snooping (and Choose One Switch as Querier)

|              | the CBS350+8FP-2G - switchd96e25                     | × +                           |                                                   |                                                  |                 |                   |                   |                 |                      |                |             | -                 |           | ×     |
|--------------|------------------------------------------------------|-------------------------------|---------------------------------------------------|--------------------------------------------------|-----------------|-------------------|-------------------|-----------------|----------------------|----------------|-------------|-------------------|-----------|-------|
| $\leftarrow$ | C A Not secure   192.                                | 168.1.2/cse3                  | 34a324d/cbs/l                                     | nome.htm#                                        |                 |                   |                   |                 |                      |                | A٩ ۲        | ° t≓ @            |           |       |
| •            | Spanning Tree                                        | <b>B</b>                      | iliiilii c<br>cisco                               | BS350-8FP                                        | -2G - switchd96 |                   |                   |                 | Q ad                 | min English    | ~           | Advanced 🖌        | 00        | •     |
| •            | MAC Address Tables                                   | IGMF                          | Snoop                                             | ing                                              |                 |                   |                   |                 |                      | Apply Canc     | el IGMP S   | nooping IP Multic | ast Group |       |
| ·            | Multicast<br>Properties<br>MAC Group Address         | IGMP Sn<br>IGMP Sn<br>IGMP Qu | looping is onl<br>looping Statu<br>Jerier Status: | y operationa<br><sup>3:</sup> 🕑 Enabl<br>🕑 Enabl | al when Brid    | uticast Eiltering | is enabled. Bridg | ge Multicast Fi | Itering is currently | enabled.       |             |                   |           |       |
|              | IP Multicast Group<br>Address                        | IGMP                          | Snooping Tal                                      | ble                                              |                 |                   |                   |                 |                      |                |             |                   |           |       |
|              | <ul> <li>IPv4 Multicast<br/>Configuration</li> </ul> | 2                             |                                                   |                                                  |                 |                   |                   |                 |                      |                |             |                   |           |       |
|              | IGMP Snooping                                        |                               |                                                   |                                                  | IGMP Snooping   | Status            | MRouter Ports     | Immediate       | l ast Member         | IGMP Querier S | itatus      | IGMP Querier      | IGMP OI   | erier |
|              | IGMP Interface                                       |                               | Entry No.                                         | VLAN ID                                          | Administrative  | Operational       | Auto Learn        | Leave           | Query Counter        | Administrative | Operational | Election          | Version   |       |
|              | Settings                                             | 0                             | 1                                                 | 1                                                | Disabled        | Disabled          | Enabled           | Disabled        | 0                    | Disabled       | Disabled    | Enabled           | v2        |       |
|              | IGMP VLAN Settings                                   | 0                             | 2                                                 | 2                                                | Disabled        | Disabled          | Enabled           | Disabled        | 0                    | Disabled       | Disabled    | Enabled           | v2        |       |
|              | IGMP Proxy                                           |                               |                                                   |                                                  |                 |                   |                   |                 |                      |                |             |                   |           |       |
|              | <ul> <li>IPv6 Multicast<br/>Configuration</li> </ul> |                               |                                                   |                                                  |                 |                   |                   |                 |                      |                |             |                   |           |       |
|              | IGMP/MLD Snooping IP<br>Multicast Group              |                               |                                                   |                                                  |                 |                   |                   |                 |                      |                |             |                   |           |       |
|              | Multicast Router Port                                |                               |                                                   |                                                  |                 |                   |                   |                 |                      |                |             |                   |           |       |

- 1) Go to Multicast > IPv4 Multicast Configuration > IGMP Snooping.
  - a. Check the box for **IGMP Snooping Status** for all switches in the network.
  - b. Check the box for **IGMP Querier Status** on one switch in the network.

Note: If you have primary and secondary on isolated switches, then you have two networks. If you want IGMP snooping on both networks, you should have one querier on the primary, and one on the secondary.

c. Click Apply.

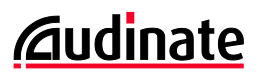

### Edit IGMP Snooping Parameters for Dante VLANs, Part 1

| CBS350-8FP-2G - switchd96e25                         | × +                                        | 0 hter#                                     |                          |                             |                          |                                                     |                                                  | - 0 X                                           |             |
|------------------------------------------------------|--------------------------------------------|---------------------------------------------|--------------------------|-----------------------------|--------------------------|-----------------------------------------------------|--------------------------------------------------|-------------------------------------------------|-------------|
| Spanning Tree                                        | (1100.1.2/cses4asz4d/cos/<br>cisco         | CBS350-8FP-2G - switchds                    | 6e25                     |                             |                          | Q                                                   | admin English                                    | A <sup>+</sup> 1₀ 1= ₩ 3 m Advanced ~ ? ? () () |             |
| MAC Address Tables                                   | IGMP Snoop                                 | ping                                        |                          |                             |                          |                                                     | Apply Cancel                                     | IGMP Snooping IP Multicast Group                |             |
| Multicast     Properties     MAC Group Address       | IGMP Snooping is on<br>IGMP Snooping Statu | lly operational when Bridge<br>JS: G Enable | Multicast Filterin       | g is enabled. Bridg         | ge Multicast Filter      | Edit IGMP Snot                                      | oping Settings                                   |                                                 | ×           |
| IP Multicast Group<br>Address                        | IGMP Querier Status:                       | : 🖌 Enable                                  |                          |                             |                          | VLAN ID:<br>IGMP Snooping Status:                   | 1 v<br>i Enable                                  |                                                 |             |
| <ul> <li>IPv4 Multicast<br/>Configuration</li> </ul> | <b>C</b>                                   |                                             |                          |                             |                          | MRouter Ports Auto Learn:<br>Immediate Leave:       | Enable     Enable     Enable                     |                                                 |             |
| IGMP Snooping                                        | Entry No.                                  | IGMP Snoopi<br>VLAN ID Administrative       | ng Status<br>Operational | MRouter Ports<br>Auto Learn | Immediate L<br>Leave C   | a case member query counter                         | User Defined                                     | (Range: 1 - 7)                                  |             |
| Settings<br>IGMP VLAN Settings                       | <ul> <li>1</li> <li>2</li> </ul>           | 1 Disabled<br>2 Disabled                    | Disabled<br>Disabled     | Enabled<br>Enabled          | Disabled 0<br>Disabled 0 | IGMP Querier Status:<br>IGMP Querier Election:      | ✓ Enable ✓ Enable                                |                                                 |             |
| IGMP Proxy<br>IPv6 Multicast<br>Configuration        |                                            |                                             |                          |                             |                          | IGMP Querier Version:<br>Querier Source IP Address: | <ul> <li>v2</li> <li>v3</li> <li>Auto</li> </ul> |                                                 |             |
| IGMP/MLD Snooping IP<br>Multicast Group              |                                            |                                             |                          |                             |                          |                                                     | O User Defined 192.168.1.2                       |                                                 |             |
| Multicast Router Port                                |                                            |                                             |                          |                             |                          |                                                     |                                                  |                                                 | Apply Close |

- 1) While still in Multicast > IPv4 Multicast Configuration > IGMP Snooping.
- 2) Check the box to select a the VLAN with Dante traffic and click the  $\square$  icon to edit.
- 3) In the top section, set
  - a. VLAN ID: Select the VLAN you wish to affect. If there are no VLANs, use ID 1.
  - b. IGMP Snooping Status: 🗹 Enabled
  - c. MRouter Ports Auto Learn: ☑ Enabled
  - d. Immediate Leave: 🛛 Enabled
  - e. Last member Query Counter: O Use Query Robustness (2) O User Defined
- 4) If this switch will not be the IGMP Querier in the network, uncheck the IGMP Querier Status box; the rest will grey out (and won't matter).

| a. | IGMP Querier Status:       | 🗹 Enabled                                     | Note:                                                                                                    |
|----|----------------------------|-----------------------------------------------|----------------------------------------------------------------------------------------------------|
| b. | IGMP Querier Election:     | 🗹 Enabled                                     | In Chapter 5, we will configure a DHCP server which will issue an address for our                                                                                                    |
| c. | IGMP Querier Version:      | O v2<br>⊙ v3                                  | IGMP Querier, so we set this to Auto. If you<br>will not continue to that chapter and will not<br>have a DHCP server, you may want to select<br>"User Defined" so you can assign a static IP |
| d. | Querier Source IP Address: | <ul><li>Auto</li><li>O User Defined</li></ul> | address in your subnet for the querier, likely<br>matching the managed interface IP. In this<br>case, it would be 192.168.1.2.                                                               |

- 5) Click **Apply** to Confirm
- 6) Repeat for each VLAN you wish to have IGMP snooping managing Dante multicast traffic.

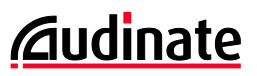

### Edit IGMP Snooping Parameters for Dante VLANs, Part 2

| CBS350-8FP-2G - switchd96e25                         | × +           |            |                   |                        |                     |                         |                               |                                      | - • ×                                                                                        |
|------------------------------------------------------|---------------|------------|-------------------|------------------------|---------------------|-------------------------|-------------------------------|--------------------------------------|----------------------------------------------------------------------------------------------|
| ← C ▲ Not secure   19                                | 2.168.1.2/cse | e34a324d/o | bs/home.htm#      |                        |                     |                         |                               |                                      | A to to 🕲                                                                                    |
| Spanning Tree                                        | €             | cisco      | CBS350-8FP-2G -   | switchd96e25           |                     |                         | O                             | admin English                        | ✓ Advanced ✓ <i> <i> <i> <i> <i> <i> <i> <i> <i> <i></i></i></i></i></i></i></i></i></i></i> |
| MAC Address Tables                                   | IGM           | IP VLA     | V Settings        |                        |                     |                         |                               |                                      |                                                                                              |
| <ul> <li>Multicast</li> </ul>                        |               |            |                   |                        |                     |                         |                               |                                      |                                                                                              |
| Properties                                           | IGM           | P Settings | able              |                        |                     |                         | Edit IGMP Settin              | ngs                                  | х                                                                                            |
| MAC Group Address                                    |               |            |                   |                        |                     |                         |                               |                                      |                                                                                              |
| IP Multicast Group                                   |               | Entry N    | o. Interface Name | Router<br>IGMP Version | Query<br>Robustness | Query<br>Interval (sec) | Interface Name:               | VLAN 1 ~                             |                                                                                              |
| Address                                              | ۲             | ) 1        | VLAN 1            | v3                     | 2                   | 125                     | Router IGMP Version           | O v1                                 |                                                                                              |
| <ul> <li>IPv4 Multicast<br/>Configuration</li> </ul> | 0             | 2          | VLAN 2            | v3                     | 2                   | 125                     |                               | <ul> <li>∨2</li> <li>• v3</li> </ul> |                                                                                              |
| IGMP Snooping                                        |               |            |                   |                        |                     |                         | Query Robustness:             | 2                                    | (Range: 1 - 7, Default: 2)                                                                   |
| IGMP Interface<br>Settings                           |               |            |                   |                        |                     |                         | Query Interval:               | 30                                   | nge: 30 - 18000, Default: 125)                                                               |
| IGMP VLAN Settings                                   |               |            |                   |                        |                     |                         | Query Max Response Interval:  | 10                                   | see (nahge: 5 - 20, Default: 10)                                                             |
| IGMP Proxy                                           |               |            |                   |                        |                     |                         | • Last Member Query Interval: | 1000                                 | mS (Range: 100 - 25500 in multiples of 100, Default: 1000)                                   |
| <ul> <li>IPv6 Multicast<br/>Configuration</li> </ul> |               |            |                   |                        |                     |                         | • Multicast TTL Threshold:    | 0                                    | Hops (Range: 0 - 256, Default: 0)                                                            |
| IGMP/MLD Snooping IP<br>Multicast Group              |               |            |                   |                        |                     |                         |                               |                                      |                                                                                              |
| Multicast Router Port                                |               |            |                   |                        |                     |                         |                               |                                      | Apply Close                                                                                  |

- 1) Open Multicast > IPv4 Multicast Configuration > IGMP VLAN Settings.
- 2) Check the box to select a the VLAN with Dante traffic and click the  $\square$  icon to edit.
- 3) Select the VLAN which has Dante. If there are no VLANs, use ID 1.
- 4) Make the following settings: The query Interval should be the only non-default setting.

| IGMP Querier Version:        | O v1<br>O v2<br>⊙ v3 |                                                         |
|------------------------------|----------------------|---------------------------------------------------------|
| Query Robustness:            | 2                    | (Range 1-7, Default 2)                                  |
| Query Interval:              | 30                   | sec (Range: 30-18000, Default 125)                      |
| Query Max Response Interval: | 10                   | sec (Range: 5-20, Default 10)                           |
| Last Member Query Interval:  | 1000                 | mS (Range: 100-25500 in multiples of 100. Default 1000) |
| Multicast TTL Threshold:     | 0                    | Hops (Range: 0- 256, Default 0)                         |

- 5) Click **Apply** to confirm.
- 6) Repeat for each VLAN you wish to have IGMP snooping managing Dante multicast traffic.

#### **Helpful Tips:**

Dante can operate using IGMP snooping v2 or v3. There are other audio devices on the market that do not support IGMP snooping v3. If you need to downgrade to v2, Dante can adapt to that.

For those in live production environments, communication for IP-based lighting systems like Art-Net or ETCNet is largely multicast, and their manufacturers usually prefer IGMP Snooping to be off. So, if that traffic will exist on the same network switches, it is wise to put it on a separate VLAN and leave IGMP snooping off for the lighting VLAN (assuming the switch supports this capability).

#### A note for Mac OS users running Dante Virtual Soundcard

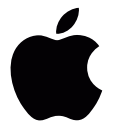

Unless your network switch was designed specifically for the professional AV space, using IGMP snooping will likely cause Mac OS-X machines running Dante Virtual Soundcard to lose clock. You'll know this is the case because In the Clock Status tab, it will show a status of "listening" – this means the device is looking for a clock source but cannot find it.

When IGMP snooping is used, it subscribes to a multicast stream with a Time to Live (TTL). At the end of that time, it needs to refresh its subscription. We believe MacOS is not doing this.

In these situations, you can manually forward the traffic to that computer to keep this operational. Continue to the next section for instructions.

#### 4.4. Manually Forwarding Multicast Streams

Some devices do not operate properly with IGMP snooping – the most common example is the Mac OS platform with Dante Virtual Soundcard (DVS) is an example where conflicts arise. When the network design calls for IGMP snooping and yet some critical devices will not work correctly, here are two ways to manually manage multicast traffic:

**Forward All Multicast** does what it sounds like – it forwards all multicast traffic to a particular port. This is the functional equivalent of disabling IGMP snooping for a single port. If the devices in question can handle the full multicast load – especially if it will be requesting most, if not all multicast traffic – this can be a crude but simple way to solve the issue.

For example, if a Mac OS-X machine has a 1Gbit port and there is 200Mbit of multicast traffic in the broadcast domain, and the network is dedicated to AV production, this may be a simple, acceptable solution. Especially if that Mac OS-X machine is a DAW recording all sources, anyway.

**Manually Forwarding Multicast** also does what it sounds like. If the required streams are known and fixed, the switch can be manually instructed to send specific multicast streams to a port. This is more precise than Forward All Multicast, not only alleviating unnecessary bandwidth on a particular port, but also on the trunk lines between switches carrying the unnecessary data in this direction. However, if the mix of streams changes over time, this may need manual reconfiguration.

This may be preferable for a machine that is only struggling with clocking data and does not need the other streams. An example might be a DAW that is simply playing backing tracks or running virtual instruments for a live stage show. Simply forwarding clocking and discovery would manage all the multicast it needs.

#### Helpful Tips:

When configuring ports in this way for a Mac OS-X machine, it is helpful to indicate this on the physical port itself. Add an Apple logo, or a simple label to indicate this port has a custom adaptation for that computer. This is especially helpful for laptops that come and go.

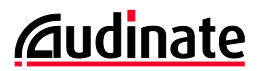

## **Option 1: Forward All Multicast for a Port**

| CBS350-8FP-2G - switchd96e25                         | × +                                                                                                    |                   | - o ×               |
|------------------------------------------------------|----------------------------------------------------------------------------------------------------|-------------------|---------------------|
| ← C ▲ Not secure   19                                | 2.168.1.2/cse34a324d/cbs/home.htm#                                                                                                    |                   | A to to to 🗈        |
| Spanning Tree                                        | CISCO CBS350-8FP-2G - switchd96e25                                                                                                    | Q 💾 admin English | ✓ Advanced ✓ ? () ► |
| MAC Address Tables                                   | Forward All                                                                                                    |                   | Apply Cancel        |
| <ul> <li>Multicast</li> </ul>                        |                                                                                                    |                   |                     |
| Properties                                           | Filter: VLAN ID equals to 1 ~ AND Interface Type equals to Port ~ Go                                                                                                    |                   |                     |
| MAC Group Address                                    | Port         GE1         GE2         E6         GE7         GE8         GE9         GE10           Static         Image: Comparison of the state of the state |                   |                     |
| IP Multicast Group<br>Address                        | Forbidden O O O O O O O O O O O O O O O O O O O                                                                                                    |                   |                     |
| <ul> <li>IPv4 Multicast<br/>Configuration</li> </ul> |                                                                                                    |                   |                     |
| <ul> <li>IPv6 Multicast<br/>Configuration</li> </ul> |                                                                                                    |                   |                     |
| IGMP/MLD Snooping IP<br>Multicast Group              |                                                                                                    |                   |                     |
| Multicast Router Port                                |                                                                                                    |                   |                     |
| Forward All                                          |                                                                                                    |                   |                     |
| Unregistered Multicast                               |                                                                                                    |                   |                     |
| IPv4 Configuration                                   |                                                                                                    |                   |                     |

- 1) Go to Multicast > Forward All.
  - a. Choose the appropriate VLAN. If changed, click **Go**. *If there are no VLANs, use ID 1.*
  - b. Select the **Static** radio button for the desired ports. *In the above example, we target port 1.*
- 2) Click Apply.

#### **Option 2: Manually Forwarding Individual Multicast Streams for a Port**

Core Dante Multicast Group Addresses

| Туре                   | Multicast Stream IP/Port                    |
|------------------------|---------------------------------------------|
| Dante Discovery (mDNS) | 224.0.0.251 :5353                           |
| Dante Clocking (PTP)   | 224.0.1.129 - 224.0.1.132, ports 319 - 320  |
| Dante Monitoring       | 224.0.0.320- 224.0.0.232, ports 8700 - 8706 |

Our CBS350-8FP-2G did not appear to offer access down to the multicast stream port level, it only offered the ability to forward by multicast IP.

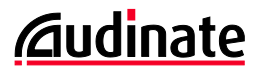

| CBS350-8FP-2G - switchd96e25       | x +                                                                                         | - 0 X                                                    |
|------------------------------------|---------------------------------------------------------------------------------------------|----------------------------------------------------------|
| ← C ▲ Not secure   192             | 168.1.2/cse34a324d/cbs/home.htm#                                                            | A* 16 12 ····                                            |
| Administration     Port Management | CBS350-8FP-2G - switchd96e25                                                                | Q 🖺 asam English v Advanced v 🔗 🚯 🚱                      |
| Smartport                          | IP Multicast Group Address                                                                  |                                                          |
| VLAN Management                    | The Bridge Multicast Filtering is currently enabled.                                        | Multicast Interface Settings ×                           |
| Spanning Tree                      | For IP Multicast Configuration to be effective, the Bridge Multicast Filtering must be enab |                                                          |
| • • • • • • • • •                  | IP Multicast Group Address Table VL/                                                        | IN ID: 1                                                 |
| MAC Address Tables                 | (P)                                                                                         | Version: Version 4                                       |
| ✓ Multicast                        | P Details IP !<br>Soi                                                                       | Julticast Group Address: 224.0.1.129 arce IP Address:  * |
| Properties                         | Filter: D VLAN ID equals to (Range: 1 - 4094                                                |                                                          |
| MAC Group Address                  | IP Version equals to Version 4                                                              | <i>x: Interface Type</i> equals to Port → Go             |
| IP Multicast Group                 | IP Multicast Group Address equals to                                                        | adama 051 052 053 054 055 057 059 050 0510               |
| Address                            | Source IP Address equals to Go Stu                                                          |                                                          |
| IPv4 Multicast                     | Dy                                                                                          | namic 💿 💿 💿 💿 💿 💿                                        |
| Conliguration                      | VLAN ID IP Multicast Group Address Source IP Address                                        |                                                          |
| IPv6 Multicast                     | ✓         1         224.0.1.129         ×                                                   |                                                          |
| Configuration                      |                                                                                             |                                                          |
| IGMP/MLD Snooping IP               |                                                                                             |                                                          |
| Multicast Group                    | 1 f02-1-ff49-6e25 *                                                                         |                                                          |
| Multicast Router Port              | 0 1 m02.11.005/02/0                                                                         | Apply Close                                              |

1) Go to Multicast > IP Multicast Group Addresses.

The table will show streams it already sees existing on the network.

- 2) Select a Multicast Group Address to Manually route, and click Details...
  - a. For ports to receive this stream manually as Static. Leave others on None.
- 3) Click Apply.

| Add IP Multicas               | Add IP Multicast Group Address |                   |             |  |  |  |  |
|-------------------------------|--------------------------------|-------------------|-------------|--|--|--|--|
| • VLAN ID:                    | 1                              | (Range: 1 - 4094) |             |  |  |  |  |
| IP Version:                   | O Version 6   Version 4        |                   |             |  |  |  |  |
| • IP Multicast Group Address: | 224.0.0.251                    |                   |             |  |  |  |  |
| Source Specific:              | Include                        |                   |             |  |  |  |  |
| ☆ Source IP Address:          |                                |                   |             |  |  |  |  |
|                               |                                |                   |             |  |  |  |  |
|                               |                                |                   |             |  |  |  |  |
|                               |                                |                   |             |  |  |  |  |
|                               |                                |                   |             |  |  |  |  |
|                               |                                |                   | Apply Close |  |  |  |  |

- 4) If the stream you want is not listed in the table, click Add... to list a new Multicast Group Address:
  - a. Choose the VLAN on which you want to forward a stream. If there are no VLANs, use ID 1.
  - b. Ensure IP Version radio button for Version 4 is selected.
  - c. Enter the IP Multicast Group address.
  - d. Click Apply.
  - e. Repeat this for each Multicast Group Address you'd like to add, then close the pop-up.

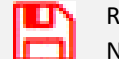

Reminder: Now is a good time to save.

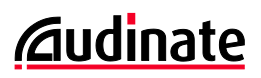

## 5. Inter-VLAN Routing, DHCP

To succeed in this chapter, the reader needs to have a firm grasp on the concepts taught in Audinate's Dante Certification Level 3, Second Edition. (The original Dante Certification Level 3 will not be enough.)

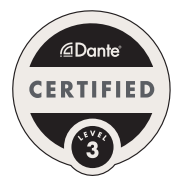

DHCP service, while a very simple concept, is included in this chapter because the CBS350 intertwines DHCP service with Inter-VLAN routing. (It does make sense, when you see it.) This is why DHCP is listed in this more advanced chapter.

To sign up for this free, on-demand training program, go to <u>https://audinate.com/certify</u>.

| Port:                            | 1                           | 2                              | 3 | 4 | 5 | 6       | 7       | 8        | 9 10            |
|----------------------------------|-----------------------------|--------------------------------|---|---|---|---------|---------|----------|-----------------|
| VLAN/Tagged                      | 1 - U                       |                                |   |   |   | 2 - U   |         | 9 - U    | 1 - U (Dante 1) |
| "U" is untagged<br>"T" is tagged | Dante Sul                   | onet 1                         |   |   |   | Dante S | ubnet 2 | Internet | 2 - T (Dante 2) |
| Туре                             | Access                      |                                |   |   |   | Access  |         | Access   | Trunk           |
| Special                          | Forward<br>All<br>Multicast | Manual<br>Forward<br>Multicast |   |   |   |         |         |          | LAG #1          |

Switch Example Design

#### Exercise VLANs, Subnet Assignments and Static IPs

| VLAN               | Subnet          | Static IPs  |                                        |
|--------------------|-----------------|-------------|----------------------------------------|
| 1 - Dante Subnet 1 | 192.168.1.0 /24 | 192.168.1.1 | Router, Switch Management Address      |
|                    |                 | 192.168.1.2 | Dante Domain Manager Server            |
| 2 - Dante Subnet 2 | 192.168.2.0 /24 | 192.168.2.1 | Router                                 |
| 9 – Internet       | 192.168.0.0 /24 | 192.168.0.1 | Internet Router                        |
|                    |                 | 192.168.0.2 | Local Inter-VLAN Router on this switch |

#### 5.1. Reapply Lesson from Prior Chapter Switch Modifications

This chapter will build upon the configuration from the prior chapter, with some minor modifications.

VLAN 1 will move the management interface to 192.168.1.1. This will become the router's address for this subnet. To do this, you will need to go back to IPv4 Configuration > IPv4 Interface. The system will not let you simply change the IP address of the management interface, but it will let you create another IP address in another subnet. It is clunky.

- 1) Go to IPv4 Configuration > IPv4 Interface
- 2) Add a management interface at another IP address in another subnet like 192.168.0.1.
- 3) Delete the current address of 192.168.1.2.
- 4) Move your computer to the other subnet (i.e. 192.168.0.100) and log back in.
- 5) Add the management interface we want at 192.168.1.1.
- 6) Delete the current address of 192.168.0.1.
- 7) Move your computer back to the other subnet (i.e. 192.168.1.100) and log back in.

In this example, we will have a Dante Domain Manager server on port 5 in VLAN 1 at 192.168.1.2. This will enable AV to be routed between VLANs/subnets.

VLAN 2 will be converted to another Dante VLAN. (We will be engaging Inter-VLAN routing, so we can route between subnets.) You can refer to earlier chapters for step-by-step instructions, but here are the guides to the screens:

- 1) Go to VLAN Management > VLAN Settings to change the name for VLAN 2.
- 2) Go to Multicast > IP v4 Multicast Configuration > IGMP Snooping to enable IGMP Snooping/Querier.
- Go to Multicast > IP v4 Multicast Configuration > IGMP VLAN Settings to match Snooping Settings (probably set Query Interval to 30).

VLAN 9 will be added to bring in internet service from an edge router.

- 1) Go to VLAN Management > VLAN Settings to add VLAN 9 for the Router/Internet.
- 2) Go to VLAN Management > Port to VLAN to set port 8 on VLAN 9 as untagged.

Now, this is where you may need to add a router to then network. Your typical router bundled from your home Internet Service Provider won't have the next-hop routing feature we need. In this example, we will be using a Cisco RV340 router. This will be connected later.

If you assigned any IGMP Querier(s) to static IP addresses on page 35, set it to Auto so it picks an address from the DHCP server, or adjust our future lessons so your DHCP pool does not overlap.

| - | . CBS350-8EP-2G - switchd96e25                                                                                                    | × +                                         |                                                                                                    |                                                                                                    |                                                                                                    |                                                                                                    |                                |                    |                       |                    |               |        | _   | 0 | × |
|---|----------------------------------------------------------------------------------------------------|---------------------------------------------|----------------------------------------------------------------------------------------------------|----------------------------------------------------------------------------------------------------|----------------------------------------------------------------------------------------------------|----------------------------------------------------------------------------------------------------|--------------------------------|--------------------|-----------------------|--------------------|---------------|--------|-----|---|---|
| 4 |                                                                                                    | 102 1 2/0002                                | 4-334d/obc/k                                                                                                    | ma htm#                                                                                                    |                                                                                                    |                                                                                                    |                                |                    |                       |                    | ~ ~           | ~      | G   |   |   |
| ~ | A Not secure 1 132.1                                                                                                    | 168.1.2/CSep                                | 483240/005/1                                                                                                    | iome.num                                                                                                    |                                                                                                    |                                                                                                    |                                |                    |                       |                    | 4" λ <b>ο</b> | λ=     | ۳   |   |   |
|   | Dashboard                                                                                                    | B '                                         | cisco                                                                                                    | BS350-8FI                                                                                                    | P-2G - switchd                                                                                                    |                                                                                                    | Q                              | 💾 admin            | English               |                    | ~ Ad          | vanced | ~ ? | 0 | • |
|   | Configuration Wizards                                                                                                    | Port                                        | VLAN M                                                                                                    | lembe                                                                                                    | rship                                                                                                    |                                                                                                    |                                |                    |                       |                    |               |        |     |   |   |
|   | Search                                                                                                    |                                             |                                                                                                    |                                                                                                    |                                                                                                    |                                                                                                    |                                |                    |                       |                    |               |        |     |   |   |
| • | Status and Statistics                                                                                                    | F - Forbi<br>M - Multi                      | dden membe<br>icast TV VLAf                                                                                                    | er T – Ta<br>N In – Ir                                                                                              | agged member U - Un<br>Internally used VLAN G - G                                                                                                    | ntagged member<br>uest VLAN                                                                                                    | I - Inactive \<br>Pp - Private | VLAN<br>VLAN Prima | P - PV<br>ary Ps - Pr | 'ID<br>rivate VLAI | N Second      | ary    |     |   |   |
| • | Administration                                                                                                    | Port VI                                     | LAN Member                                                                                                    | ship Table                                                                                                    |                                                                                                    |                                                                                                    |                                |                    |                       |                    |               |        |     |   |   |
| Þ | Port Management                                                                                                    | Jo                                          | oin VLAN                                                                                                    | Details.                                                                                                    |                                                                                                    |                                                                                                    |                                |                    |                       |                    |               |        |     |   |   |
|   | Constant                                                                                                    |                                             |                                                                                                    |                                                                                                    |                                                                                                    |                                                                                                    |                                |                    |                       |                    |               |        |     |   |   |
| ► | Smartport                                                                                                    |                                             |                                                                                                    |                                                                                                    |                                                                                                    |                                                                                                    |                                |                    |                       |                    |               |        |     |   |   |
| • | VLAN Management                                                                                                    | Filte                                       | r: Interface                                                                                                    | <i>Type</i> equ                                                                                                    | als to Port - Go                                                                                                    | Operational VLAN                                                                                                    | Ns LAG                         |                    |                       |                    |               |        |     |   |   |
| • | VLAN Management<br>VLAN Settings                                                                                                    | Filte                                       | er: Interface<br>Interface<br>GE1                                                                                                    | <i>Type</i> equ<br>Mode<br>Access                                                                                   | Administrative VLANs                                                                                                    | Operational VLAN                                                                                                    | Ns LAG                         |                    |                       |                    |               |        |     |   |   |
| • | VLAN Management<br>VLAN Settings<br>Interface Settings                                                                                                    | Filte                                       | er: Interface<br>Interface<br>GE1<br>GE2                                                                                                    | Mode<br>Access<br>Access                                                                                            | Administrative VLANs 1U 1U                                                                                                    | Operational VLAN                                                                                                    | Ns LAG                         |                    |                       |                    |               |        |     |   |   |
| • | VLAN Management<br>VLAN Settings<br>Interface Settings                                                                                                    | Filte                                       | r: Interface<br>Interface<br>GE1<br>GE2<br>GE3                                                                                                    | Mode<br>Access<br>Access<br>Access                                                                                  | Administrative VLANs U U U U U U                                                                                                    | Operational VLAN<br>1U<br>1U<br>1U                                                                                                    | Ns LAG                         |                    |                       |                    |               |        |     |   |   |
| • | VLAN Management<br>VLAN Settings<br>Interface Settings<br>Port to VLAN                                                                                                    | Filte                                       | er: Interface<br>Interface<br>GE1<br>GE2<br>GE3<br>GE4                                                                                                    | Mode<br>Access<br>Access<br>Access<br>Access                                                                        | Administrative VLANs Co U U U U U U U U U U U U U U U U U U                                                                                                    | Operational VLAM           1U           1U           1U           1U           1U           1U                                        | √s LAG                         |                    |                       |                    |               |        |     |   |   |
| • | VLAN Management<br>VLAN Settings<br>Interface Settings<br>Port to VLAN<br>Port VLAN Membership                                                                              | Filte                                       | er: Interface<br>Interface<br>GE1<br>GE2<br>GE3<br>GE4<br>GE5                                                                                                    | Mode<br>Access<br>Access<br>Access<br>Access<br>Access<br>Access                                                    | Administrative VLANs<br>1U<br>1U<br>1U<br>1U<br>1U<br>1U<br>1U<br>1                                                                                                    | Operational VLAM           1U           1U           1U           1U           1U           1U           1U           1U           1U | NS LAG                         |                    |                       |                    |               |        |     |   |   |
| • | VLAN Management<br>VLAN Settings<br>Interface Settings<br>Port to VLAN<br>Port VLAN Membership                                                                              | Filte 0 0 0 0 0 0 0 0 0 0 0 0 0 0 0 0 0 0 0 | Interface<br>GE1<br>GE2<br>GE3<br>GE4<br>GE5<br>GE6                                                                                                    | Mode<br>Access<br>Access<br>Access<br>Access<br>Access<br>Access                                                    | Administrative VLANs Co Administrative VLANs U U U U U U U U 2U                                                                                                    | Operational VLAN           1U           1U           1U           1U           1U           2U                                        | Ns LAG                         |                    |                       |                    |               |        |     |   |   |
| • | VLAN Management<br>VLAN Settings<br>Interface Settings<br>Port to VLAN<br>Port VLAN Membership<br>VLAN Translation                                                          | Filte 0 0 0 0 0 0 0 0 0 0 0 0 0 0 0 0 0 0 0 | Interface<br>GE1<br>GE2<br>GE3<br>GE4<br>GE5<br>GE6<br>GE7                                                                                                    | Mode<br>Access<br>Access<br>Access<br>Access<br>Access<br>Access<br>Access<br>Access                                | Administrative VLANs Co Administrative VLANs U U U U U U U U 2U 2U 2U                                                                                                    | Operational VLAM           1U           1U           1U           1U           2U           2U                                        | √s LAG                         |                    |                       |                    |               |        |     |   |   |
| • | VLAN Management<br>VLAN Settings<br>Interface Settings<br>Port to VLAN<br>Port VLAN Membership<br>VLAN Translation<br>Private VLAN Settings                                 | Filte                                       | r: Interface<br>[Interface<br>GE1<br>GE2<br>GE3<br>GE4<br>GE5<br>GE6<br>GE7<br>GE8                                                                                                    | Access<br>Access<br>Access<br>Access<br>Access<br>Access<br>Access<br>Access<br>Access                              | Administrative VLANs Co Administrative VLANs U U U U U U U U U U U U U U U U U U U                                                                                                    | Operational VLAM           1U           1U           1U           2U           2U           9U                                        | Vs LAG                         |                    |                       |                    |               |        |     |   |   |
| • | VLAN Management<br>VLAN Settings<br>Interface Settings<br>Port to VLAN<br>Port VLAN Membership<br>► VLAN Translation<br>Private VLAN Settings                               | Filte                                       | r: Interface<br>GE1<br>GE2<br>GE3<br>GE4<br>GE5<br>GE6<br>GE7<br>GE8<br>GE9                                                                                                    | Access<br>Access<br>Access<br>Access<br>Access<br>Access<br>Access<br>Access<br>Access<br>Access<br>Access          | Administrative VLANs  Control Control  | Operational VLAM           1U           1U           1U           2U           2U           9U                                        | NS LAG                         |                    |                       |                    |               |        |     |   |   |
| • | VLAN Management<br>VLAN Settings<br>Interface Settings<br>Port to VLAN<br>Port VLAN Membership<br>VLAN Translation<br>Private VLAN Settings<br>GVRP Settings                | Filte                                       | r: Interface<br>[102]<br>[102]<br>[1 | Access<br>Access<br>Access<br>Access<br>Access<br>Access<br>Access<br>Access<br>Access<br>Access<br>Access<br>Trunk | Administrative VLANs  Comparison  Comparison Comparison  Comparison  Comparison  Comparison  Comparison  Comparison  Comparison  Comparison  Comparison  Compariso | Operational VLAM           1U           1U           1U           1U           2U           2U           9U                           | NS LAG                         |                    |                       |                    |               |        |     |   |   |
| • | VLAN Management<br>VLAN Settings<br>Interface Settings<br>Port to VLAN<br>Port VLAN Membership<br>VLAN Translation<br>Private VLAN Settings<br>GVRP Settings<br>VLAN Groups | Filte                                       | r: Interface<br>GE1<br>GE2<br>GE3<br>GE4<br>GE5<br>GE6<br>GE6<br>GE7<br>GE8<br>GE9<br>GE10<br>dden membe                                                                                                    | Access<br>Access<br>Access<br>Access<br>Access<br>Access<br>Access<br>Access<br>Access<br>Trunk<br>Trunk            | Balls to         Port         Go           Administrative VLANs         1U           1U         1U           1U         1U           1U         1U           1U         1U           1U         1U           1U         1U           1U         1U           1U         1U           2U         1U           2U         1U           1U, 2T, 3-8I, 9T, 10-4094I         1U, 2T, 3-8I, 9T, 10-4094I           1U, 2T, 3-8I, 9T, 10-4094I         1U, 2T, 3-8I, 9T, 10-4094I                                                                                                    | Operational VLAM           1U           1U           1U           1U           2U           2U           9U                           | NS LAG                         | VLAN               | P - PV                | ID                 |               |        |     |   |   |

The most important part at this point is the VLAN assignment. If you go to **VLAN Management > Port VLAN Membership**, it should look like the above.

#### 5.2. Add a DNS Server:

DNS server converts domain names (like <u>www.audinate.com</u>) to IP addresses. This exercise offers the option of bringing in internet service, and DNS will be critical to making that useful. DNS servers can also be set up to service local addresses. In this example, we simply use the main router's reflection to the ISP.

| CBS350-8FP-2G - switchd96e2                  | 5 x + - 0                                                        | ×           |
|----------------------------------------------|------------------------------------------------------------------|-------------|
| ← C ▲ Not secure   19                        | 22.168.1.1/cse34a324d/cbs/home.htm A 😘 🎓 😨                       |             |
| Multicast                                    | CISCO CBS350-BFP-2G - switchd Q 🖺 admin English v Advanced v 🕑 3 | ) 🕞         |
| IPv4 Configuration                           | DNS Settings Cance                                               | al          |
| IPv6 Configuration                           | DNS: Gr Enable                                                   |             |
| <ul> <li>General IP Configuration</li> </ul> | Polling Retries:     (Range: 0 - 16, Default: 1)                 |             |
| <ul> <li>Policy Based Routing</li> </ul>     | Polling Timeout:     Sec (Range: 1 - 60, Default: 2)             |             |
| Route Maps                                   | Polling Interval:     O Use Default                              |             |
| Route Map Binding                            | O User Defined 8 Sec (Ran Add DNS Server                         | x           |
| Policy Based Routes                          | Default Parameters                                               |             |
| ▼ DNS                                        | IP Version 6 • Version 4                                         |             |
| DNS Settings                                 | Default Domain Name: (0/158 characters used)                     |             |
| Search List                                  | DHCP Domain Search List: Details                                 |             |
| Host Mapping                                 | ONS Server IP Address: 192.168.0.1                               |             |
| Security                                     | Preference: 1 -                                                  |             |
|                                              |                                                                  |             |
|                                              | DNS Server Preference Source Interface                           |             |
| Quality of Service                           | 0 results found.                                                 |             |
| ► SNMP                                       |                                                                  | Apply Close |

- 1) Go to General IP Configuration > DNS > DNS Settings
  - a. Under **DNS Server Table**, click the + icon to add.
  - b. Add the **DNS Server's IP Address**. In this example, this will be coming from the Cisco router through VLAN 9 that is located at **192.168.0.1**.
  - c. Click Apply.

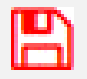

Reminder: Now is a good time to save.

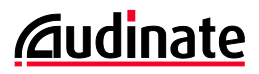

#### 5.3. Assign Router IP Address in Each VLAN for Inter-VLAN routing

| CBS350-8FP-2G - switchd96e25                | x + - • ×                                                                                                    |
|---------------------------------------------|----------------------------------------------------------------------------------------------------|
| ← C ▲ Not secure   192                      | 2.168.1.1/cse34a324d/cbs/home.htm# A 🖓 🎓 🔂 🖤                                                                                                    |
| Multicast                                   |                                                                                                    |
| ✓ IPv4 Configuration                        | IPv4 Interface Cancel                                                                                                    |
| IPv4 Interface                              | IPv4 Routing: 😡 Enable                                                                                                    |
| IPv4 Static Routes<br>IPv4 Forwarding Table | IPv4 Interface Table                                                                                                    |
| ► RIPv2                                     | + 🕫 🗎                                                                                                    |
| Access List                                 | Interface         IP Address Type         IP Address         Mask         Status           VLAN 1         Static         192.168.1.1         255.255.255.0         Valid |
| ARP                                         | Interface: O Port GE1 O LAG 1 (To Center of Star) O VLAN 2 - O Loopback                                                                                                  |
| ARP Proxy                                   | IP Address Type: O Dynamic IP Address <ul> <li>Static IP Address</li> </ul>                                                                                              |
| UDP Relay/IP Helper                         | • IP Address: 192.168.2.1                                                                                                    |
| <ul> <li>DHCP<br/>Snooping/Relay</li> </ul> | Mask:     Network Mask                                                                                                    |
| DHCP Server                                 | (institute congress and institute or only)                                                                                                    |
| IPv6 Configuration                          |                                                                                                    |
| General IP Configuration                    | Andre Plane                                                                                                    |
|                                             | Appy Udse                                                                                                    |

- 1) Open the IPv4 Configuration menu and select IPv4 Interface.
- 2) Click the + icon to add.
  - a. Ensure VLAN 1 is selected at the top.
  - b. Select the radio button for IP Address type as Static IP Address.
  - c. Type in an address of **192.168.1.1.**
  - d. Select a **Network Mask** of **255.255.0** *or choose a prefix length of* 24 *it is the same result.*
  - e. Click Apply.
- 3) Repeat this process for VLAN 2, adding a router address of 192.168.2.1.
- 4) If you are adding the internet feed, repeat this process for VLAN 9, adding a router at 192.168.0.2. This switch's router will end in dot-2, the edge router will end in dot-1.

When you are done with this, your table should look as follows:

| IPv4 Interface Table |           |                 |             |               |        |  |
|----------------------|-----------|-----------------|-------------|---------------|--------|--|
| +                    | <b>e</b>  |                 |             |               |        |  |
|                      | Interface | IP Address Type | IP Address  | Mask          | Status |  |
|                      | VLAN 9    | Static          | 192.168.0.2 | 255.255.255.0 | Valid  |  |
| $\Box$               | VLAN 1    | Static          | 192.168.1.1 | 255.255.255.0 | Valid  |  |
|                      | VLAN 2    | Static          | 192.168.2.1 | 255.255.255.0 | Valid  |  |

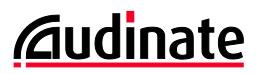

If your computer is still set up in static IP with no gateway, add a gateway, now. With that in place, we should be able to ping the addresses of the routers. If you have other devices on the network, you can ping them as well.

| Command Prompt                                                                                                    | -                    |       | $\times$ |
|----------------------------------------------------------------------------------------------------|----------------------|-------|----------|
| Microsoft Windows [Version 10.0.18363.900]<br>(c) 2019 Microsoft Corporation. All rights r                                                                             | eserved              |       | ĺ        |
| C:\Users\patrick>ping 192.168.2.1                                                                                                    |                      |       |          |
| Pinging 192.168.2.1 with 32 bytes of data:                                                                                                    |                      |       |          |
| Reply from 192.168.2.1: bytes=32 time=1ms TT                                                                                                    | L=64                 |       |          |
| Reply from 192.168.2.1: Dytes=32 time=1ms                                                                                                    | L=64                 |       |          |
| Reply from 192.168.2.1: bytes=32 time=1ms II                                                                                                    | L=04                 |       |          |
| Reply from 192.168.2.1: bytes=32 time=1ms                                                                                                    | L=64                 |       |          |
| Ping statistics for 192.168.2.1:<br>Packets: Sent = 4, Received = 4, Lost =<br>Approximate round trip times in milli-second<br>Minimum = 1ms, Maximum = 1ms, Average = | 0 (0% 1<br>s:<br>1ms | oss), |          |
| C:\Users\patrick>_                                                                                                    |                      |       |          |

| Internet Protocol Version 4 (TCP/IPv4) Properties                                                                                                    |                                              |  |  |  |  |  |  |  |  |
|----------------------------------------------------------------------------------------------------|----------------------------------------------|--|--|--|--|--|--|--|--|
| General                                                                                                    |                                              |  |  |  |  |  |  |  |  |
| You can get IP settings assigned automatically if your network supports<br>this capability. Otherwise, you need to ask your network administrator<br>for the appropriate IP settings. |                                              |  |  |  |  |  |  |  |  |
| ODbtain an IP address automatical                                                                                                    | O <u>O</u> btain an IP address automatically |  |  |  |  |  |  |  |  |
| Use the following IP address:                                                                                                    |                                              |  |  |  |  |  |  |  |  |
| IP address:                                                                                                    | 192 . 168 . 1 . 100                          |  |  |  |  |  |  |  |  |
| Subnet mask:                                                                                                    | 255.255.255.0                                |  |  |  |  |  |  |  |  |
| Default gateway:                                                                                                    | 192.168.1.1                                  |  |  |  |  |  |  |  |  |
| Obtain DNS server address autom                                                                                                    | natically                                    |  |  |  |  |  |  |  |  |
| • Us <u>e</u> the following DNS server add                                                                                                    | resses:                                      |  |  |  |  |  |  |  |  |
| Preferred DNS server:                                                                                                    |                                              |  |  |  |  |  |  |  |  |
| Alternate DNS server:                                                                                                    |                                              |  |  |  |  |  |  |  |  |
| Vaļidate settings upon exit                                                                                                    | Ad <u>v</u> anced                            |  |  |  |  |  |  |  |  |
|                                                                                                    | OK Cancel                                    |  |  |  |  |  |  |  |  |

## 5.4. Assign DHCP Service in VLANs 1 and 2

| CBS350-8FP-2G - switchd96e25           | + - 0 X                                                                                                    |
|----------------------------------------|----------------------------------------------------------------------------------------------------|
| ← C ▲ Not secure   192.16              | \$8.1.1/ccs24a324d/cbs/home.htm# A <sup>1</sup> 🏠 😰 💮 🕲 …                                                                                                    |
| <ul> <li>IPv4 Configuration</li> </ul> | 8 1 11 1 C88350-8FP-2G - switchd       Q     admin     English     ✓     Advanced     Ø     ●                                                                                                    |
| IPv4 Interface                         | Network Pools DHCP Server Options                                                                                                    |
| IPv4 Static Routes                     |                                                                                                    |
| IPv4 Forwarding Table                  | Network Pool Table                                                                                                    |
| ► RIPv2                                | + C 🛍 Details Add Network Pool x                                                                                                    |
| Access List                            | Pool Name Network Mask Address Pool Start Address Pool End Lea entry for the Pool Name Oreite VLW1 Pool (17/02 cherektern sine)                                                                                                    |
| ARP                                    | Dante VLAN I Pool 255.255.255.0 192.168.1.101 192.168.1.254 1d Scene IP Address 102.168.1.0                                                                                                    |
| 100.0                                  | Dante VLAN 2 Pool 255 255.255.0 192.168.2.110 192.168.2.254 101 • Mark: O Network Mark 262.052.05.0                                                                                                    |
| ARP Proxy                              | (6) Pedet Lorge (5 - 50)                                                                                                    |
| UDP Relay/IP Helper                    | Addess Post Sant 1921681.101                                                                                                    |
| ▶ DHCP                                 | Address Pool End: 192 168 1.264                                                                                                    |
| Snooping/Relay                         | Lasse Durative 🔘 Intera                                                                                                    |
| <ul> <li>DHCP Server</li> </ul>        | (8) Days 1 Hours (80~) Minutes (80~) (Instant: 1 Day)                                                                                                    |
| Properties                             |                                                                                                    |
| Network Pools                          | Default Router P Address (Option 3)   Anton Default Router P Address (Option 3)  Anton Default Router P Address (Option 3)  Anton Default Router P Address |
| Excluded Addresses                     | U tobe                                                                                                    |
| Static Hosts                           |                                                                                                    |
| DHCP Ontions                           | Avr Com                                                                                                    |

- 1) Open IPv4 Configuration > DHCP Server > Network Pools
- 2) Click the + icon to add and make the settings for the first address pool as follows:

| Pool Name:                                | Dante VLAN 1 Pool   |
|-------------------------------------------|---------------------|
| Subnet IP Address:                        | 192.168.1.0         |
| Mask:                                     | O Network Mask      |
|                                           | ● Prefix Length: 24 |
| Address Pool Start:                       | 192.168.1.101       |
| Address Pool End:                         | 192.168.1.254       |
| Domain Name Server IP Address (Option 6): | 192.168.0.1         |
| Leave the rest of the settings alone      |                     |

- 3) Click Apply.
- 4) Make the settings for the next address pool as follows:

| Pool Name:                                | Dante VLAN 2 Pool |
|-------------------------------------------|-------------------|
| Subnet IP Address:                        | 192.168.2.0       |
| Mask:                                     | O Network Mask    |
|                                           |                   |
| Address Pool Start:                       | 192.168.2.101     |
| Address Pool End:                         | 192.168.2.254     |
| Domain Name Server IP Address (Option 6): | 192.168.0.1       |
|                                           |                   |

5) Click Apply.

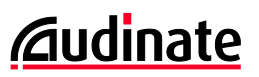

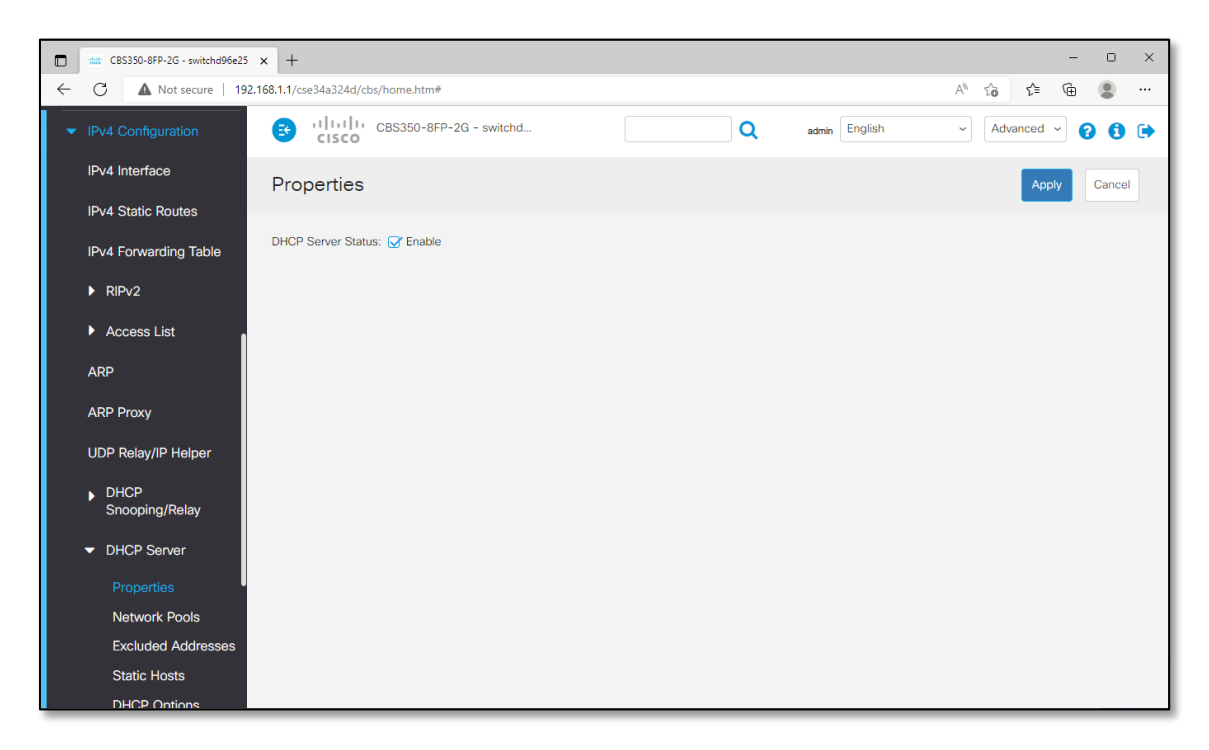

#### Open IPv4 Configuration > DHCP Server > Properties

- a. Check DHCP Server Status: 🗹 Enable
- b. Click Apply.

At this point, your computer controlling this should be able to receive an address by DHCP from the switch. Go into the network configuration and set it to DHCP.

Ren

Reminder: Now is a good time to save.

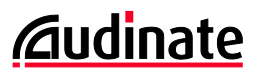

#### 5.5. Create a Static Route from the Switch to the Edge Router

The prior sections set up the CBS350 switch for Inter-VLAN routing. In order to link the switch to another router, we need to give the switch instructions on how to find it. In this example, we will set up a static route for the switch's internal router.

| CBS350-8FP-2G - switchd96e25           | × +                                                               |                            | - • ×                           | 1                            |
|----------------------------------------|-------------------------------------------------------------------|----------------------------|---------------------------------|------------------------------|
| ← C ▲ Not secure   192.                | 2.168.1.1/cse34a324d/cbs/home.htm#                                | A G 🕼 🚇 🔍 …                |                                 |                              |
| Multicast                              | CISCO CBS350-8FP-2G - switchd96                                   | Q admin English            | ~ Advanced ~ ? ()               |                              |
| <ul> <li>IPv4 Configuration</li> </ul> | IPv4 Static Routes                                                |                            |                                 |                              |
| IPv4 Interface                         |                                                                   |                            |                                 |                              |
| IPv4 Static Routes                     | IPv4 Static Routes Table                                          |                            |                                 |                              |
| IPv4 Forwarding Table                  | + 2 @                                                             | Add IPv4 Statio            | c Route                         | ×                            |
| ► RIPv2                                | Destination IP Prefix Prefix Length Route Type Next Hop Router IF | Destination IP Prefix:     | 0.0.0.0                         |                              |
| Access List                            | 0.0.0.0 0 Remote 192.168.0.1                                      |                            |                                 |                              |
| ARP                                    |                                                                   | Mask:                      | Network Mask     0.0.0.0        |                              |
| ARP Proxy                              |                                                                   |                            | O Prefix Length                 | (Range: 0 - 32)              |
| UDP Relay/IP Helper                    |                                                                   | Route Type:                | O Reject                        |                              |
| ▶ DHCP                                 |                                                                   |                            | Remote                          |                              |
| Snooping/Relay                         |                                                                   | Next Hop Router IP Address | : 192.168.0.1                   |                              |
| DHCP Server                            |                                                                   | o Metric:                  | <ul> <li>Use Default</li> </ul> |                              |
| IPv6 Configuration                     |                                                                   |                            | O User Defined                  | (Range: 1 - 255, Default: 4) |
| General IP Configuration               |                                                                   |                            |                                 |                              |
|                                        |                                                                   |                            |                                 | Apply Close                  |

#### 1) Open the IPv4 Configuration menu and select IPv4 Static Routes.

- a. Click the + icon to add.
- b. Destination IP Prefix: 0.0.0.0 All IP addresses...
- c. Mask: Network Mask: 0.0.0.0 ... that are not local...
- d. Next Hop Router IP Address: 192.168.0.1 ... should go to this router IP (on another device).
- e. Click Apply.

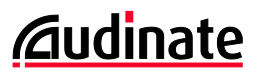

#### 5.6. Prepping the Edge Router (RV340) for this Exercise

For our example, this will take the RV340 Cisco switch and do the minimal set-up to make this work. Here, we will put it in the right subnet, then make the static route to the "next hop" at our CBS350-8P-E-2G switch.

- 1) Connect directly to a LAN port on the router.
- 2) Log in to the router.
  - a. Default is 192.168.1.1
  - b. Default username/password is cisco/cisco again.
- 3) Update the Admin password.

The router will allow you to require a minimum password strength. If you want to keep it simple for the exercise, uncheck enforcement and set it to cisco/cisco again.

Once the password is entered, you'll have to log back in again.

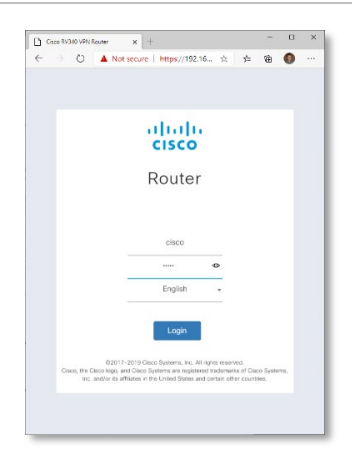

|                | RV340 Dual WAN Gigabit VF               |     |                     |                            |          |                |                | - |   | × |
|----------------|-----------------------------------------|-----|---------------------|----------------------------|----------|----------------|----------------|---|---|---|
| $\leftarrow$   | → Ŭ 🔺 N                                 | ☆ 🎽 | Ē                   | ۲                          |          |                |                |   |   |   |
|                |                                         |     |                     | RV340-route                | cisco (a | English 🗸      | 8              | 6 | • |   |
| ()<br>()<br>() | Getting Started<br>Status and Statistic | s   | System Su           | mmary                      |          |                |                |   |   |   |
|                | System Summary                          |     |                     |                            |          |                |                |   |   |   |
|                | TCP/IP Services                         |     | Interface           | WAN1                       | WAN2     | USB1           | USB2           |   |   |   |
|                | Port Traffic                            |     | IP Address          | 10.0.0.49                  |          |                |                |   |   |   |
|                | WAN QoS Statistic                       | s   | Default<br>Gateway  | 10.0.0.1                   |          |                |                |   |   |   |
|                | ARP Table                               |     | DNS                 | 75.75.75.75<br>75.75.76.76 |          |                |                |   |   |   |
|                | Routing Table                           |     | Dynamic DNS         | Disabled                   | Disabled | Disabled       | Disabled       |   |   |   |
|                | DHCP Bindings                           |     | Multi-WAN<br>Status | Online                     | Offline  | Offline        | Offline        |   |   |   |
|                | Mobile Network                          |     |                     | Release                    | Renew    | (Not Attached) | (Not Attached) |   |   |   |
|                | View Logs                               |     |                     | Renew                      |          |                |                |   |   |   |
| **             | Administration                          |     |                     |                            |          |                |                |   |   | _ |

4) Use the initial set-up wizard to get some basic settings for the WAN port in.

Hopefully, your ISP is not putting your WAN port in a subnet you used on the LAN (192.168.0-2.x). Routers should not see the same subnet on two different legs. If there is a conflict of subnets, you will need to change any duplicates, so each section has a unique address.

In our example, if we scroll down the page at **Status and Statistics** > **System Summary**, our WAN port received an address of 10.0.0.49 /24, which does not conflict.

|              | RV340 Dual WAN Gigabit VPN R × +                        |     |                  |                    |              |                |      |         |                    |                 | -   |       | ×  |
|--------------|---------------------------------------------------------|-----|------------------|--------------------|--------------|----------------|------|---------|--------------------|-----------------|-----|-------|----|
| $\leftarrow$ | $\rightarrow$ $\circlearrowright$ $\bigstar$ Not secure | htt | <del>ps</del> :/ | /192.168.1.1       | /index.html# | /LAN_VL/       | AN_S | ettings |                    | ☆ 🏂             | Ē   | ۲     |    |
| <b>\</b>     | Getting Started                                         | E   | ŧ                | ıılııılıı<br>cısco | RV340-rou    | uter0B74       | 24   | A       | 💾 cisco (ac        | lmin) English 🗸 | 8   | •     | •  |
| •            | Status and Statistics                                   | VL  |                  | N Settin           | gs           |                |      |         |                    | Apply           |     | Cance | əl |
| 2            | Administration                                          |     |                  |                    |              |                |      |         |                    |                 |     |       |    |
| ٠            | System Configuration                                    | V   | LAN              | N Table            |              |                |      |         |                    |                 |     | ^     |    |
| ۲            | WAN                                                     |     | +                | <b>ø</b>           |              |                |      |         |                    |                 |     |       |    |
| #            | LAN                                                     |     |                  |                    |              | Inter-<br>VLAN | Dev  | ice     |                    |                 |     |       |    |
|              | Port Settings                                           |     | Ø                | VLAN ID 🗘          | Name         | Routing        | Mar  | agemen  | it IPv4 Address/Ma | ask             |     |       |    |
|              | VLAN Settings                                           |     |                  | 1                  | VLAN1        |                |      | 0       | IPv4 Address:      | 192.168.0.1     | / 2 | 4     |    |
|              | LAN/DHCP Settings                                       |     |                  |                    |              |                |      |         | Subnet Mask:       | 255.255.255.0   |     |       |    |
|              | Static DHCP                                             |     |                  |                    |              |                |      |         | DHCP Type:         | O Disabled      |     |       |    |
|              |                                                         |     |                  |                    |              |                |      |         |                    | • Server        |     |       |    |
|              | 802.1X Configuration                                    |     |                  |                    |              |                |      |         |                    | O Relay         |     |       |    |
|              | DNS Local Database                                      |     |                  |                    |              |                |      |         | Lease Time: 😧      | 1440            | mii | n.    |    |
|              | Router Advertisement                                    |     |                  |                    |              |                |      |         | Range End:         | 192.168.0.101   |     |       |    |
| <u>_</u>     | Deuties                                                 |     |                  |                    |              |                |      |         | Hange End.         | 132.100.0.204   |     |       |    |

- 5) Change the router to operate in the 192.168.0.0/24 subnet. *Default is 192.168.1.0/24*.
  - a. Go to LAN > VLAN Settings.
  - b. Check the box for VLAN 1 and click on *icon* to edit.
  - c. Change the IPv4 Address to 192.168.0.1. This will be the router address.
  - d. Set the DHCP Range as desired. In the example, it is set to .101 to .254.
  - e. Click Apply.
- 6) Assuming the subnet was changed, log back into the router at 192.168.0.1.

Remember that your computer may need to reset IP address to be in the same subnet, as well.

- 7) Press the 💾 icon to save your router configuration.
  - a. The page will likely default to copy the Running Config to the Start-up Config.
  - b. Click Apply.

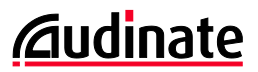

#### 5.7. Create the Static Route from the Router to the Switch

|              | RV340 Dual WAN Gigabit VPN R 🗙 🕂                              |                     |                        |               |           |             | - 0    | × |
|--------------|---------------------------------------------------------------|---------------------|------------------------|---------------|-----------|-------------|--------|---|
| $\leftarrow$ | $\rightarrow$ $\circlearrowright$ $\blacktriangle$ Not secure | https://192.168.0.1 | /index.html#/Routing_S | tatic_Routing |           | ☆ 🖆 🖻       | È 🔇    |   |
| 쌸            | Administration                                                | 🔄                   | RV340-router0B742      | 24            | cisco (ad | English 🗸 💡 | 0      | • |
| ٠            | System Configuration                                          |                     |                        |               |           |             |        |   |
| ۲            | WAN                                                           | Static Routin       | g                      |               |           | Apply       | Cancel |   |
| <b>.</b>     | LAN                                                           |                     |                        |               |           |             |        |   |
| 8            | Routing                                                       | IPv4 Routes Table   | •                      |               |           |             | ^      |   |
|              | IGMP Proxy                                                    | + 🕜 🏛               |                        |               |           |             |        |   |
|              | RIP                                                           | Network \$          | Mask 🗢                 | Next Hop 🗢    | Metric \$ | Interface 🗢 |        |   |
|              | Static Routing                                                | □ 192.168.1.0       | 255.255.255.0          | 192.168.0.2   | 1         | VLAN1       |        |   |
|              | Firewall                                                      | □ 192.168.2.0       | 255.255.255.0          | 192.168.0.2   | 1         | VLAN1       |        |   |

- 8) Make static routes for the subnets that are managed in the CBS350-8P-E-2G.
  - a. Go to Routing > Static Route.
  - b. Under IPv4 Routes Table, click on 🕇 icon to add a route.
    - i. Set Network as 192.168.1.0.
    - ii. Leave Mask as 255.255.255.0.
    - iii. Set Next Hop as 192.168.0.2. This is the path to the router in the CBS350-8P-E-2G.
    - iv. Set the Interface to VLAN1.
  - c. Repeat click on + icon to add another route.
    - i. Set Network as 192.168.2.0.
    - ii. Leave Mask as 255.255.255.0.
    - iii. Set Next Hop as 192.168.0.2. This is the path to the router in the CBS350-8P-E-2G.
    - iv. Set the Interface to VLAN1.
  - d. Click Apply.
- 9) Press the 💾 icon to save your router configuration.
  - a. The page will likely default to copy the Running Config to the Start-up Config.
  - b. Click Apply.

#### 5.8. Connect the Router and Switch

If your configuration followed ours, connect port 8 of the CBS350 switch to any LAN port on the RV340 router. Of course, also make sure a WAN port on the router is connected to the incoming internet service. Now, you can plug in to any port on the router or switch, and have routed connectivity on the LAN, and to the internet! Congratulations!

## 6. Switch Utilities

The CBS350-series switch has some utilities built-in that are easy to understand, and useful when commissioning a system. This section will include a few of them.

### 6.1. CPU Utilization

A CPU Utilization Meter is available on most managed switches. It will help determine how heavily the CPU is taxed to manage your switching traffic – this is useful to determine the impact of features like IGMP Snooping (for managing multicast traffic) can significantly impact the CPU. The demands of Dante audio and video traffic are fairly consistent, and so a test duration of just a few minutes can be quite revealing.

| CBS350-8P-E-2G - switch6fc0               | 08a × +                                                                                                    |                      | -          | 0        | × |
|-------------------------------------------|----------------------------------------------------------------------------------------------------|----------------------|------------|----------|---|
|                                           | lot secure   192.168.1.1/cs23fc0a43/mts/home.htm                                                               | A" Q 10              | € @        | <b>(</b> |   |
|                                           | 3 111111 C85350-8P-E-2G - switch6fc08a<br>CISCO                                                                | Q Audinate English ~ | Advanced ~ | 00       | • |
| Getting Started                           | CPU Utilization                                                                                                |                      | Apply      | Cancel   |   |
| Dashboard                                 | <ul> <li>15 sec</li> </ul>                                                                                     |                      |            |          |   |
| Configuration Wizards                     | ○ 30 sec<br>○ 60 sec                                                                                           |                      |            |          |   |
| Search                                    | CPU Input Rate: 3 (Frame/sec)<br>Y axis is CPU Utilization in Percentage. X axis is elapsed time (in seconds). |                      |            |          |   |
| <ul> <li>Status and Statistics</li> </ul> | 100 %                                                                                                    |                      |            |          |   |
| System Summary                            | CPU Usage                                                                                                    |                      |            |          |   |
| CPU Utilization                           | 80 %                                                                                                    |                      |            |          |   |
| Port Utilization                          | 60 %                                                                                                    |                      |            |          |   |
| Interface                                 |                                                                                                    |                      |            |          | _ |
| Etherlike                                 | 40%                                                                                                    |                      |            |          |   |
| GVRP                                      |                                                                                                    |                      |            |          | _ |
| 802.1x EAP                                | 20.5                                                                                                    |                      |            |          |   |
| ACL                                       |                                                                                                    | 0                    |            |          |   |
| Hardware Resource<br>Utilization          |                                                                                                    |                      |            |          |   |

To view this utility:

- 1) Go to Status and Statistics > CPU Utilization
- 2) Choose a Refresh Rate perhaps 15 seconds would provide more detailed information quickly.

The switch does not store a history, and the first data point will show up at the end of the first refresh interval. So, if 15 seconds is chosen, no data will appear for 15 seconds, then another datapoint will appear every 15 seconds thereafter.

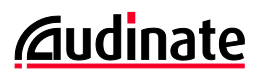

#### 6.2. Port Utilization

While Dante Controller can show you how much data is flowing in and out of each Dante device, managed switches can typically show you the amount of data on any port – including the more likely bottleneck of trunk lines between switches.

| dide CBS350-8P-E-2G - switch6fc0                         | )8a ×                        | +         |                |                    |  |            |                             |      |       | -      | ٥ | ×    |
|----------------------------------------------------------|------------------------------|-----------|----------------|--------------------|--|------------|-----------------------------|------|-------|--------|---|------|
| ← → C A Not secure   192.168.1.1/cs23fc0a43/mts/home.htm |                              |           |                |                    |  |            | $\forall_{\mathscr{P}} \in$ | 1 20 | ť≡    | Ē      |   |      |
| CISCO CBS350-8P-E                                        |                              |           | CBS350-8P-E    | -2G - switch6fc08a |  | Q Audinate | English                     | ~    | Advar | iced ~ | 0 | ) (+ |
| Getting Started Port Utilization                         |                              |           |                |                    |  |            |                             |      |       |        |   |      |
| Dashboard Refresh Bater 15 sec                           |                              |           |                |                    |  |            |                             |      |       |        |   |      |
| Configuration Wizards                                    |                              |           |                |                    |  |            |                             |      |       |        |   |      |
| Search Port Utilization Table                            |                              |           |                |                    |  |            |                             |      |       |        |   |      |
| <ul> <li>Status and Statistics</li> </ul>                | View Interface History Graph |           |                | 0                  |  |            |                             |      |       |        |   |      |
| System Summary                                           |                              | Interface | Tx Utilization | Rx Utilization     |  |            |                             |      |       |        |   |      |
| CPU Utilization                                          | 0                            | GE1       | 0 %            | 0 %                |  |            |                             |      |       |        |   |      |
|                                                          | 0                            | GE2       | 0 %            | 0 %                |  |            |                             |      |       |        |   |      |
| Port Utilization                                         | 0                            | GE3       | 0 %            | 0 %                |  |            |                             |      |       |        |   |      |
| Interface                                                | 0                            | GE4       | 0 %            | 0 %                |  |            |                             |      |       |        |   |      |
|                                                          | 0                            | GE5       | 0 %            | 0 %                |  |            |                             |      |       |        |   |      |
| Etherlike                                                | 0                            | GE6       | 0%             | 0%                 |  |            |                             |      |       |        |   |      |
| GVRP                                                     | 0                            | GE7       | 0 %            | 0 %                |  |            |                             |      |       |        |   |      |
|                                                          | 0                            | GE8       | 0 %            | 0 %                |  |            |                             |      |       |        |   |      |
| 802.1x EAP                                               | 0                            | GE9       | 0 %            | 0%                 |  |            |                             |      |       |        |   |      |
| ACI                                                      | 0                            | GE10      | 0 %            | 0 %                |  |            |                             |      |       |        |   |      |
| Hardware Resource<br>Utilization                         |                              |           |                |                    |  |            |                             |      |       |        |   |      |

To view this utility

- 1) Go to Status and Statistics > Port Utilization
- 2) Choose a **Refresh Rate** if you would like to get updates over time.

If your network is converged with other systems that are not consistent in bandwidth demands, it may be helpful to pull a chart on a particular port to gain an understanding of the changing traffic load.

## 7. Credits and Acknowledgements

In 2013, Yamaha and Audinate developed a guide to the Cisco SG300. This coincided with the time Dante was surging in market adoption, and many in the audio industry had their first experience managing network switches with this document in hand.

The fact that SMB switches like the SG300 used a web browser for configuration (rather than command line) allowed many AV professionals to adapt to network management quickly – it was a logical step up from configuring their home router. Because Cisco was certainly an acceptable brand for IT professionals, there was little resistance to it on installations. Pricewise, this fit the budget.

As a result, the SG300 became a popular model, indeed. Other switches could have worked as well, but for the early adopters of Dante, networks just need to *work*. The SG300 became a known quantity. Since other people seemed to be using it, they were able to share tips with each other – another bonus for such a small industry.

<image><image><image><image><section-header><text><text><image>

The original Dante guide for the SG300, released in 2013.

Other manufacturers like Shure, QSC and Crestron began offering instructions for additional tweaks their products could benefit from, again using the SG300 as an example. Even as Dante Certification

Training came online around 2015, many students appreciated these guides as a chance to get hands on experience and gain an immersive perspective on networking, and often showed up to their installations with the guides in hand. The wiser ones even read it before they showed up.

When the SG300 was discontinued, Audinate's training department created a consolidated guide around the replacement – SG350. While that guide was written from scratch in 2020, we certainly wanted to recognize how much we learned and were inspired by the contributions from the preceding guides.

And of course, as the SG350 was discontinued, we updated the guide again to this version based on the CBS350. And again, new topics were added and enhanced.

We would like to recognize the contributions of these many guides that came before this one. The Professional AV community has grown its networking skill as an industry through these contributions, to the point that fundamentals of networking is now a routine skill.

| Yamaha's Original SG300 Guide: | Topic Selection:                    | Chris Ware        |  |  |  |
|--------------------------------|-------------------------------------|-------------------|--|--|--|
|                                |                                     | Kieran Walsh      |  |  |  |
|                                | Writing, Editing, Testing:          | Andy Cooper       |  |  |  |
|                                |                                     | Steve Seable      |  |  |  |
| Audinate's SG350 Adaptation    | Topic Selection, Writing, Editing:  | Patrick Killianey |  |  |  |
|                                |                                     | Kathryn Taub      |  |  |  |
|                                | Testing                             | Augusto Marcondes |  |  |  |
|                                |                                     | Miguel Garcia     |  |  |  |
| Audinate's CBS350 Adaptation   | Additional Topics, Writing, Testing | Patrick Killianey |  |  |  |
|                                |                                     | Justin Alquist    |  |  |  |